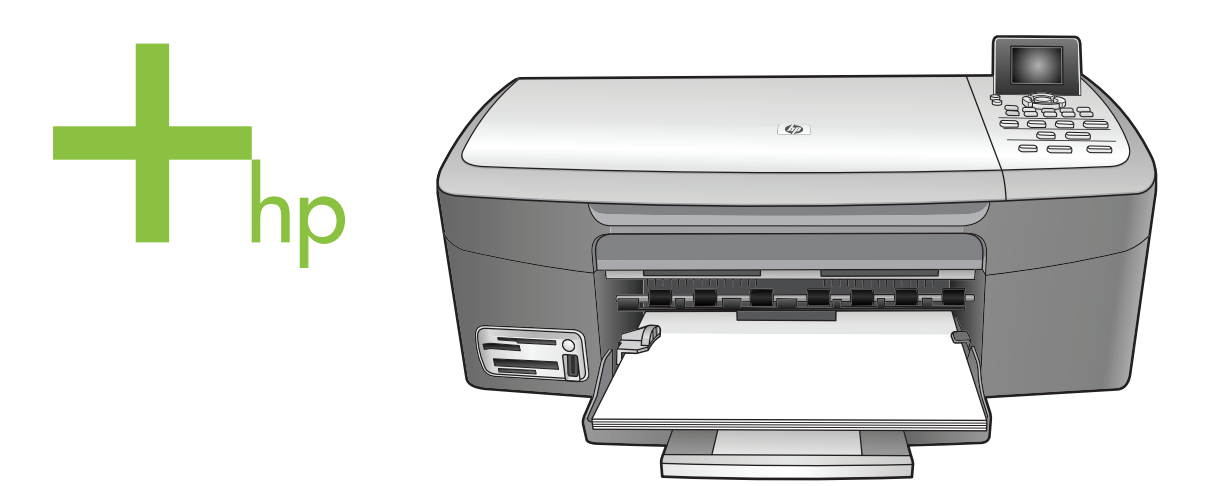

## HP PSC 2350 series all-in-one

Brugervejledning

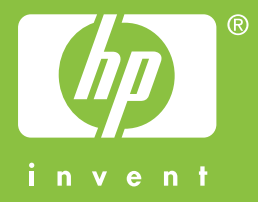

HP PSC 2350 series all-in-one

Brugervejledning

© Copyright 2004 Hewlett-Packard Development Company, L.P.

Oplysningerne i dette dokument kan ændres uden varsel.

Reproduktion, tilpasning eller oversættelse er ikke tilladt uden forudgående skriftlig tilladelse, undtagen hvis det er tilladt ifølge loven om ophavsret.

Adobe- og Acrobat-logoerne er enten registrerede varemærker eller varemærker tilhørende Adobe Systems Incorporated i USA og/eller andre lande.

Portions Copyright © 1989-2004 Palomar Software Inc.

HP PSC 2350 series all-in-one indeholder printerdriverteknologi givet i licens af Palomar Software, Inc. www.palomar.com.

Windows®, Windows NT®, Windows Me®, Windows XP® og Windows 2000® er registerede varemærker i USA tilhørende Microsoft Corporation.

Intel® og Pentium® er registrerede varemærker tilhørende Intel Corporation.

Energy Star® og Energy Star-logoet er amerikansk-registrerede varemærker tilhørende United States Environmental Protection Agency.

Publikationsnummer: Q5786-90191 Second edition

#### Bemærk!

De eneste garantier for HP's produkter og tjenester gives i erklæringen om udtrykkelig garanti, der følger med de pågældende produkter og tjenester. Intet heri skal opfattes som udgørende en ekstra garanti. HP kan ikke holdes ansvarlig for tekniske eller redaktionelle fejl eller udeladelser heri.

Hewlett-Packard Company er ikke ansvarlig for indirekte eller afledt skade i forbindelse med eller som følge af udformningen, ydelsen eller anvendelsen af dette dokument og det programmateriale, som det beskriver.

**Bemærk!** Lovpligtige oplysninger findes i kapitlet om tekniske oplysninger i denne vejledning.

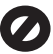

Mange steder er det ikke lovligt at kopiere følgende enheder. I tilfælde af tvivl kontakt først en juridisk rådgiver.

- Officielle papirer og dokumenter:
  - Pas

\_

- Immigrationsdokumenter
- Udvalgte
- militærdokumenter
   Id-badges, kort eller
- distinktioner
- Statslige stempler: Poststempler Indkøbskuponer
- Check eller bankanvisning fra statslige institutioner
- Papirvaluta, rejsechecks eller pengeanvisninger
- Indskudsbevis
- Arbejde beskyttet af ophavsret

#### Sikkerhedsoplysninger

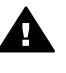

Advarsel! Udsæt ikke produktet for regn eller andre former for fugt, da dette kan forårsage brand eller elektrisk stød.

Følg altid grundlæggende retningslinjer for sikkerhed ved brug af dette produkt for at mindske risikoen for skader som følge af brand eller elektrisk stød.

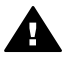

Advarsel! Potentiel fare for elektrisk stød

- 1 Læs og forstå alle instruktioner på installationsplakaten.
- 2 Brug kun en jordforbundet stikkontakt, når enheden forbindes til en strømkilde. Spørg en kvalificeret elektriker, hvis du ikke ved, om stikkontakten er jordforbundet.
- 3 Læs alle advarsler og instruktioner på produktet.
- 4 Fjern dette produkt fra stikkontakten før rengøring.
- 5 Installer ikke eller brug ikke dette produkt i nærheden af vand, eller når du er våd.
- 6 Installer produktet på en fast, stabil overflade.
- 7 Installer produktet et beskyttet sted, hvor ingen kan træde på eller falde over strømkablet, og

hvor strømkablet ikke beskadiges.

- Se fejlfinding i online hjælpen, hvis produktet ikke fungerer normalt.
- 9 Der er ingen dele inde i produktet, som du selv kan servicere. Serviceeftersyn skal foretages af fagligt kvalificeret personale.
- 10 Brug produktet i et lokale med god udluftning.

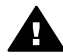

Advarsel! Dette udstyr fungerer ikke ved strømsvigt.

## Indhold

| 1   | Oversigt over HP all-in-one                                               | 5                |
|-----|---------------------------------------------------------------------------|------------------|
|     | Oversigt over kontrolpanelet                                              | 5<br>6           |
|     | Bruge HP Image Zone så du får flere muligheder med HP all-in-one          | 0                |
| 2   | Få vderligere oplysninger                                                 | 19               |
| 3   | Tilslutningsonlysninger                                                   | 21               |
| Č   | Understøttede forhindelsestvner                                           | 21               |
|     | Tilslut med et LISR-kabel                                                 | <u>-</u>  <br>22 |
|     | Bruge Windows-printerdeling                                               | 22               |
|     | Bruge printerdeling (Macintosh OS X)                                      | <u>22</u>        |
|     | Konfigurere HP JetDirect 175x                                             | <u>22</u>        |
|     | Bruge Webscan                                                             | 22               |
| 4   | Arbeide med fotos                                                         | 25               |
| ÷., | Overføre fotos                                                            | 25               |
|     | Redigere fotos                                                            | <u>-</u> 0       |
|     | Dele fotos                                                                | 28               |
|     | Udskrive fotos                                                            | 28               |
| 5   | llægge originaler og papir                                                | 31               |
|     | llægge en original                                                        | 31               |
|     | Vælge papir til udskrivning og kopiering                                  | 32               |
|     | llægge papir                                                              | 33               |
|     | Undgå papirstop                                                           | 37               |
| 6   | Bruge et hukommelseskort eller PictBridge-kamera                          | 39               |
|     | Holdere til hukommelseskort og kameraport                                 | 39               |
|     | Overføre fotos til computeren                                             | 40               |
|     | Udskrive fotos fra et foto-indeks                                         | 41               |
|     | Angive udskriftsindstillinger for fotos                                   | 44               |
|     | Bruge redigeringsfunktionerne                                             | 46               |
|     | Udskrive fotos direkte fra et hukommelseskort                             | 47               |
|     | Udskrive fotos fra et PictBridge-kompatibelt digitalkamera                | 49               |
|     | Udskrive det aktuelle foto                                                | 49               |
|     | Udskrive en DPOF-fil                                                      | 49               |
|     | Bruge funktionen Diasshow                                                 | 50               |
|     | Dele fotos via HP Instant Share                                           | 51               |
|     | Bruge HP Image Zone                                                       | 51               |
| 7   | Bruge kopifunktionerne                                                    | 53               |
|     | Angive papirtype til kopiering                                            | 53               |
|     | Angive papirtype til kopiering                                            | 54               |
|     | Forøge kopihastighed eller -kvalitet                                      | 55               |
|     | Ændre standardkoplindstillinger                                           | 56               |
|     | Fremstille tiere kopier af samme original                                 | 56               |
|     | Kopiere et sort/hvidt dokument på to sider                                | 57               |
|     | Fremstille en kopi uden ramme at et toto i størrelsen 10 x 15 cm (4 x 6") | 57               |
|     | Kopiere et 10 x 15 cm (4 x 6") toto til tuldt sideformat                  | 58               |
|     | Kopiere et toto fiere gange pa en side                                    | 59               |

|    | Tilpasse størrelsen på en original, så den passer til Letter- eller A4-papir | 60  |
|----|------------------------------------------------------------------------------|-----|
|    | Kopiere en udvisket original                                                 | 60  |
|    | Kopiere et dokument, der er blevet sendt som fax flere gange                 | 61  |
|    | Forbedre lyse områder på kopien                                              | 61  |
|    | Fremstille en plakat                                                         | 62  |
|    | Forberede overføringspapir                                                   | 63  |
|    | Stop af udskrivning                                                          | 63  |
| 8  | Bruge scanningsfunktionerne                                                  | 65  |
|    | Scanne til et program                                                        | 66  |
|    | Overføre en scanning til en HP Instant Share-destination                     | 66  |
|    | Sende en scanning til et hukommelseskort                                     | 66  |
|    | Afbryde scanning                                                             | 67  |
| 9  | Udskrive fra computeren                                                      | 69  |
|    | Udskrive fra et program                                                      | 69  |
|    | Ændre udskriftsindstillinger                                                 | 70  |
|    | Annullere et udskriftsjob                                                    | 71  |
| 10 | Bruge HP Instant Share                                                       | 73  |
|    | Oversigt                                                                     | 73  |
|    | Introduktion                                                                 | 74  |
|    | Sende billeder med HP all-in-one                                             | 74  |
|    | Sende billeder med computeren                                                | 77  |
| 11 | Bestille forbrugsvarer                                                       | 81  |
|    | Bestille papir, transparenter eller andre medier                             | 81  |
|    | Bestille blækpatroner                                                        | 81  |
|    | Bestille andre forsyninger                                                   | 82  |
| 12 | Vedligeholdelse af HP all-in-one                                             | 83  |
|    | Rengøre HP all-in-one                                                        | 83  |
|    | Kontrollere det anslåede blækniveau                                          | 84  |
|    | Udskrive en selvtestrapport                                                  | 84  |
|    | Arbejde med blækpatroner                                                     | 86  |
|    | Ændre enhedsindstillingerne                                                  | 94  |
| 13 | Fejlfindingsoplysninger                                                      | 97  |
|    | Før du kontakter HP-support                                                  | 97  |
|    | Se filen Vigtigt                                                             | 98  |
|    | Fejlfinding af installation                                                  | 98  |
|    | Fejlfinding under drift                                                      | 109 |
|    | Opdatering af enheden                                                        | 111 |
| 14 | Få HP-support                                                                | 113 |
|    | Sådan får du support og andre oplysninger fra internettet                    | 113 |
|    | HP-kundesupport                                                              | 113 |
|    | Adgang til serienummer og service-id                                         | 114 |
|    | Opkald i Nordamerika under garantiperioden                                   | 114 |
|    | Opkald fra andre dele af verden                                              | 114 |
|    | Call in Australia post-warranty                                              | 117 |
|    | Call HP Korea customer support                                               | 117 |
|    | Call HP Japan support                                                        | 117 |
|    | Klargøre HP all-in-one til forsendelse                                       | 118 |
| 15 | Garantioplysninger                                                           | 121 |
|    | Varigheden af den begrænsede garanti                                         | 121 |
|    | Garantiservice                                                               | 121 |

|     | Opgradere garantier                                | 121 |
|-----|----------------------------------------------------|-----|
|     | Returnere HP all-in-one til service                |     |
|     | Begrænset global Hewlett-Packard-garantierklæring  | 122 |
| 16  | Tekniske oplysninger                               |     |
|     | Systemkrav                                         |     |
|     | Papirspecifikationer                               |     |
|     | Udskriftsspecifikationer                           |     |
|     | Kopispecifikationer                                |     |
|     | Specifikationer for hukommelseskort                |     |
|     | Scanningsspecifikationer                           |     |
|     | Fysiske specifikationer                            | 128 |
|     | Strømspecifikationer                               |     |
|     | Miliøspecifikationer                               |     |
|     | Yderligere specifikationer                         |     |
|     | Miliøbeskyttelsesprogram                           |     |
|     | Lovaivningsmæssige bekendtgørelser                 |     |
|     | Declaration of conformity (European Economic Area) |     |
|     | Declaration of conformity                          |     |
| Ind | eks.                                               |     |
|     |                                                    |     |

# **1** Oversigt over HP all-in-one

Du har direkte adgang til mange funktioner i HP all-in-one, uden at du behøver tænde computeren. Opgaver som kopiering eller udskrivning af fotos fra et hukommelseskort kan gennemføres hurtigt og nemt på HP all-in-one.

I dette kapitel beskrives hardware- og kontrolpanelfunktionerne i HP all-in-one, og hvordan du får adgang til **HP Image Zone**-softwaren. Din model af HP all-in-one indeholder muligvis ikke alle de funktioner, som er beskrevet i denne vejledning.

Tip! Der er flere muligheder i HP all-in-one med HP Image Zone-softwaren, som du installerede på computeren under den første opsætning. Softwaren indeholder forbedrede funktioner til kopiering, scanning og foto samt fejlfindingstip og produktspecifik hjælp. Yderligere oplysninger finder du i HP Image Zone Hjælp og Bruge HP Image Zone, så du får flere muligheder med HP all-in-one på skærmen.

## Et hurtigt overblik over HP all-in-one

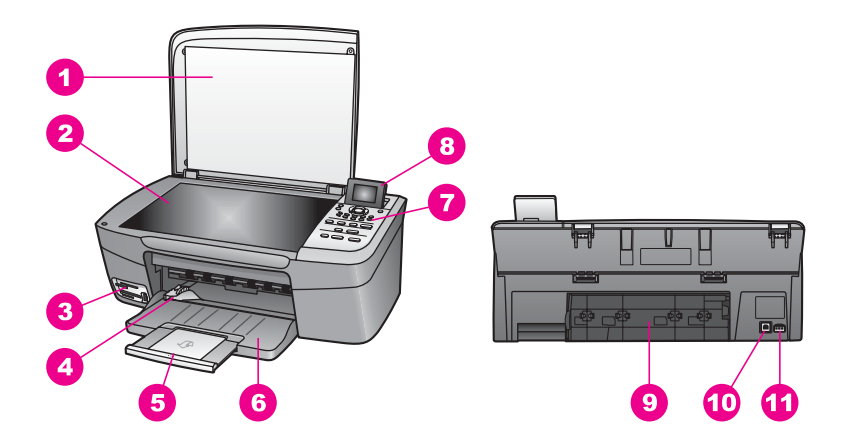

| Etiket | Beskrivelse                               |
|--------|-------------------------------------------|
| 1      | Låg                                       |
| 2      | Glasplade                                 |
| 3      | Holdere til hukommelseskort og kameraport |
| 4      | Papirbreddestyr                           |
| 5      | Papirbakkens forlænger                    |
| 6      | Papirbakke                                |
| 7      | Kontrolpanel                              |

| (fortsat) |                          |
|-----------|--------------------------|
| Etiket    | Beskrivelse              |
| 8         | Farvedisplay             |
| 9         | Bageste oprydningsdæksel |
| 10        | Bageste USB-port         |
| 11        | Strømtilslutning         |

## **Oversigt over kontrolpanelet**

I dette afsnit beskrives de forskellige knap-, lys- og pilefunktioner på kontrolpanelet på HP all-in-one.

### Kontrolpanelets funktioner

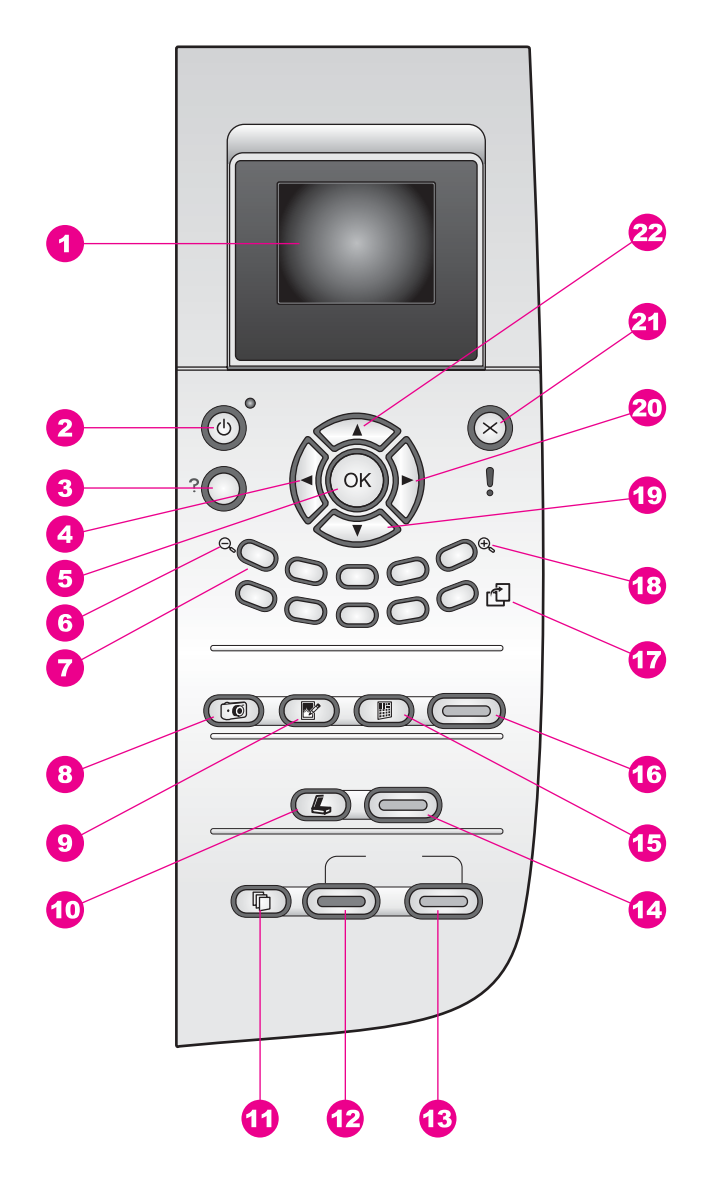

| Etiket | Navn og beskrivelse                                                                                                    |
|--------|----------------------------------------------------------------------------------------------------|
| 1      | Farvedisplay: Viser menuer, fotos og meddelelser. Farvedisplayet kan trækkes op og indstilles, så det er lettere at se.                                                                                                    |
| 2      | Til: Tænder eller slukker HP all-in-one. Når HP all-in-one er slukket, har enheden stadig et minimalt strømforbrug. Hvis du helt vil afbryde strømforsyningen til HP all-in-one, skal du slukke for enheden og derefter trække netledningen ud. |

| Kapitel 1<br>(fortsat) |                                                                                                    |
|------------------------|----------------------------------------------------------------------------------------------------|
| Etiket                 | Navn og beskrivelse                                                                                                    |
| 3                      | <b>Opsætning</b> : Giver adgang til menusystemet for rapporter, vedligeholdelse og Hjælp.                                                                                                    |
| 4                      | Venstre pil: Formindsker værdier eller går tilbage ved visning af fotos i farvedisplayet.                                                                                                    |
| 5                      | OK: Vælger en menu, indstilling eller værdi, der skal vises i farvedisplayet.                                                                                                    |
| 6                      | Zoom ud: Tryk på 1 for at få vist mere af et foto på farvedisplayet.                                                                                                    |
| 7                      | Tastatur: Angiv antallet af kopier, naviger i menuer, gennemse fotos på et hukommelseskort osv.                                                                                                    |
| 8                      | Menuen Foto: Udskriv et foto, overfør fotos til computeren, få vist et diasshow, eller del fotos med HP Instant Share.                                                                                                    |
| 9                      | Fotoredigering: Juster et foto til visning eller udskrivning. Funktioner omfatter farveeffekter, fotolysstyrke, rammer og fjernelse af røde øjne.                                                                                                    |
| 10                     | Scan til: Vælg scanningsdestination.                                                                                                    |
| 11                     | Menuen Kopier: Vælg kopieringsindstillinger, f.eks. antal kopier, papirstørrelse og papirtype.                                                                                                    |
| 12                     | Start, Sort: Starter et sort kopijob.                                                                                                    |
| 13                     | Start, Farve: Starter et kopijob i farver.                                                                                                    |
| 14                     | Start, Scan: Starter et scanningsjob og sender det til den destination, du har valgt ved hjælp af knappen Scan til.                                                                                                    |
| 15                     | <b>Foto-indeks</b> : Udskriver et foto-indeks, når der er indsat et fotohukommelseskort i<br>holderen. Et foto-indeks viser miniaturebilleder af alle fotoene på<br>hukommelseskortet. Du kan vælge fotos på foto-indekset og derefter udskrive de<br>pågældende fotos ved at scanne foto-indekset. |
| 16                     | Udskriv fotos: Vælger fotofunktionen. Når knappen lyser, er fotofunktionen valgt.<br>Brug denne knap, hvis du vil udskrive fotos fra et hukommelseskort eller gemme<br>fotos på computeren.                                                                                                    |
| 17                     | Roter: Roterer det viste foto 90 grader i farvedisplayet. Efterfølgende tryk fortsætter med at rotere billedet 90 grader.                                                                                                    |
|                        | Bemærk! Roter påvirker kun udskrivning i albumtilstand.                                                                                                    |
| 18                     | Zoom ind: Tryk på 5 for at forstørre billedet på farvedisplayet. Du kan også bruge denne knap til at justere beskæringsfeltet under udskrivning.                                                                                                    |
| 19                     | Pil ned: Navigerer nedad i menupunkterne.                                                                                                    |
| 20                     | Højre pil: Forøger værdier eller går fremad ved visning af fotos i farvedisplayet.                                                                                                    |
| 21                     | Annuller: Stopper et job, afslutter en menu eller en dialogboks med indstillinger.                                                                                                    |
| 22                     | Pil op: Navigerer opad i menupunkterne.                                                                                                    |

8

### lkoner på farvedisplayet

Følgende ikoner vises nederst i farvedisplayet og indeholder vigtige oplysninger om HP all-in-one.

| Ikon                                                                                                    | Formål                                                                                                    |
|----------------------------------------------------------------------------------------------------|----------------------------------------------------------------------------------------------------|
| $\bigcirc \bigcirc \bigcirc \bigcirc \bigcirc \bigcirc \bigcirc \bigcirc \bigcirc \bigcirc \bigcirc \bigcirc \bigcirc \bigcirc \bigcirc \bigcirc \bigcirc \bigcirc \bigcirc $ | Viser, at en blækpatron er næsten tom. Farven nederst på<br>ikonet svarer til farven øverst på blækpatronen. Det<br>grønne ikon repræsenterer f.eks. den patron, som har en<br>grøn top, og det er den trefarvede blækpatron. |
|                                                                                                    | Viser blækniveauet i blækpatronen, der er repræsenteret<br>med farven på ikonet. I dette eksempel vises den<br>trefarvede blækpatron.                                                                                         |

#### Farvedisplayets pauseskærm

Farvedisplayet blænder ned efter to minutter uden aktivitet for at forlænge levetiden. Efter endnu otte minutter uden aktivitet (i alt ti minutter) skifter displayet til pauseskærmtilstand. Efter 60 minutter uden aktivitet skifter farvedisplayet til standby, og skærmen slukker helt. Displayet tænder igen, når du udfører en handling, f.eks. trykker på en knap på kontrolpanelet, løfter låget, indsætter et hukommelseskort, aktiverer HP all-in-one fra en tilsluttet computer eller tilslutter en enhed til kameraporten foran.

#### Menuoversigt

Følgende tabeller giver et hurtigt overblik over de øverste menuer, der vises i farvedisplayet på HP all-in-one.

#### Menuen Kopier

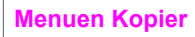

- 1. Antal kopier
- 2. Reducer/Forstør
- 3. Papirstørrelse
- 4. Papirtype
- 5. Kopikvalitet
- 6. Lysere/mørkere
- 7. Forbedringer
- 8. Farveintensitet
- 9. Angiv nye indst.

Menuen **Scan til** indeholder scanningsdestinationer, herunder programmer, der er installeret på computeren. Derfor indeholder din udgave af menuen **Scan til** måske andre scanningsdestinationer end dem, der vises her.

#### Scan til (USB - Windows)

- 1. HP Image Zone
- 2. Microsoft PowerPoint
- 3. Adobe Photoshop
- 4. HP Instant Share
- 5. Hukommelseskort

#### Scan til (USB - Macintosh)

- 1. JPEG til HP Gallery
- 2. Microsoft Word
- 3. Microsoft PowerPoint
- 4. HP Instant Share
- 5. Hukommelseskort

#### Menuen Foto

#### **Menuen Foto**

- 1. Udskriftsindstillinger
- 2. Overfør til computer
- 3. Diasshow
- 4. HP Instant Share

#### Menuen Foto-indeks

Menuen Foto-indeks

- 1. Udskriv Foto-indeks
- 2. Scan Foto-indeks

#### Menuen Opsætning

Hvis du vælger **menuen Hjælp** i **menuen Opsætning**, får du hurtig adgang til nøgleemnerne i Hjælp. De fleste oplysninger vises på en tilsluttet Windows-baseret eller Macintosh-computerskærm. Oplysninger om farvedisplayets ikoner vises på farvedisplayet.

#### Menuen Opsætning

- 1. Menuen Hjælp
- 2. Udskriv rapport
- 3. Værktøjer
- 4. Præferencer

## Bruge HP Image Zone, så du får flere muligheder med HP all-in-one

**HP Image Zone**-softwaren installeres på computeren, når du konfigurerer HP all-in-one. Se installationsvejledningen, der fulgte med enheden, for at få yderligere oplysninger.

Adgangen til **HP Image Zone**-softwaren afhænger af operativsystemet (OS). Hvis du f.eks. har en pc og kører Windows, er indgangspunktet for **HP Image Zone**-softwaren **HP Director**. Hvis du har en Macintosh og kører OS X V10.1.5 eller nyere, er indgangspunktet for **HP Image Zone**-softwaren **HP Image Zone**-vinduet. I alle tilfælde fungerer indgangspunktet som startpunktet for **HP Image Zone**-softwaren og - tjenesterne.

Du kan nemt og hurtigt udvide funktionaliteten af HP all-in-one ved at bruge HP Image Zone-softwaren. Se efter bokse som denne i brugervejledningen, hvor du kan få emnespecifikke tip og nyttige oplysninger til dine projekter.

#### Adgang til HP Image Zone-softwaren (Windows)

Åbn **HP Director** ved hjælp af ikonet på skrivebordet, ikonet på proceslinjen eller menuen **Start**. Programfunktionerne i **HP Image Zone** vises i **HP Director**.

#### Sådan åbnes HP Director

- 1 Gør et af følgende:
  - Dobbeltklik på ikonet HP Director på skrivebordet i Windows.
  - Dobbeltklik på ikonet Hewlett-Packard Digital Imaging Monitor helt til højre på proceslinjen i Windows.
  - Klik på Start på proceslinjen i Windows, peg på Programmer eller Alle programmer, vælg HP, og klik derefter på HP Director.
- 2 Klik for at få vist en liste over installerede enheder i feltet Marker enhed.
- 3 Vælg HP all-in-one.
- Bemærk! Ikonerne i grafikken i HP Director herunder kan se anderledes ud på din computer. HP Director er indstillet til at vise de ikoner, der er knyttet til den valgte enhed. Hvis den valgte enhed ikke har en bestemt funktion, vises ikonet for den pågældende funktion ikke i HP Director.
- Tip! Hvis HP Director på din computer ikke indeholder nogen ikoner, kan der være sket en fejl under installationen af softwaren. Du kan rette dette ved at bruge Kontrolpanel i Windows til at fjerne HP Image Zone-softwaren og derefter

| Knap | Navn og formål                                                                                                    |
|------|----------------------------------------------------------------------------------------------------|
|      | <b>Scan billede</b> : Scanner et foto, et billede eller en tegning og viser det pågældende element i <b>HP Image Zone</b> .                                                                                                    |
|      | Scan dokument: Scanner et dokument, der indeholder tekst eller både tekst og grafik, og viser resultatet i det valgte program.                                                                                                    |
|      | Lav kopier: Viser dialogboksen Kopier til den valgte enhed, hvor du kan lave<br>en udskriftskopi af billedet eller dokumentet. Du kan vælge kopikvalitet, antal<br>kopier, farve og størrelse.                                                                                                    |
|      | <ul> <li>HP Image Zone: Viser HP Image Zone, hvor du kan:</li> <li>Se og redigere billeder</li> <li>Udskrive fotos i flere størrelser</li> <li>Oprette og udskrive et fotoalbum, et postkort eller en reklame</li> <li>Fremstille en multimedie-cd</li> <li>Dele billeder via e-mail eller et websted</li> </ul> |
| 250  | <b>Overfør billeder</b> : Viser HP Billedoverførselsprogram, hvor du kan overføre billeder fra HP all-in-one og gemme dem på computeren.                                                                                                    |

Bemærk! Yderligere oplysninger om andre funktioner og menupunkter, f.eks. Softwareopdatering, Kreative ideer og HP Shopping finder du i HP Image Zone Hjælp på skærmen.

Du kan også bruge menupunkter og elementer på lister som hjælp til at vælge, hvilken enhed du vil bruge, kontrollere enhedens status, justere en række programindstillinger og få adgang til hjælp på skærmen. I følgende tabel beskrives disse enheder.

| Funktion      | Formål                                                                                                    |
|---------------|----------------------------------------------------------------------------------------------------|
| Hjælp         | Brug denne funktion til at få adgang til <b>HP Image Zone Hjælp</b> , som indeholder hjælp til softwaren og fejlfindingsoplysninger til HP all-in-one. |
| Marker enhed  | Brug denne funktion til at vælge den enhed, du vil bruge, på listen over installerede enheder.                                                         |
| Indstillinger | Brug denne funktion til at få vist eller redigere en række indstillinger for HP all-in-one, f.eks. udskriv, scan eller kopier.                         |
| Status        | Brug denne funktion til at få vist den aktuelle status for HP all-in-one.                                                                              |

#### Åbn HP Image Zone-softwaren (Macintosh OS X v10.1.5 eller nyere)

Bemærk! Macintosh OS X v10.2.1 og v10.2.2 understøttes ikke.

Når du installerer **HP Image Zone**-softwaren, placeres ikonet for **HP Image Zone** i dock'en.

Bemærk! Hvis du installerer mere end én HP all-in-one, vises ikonet HP Image Zone for hver enhed i dock'en. Hvis du f.eks. har en HP scanner og en HP all-in-one installeret, vises to HP Image Zone-ikoner i dock'en, ét for hver enhed. Hvis du har installeret to enheder af samme type, f.eks. to HP all-in-one-enheder, vises kun ét HP Image Zone-ikon i dock'en for alle enheder af denne type.

Du kan få adgang til HP Image Zone-softwaren på en af to måder:

- Via HP Image Zone-vinduet
- Via menuen HP Image Zone Dock

#### Åbn vinduet HP Image Zone

Vælg ikonet **HP Image Zone** for at åbne vinduet **HP Image Zone**. Vinduet **HP Image Zone** har to hovedelementer:

- Visningsområdet for fanerne Produkter/Tjenester
  - Fanen Produkter giver dig adgang til mange af funktionerne i billedbehandlingsprodukterne fra HP, f.eks. en pop-up-menu til et installeret produkt og en liste over tilgængelige produkter for det aktuelle produkt. Listen kan indeholde opgaver, f.eks. kopiering, scanning, fax eller overførsel af billeder. Hvis du klikker på en opgave, åbnes et program, hvor du kan få hjælp til den pågældende opgave.
  - Fanen Tjenester giver dig adgang til digitale billedbehandlingsprogrammer, hvor du kan få hjælp til at få vist, redigere, styre og dele billeder.
- Tekstindtastningsfeltet Søg i HP Image Zone Hjælp

Med tekstindtastningsfeltet **Søg i HP Image Zone Hjælp** kan du søge i **HP Image Zone Hjælp** efter nøgleord og udtryk.

#### Sådan åbnes vinduet HP Image Zone

→ Klik på ikonet HP Image Zone i dock'en.

Vinduet HP Image Zone vises.

I vinduet **HP Image Zone** vises kun de funktioner i **HP Image Zone**, der er relevante for den valgte enhed.

Bemærk! Ikonerne i tabellen nedenfor kan se anderledes ud på din computer. Vinduet HP Image Zone er indstillet til at vise de ikoner, der er knyttet til den valgte enhed. Hvis den valgte enhed ikke har en bestemt funktion, vises den pågældende funktion ikke i vinduet HP Image Zone.

| Produkter |                                                                                                    |
|-----------|----------------------------------------------------------------------------------------------------|
| lkon      | Funktion og formål                                                                                                    |
|           | <b>Overfør billeder</b> : Brug denne funktion til at overføre billeder fra et hukommelseskort til en computer.                                                                                            |
| Æ         | Scan billede: Brug denne funktion til at scanne et billede og se det i HP Gallery.                                                                                                    |
|           | <ul> <li>Scan til OCR: Brug denne funktion til at scanne tekst og se den i det valgte tekstredigeringsprogram.</li> <li>Bemærk! Funktionens tilgængelighed varierer, afhængigt af land/område.</li> </ul> |
|           | <b>Lav kopier</b> : Brug denne funktion til at fremstille en kopi i sort-hvid eller i farver.                                                                                                    |

## Tjenester

| lkon       | Funktion og formål                                                                                                    |
|------------|----------------------------------------------------------------------------------------------------|
| 60 CD      | <b>HP Gallery</b> : Brug denne funktion til at åbne <b>HP Gallery</b> , så du kan se og redigere billeder.                             |
| 6          | <b>HP Image Print</b> : Brug denne funktion til at udskrive billeder fra et album ved hjælp af en af de mange tilgængelige skabeloner. |
| (A)<br>(p) | HP Instant Share: Brug denne funktion til at åbne klientprogrammet til HP Instant Share.                                               |

Foruden ikonerne kan du bruge de forskellige menuer og lister til at vælge den enhed, du vil bruge, justere forskellige softwareindstillinger og få adgang til hjælp på skærmen. I følgende tabel beskrives disse enheder.

| Funktion                        | Formål                                                                                                    |
|---------------------------------|----------------------------------------------------------------------------------------------------|
| Marker enhed                    | Brug denne funktion til at vælge den enhed, du vil bruge, på listen over installerede enheder.                                                  |
| Indstillinger                   | Brug denne funktion til at få vist eller redigere en række indstillinger for HP all-in-one, f.eks. udskriv, scan eller kopier.                  |
| Søg i<br>HP Image<br>Zone Hjælp | Brug denne funktion til at søge i <b>HP Image Zone Hjælp</b> , som indeholder hjælp til softwaren og fejlfindingsoplysninger til HP all-in-one. |

#### Vise menuen HP Image Zone Dock

I menuen **HP Image Zone** Dock findes en genvej til tjenesterne i **HP Image Zone**. Menuen Dock indeholder automatisk alle de programmer, der er tilgængelige på listen under fanen **Tjenester** i **HP Image Zone**-vinduet. Du kan også angive **HP Image Zone**-indstillinger og føje andre punkter til menuen, f.eks. opgaver fra listen under fanen **Produkter** eller **HP Image Zone Hjælp**.

#### Sådan vises menuen HP Image Zone Dock

- → Gør ét af følgende:
  - Angiv enten HP Gallery eller iPhoto som den foretrukne fotostyring.
  - Angiv yderligere indstillinger, der er tilknyttet den foretrukne fotostyring.
  - Tilpas listen over emner, der vises i menuen **HP Image Zone** Dock.

#### Adgang til HP Image Zone-softwaren (Macintosh OS før X v10.1.5)

Bemærk! Macintosh OS 9 v9.1.5 og nyere og v9.2.6 og nyere understøttes. Macintosh OS X v10.0 og v10.0.4 understøttes ikke.

**HP Director** er indgangspunktet for **HP Image Zone**-softwaren. Afhængigt af funktionerne i HP all-in-one, giver **HP Director** dig mulighed for at starte enhedsfunktioner som f.eks. scanning, kopiering eller overførsel af billeder fra et digitalkamera eller hukommelseskort. Du kan også bruge **HP Director** til at åbne **HP Gallery** og få vist, redigere og styre billederne på computeren.

Brug en af følgende metoder til at åbne **HP Director**. Metoderne er specifikke for Macintosh OS.

 Macintosh OS X: HP Director åbnes automatisk under installation af HP Image Zone-softwaren, og ikonet HP Director oprettes i dock'en til enheden. Sådan vises menuen HP Director.

Klik på ikonet HP Director for enheden i dock'en.

Menuen HP Director vises.

Bemærk! Hvis du har installeret flere HP-enheder af forskellige typer (f.eks. en HP all-in-one, et kamera og en HP-scanner), vises ikonet HP Director for hver enkelt enhedstype i dock'en. Hvis du imidlertid installerer to af den samme type enhed (f.eks. har du en bærbar computer, som du tilslutter to forskellige

- Macintosh OS 9: HP Director er et separat program, der skal åbnes, før du kan få adgang til programmets funktioner. Brug en af følgende metoder til at åbne HP Director:
  - Dobbeltklik på henvisningen HP Director på skrivebordet.
  - Dobbeltklik på henvisningen HP Director i mappen Programmer:Hewlett-Packard:HP Foto- og billedbehandlingssoftware.

I **HP Director** vises kun de opgaveknapper, der er relevante for den valgte enhed.

**Bemærk!** Ikonerne i tabellen nedenfor kan se anderledes ud på din computer. Menuen **HP Director** er indstillet til at vise de ikoner, der er knyttet til den valgte enhed. Hvis den valgte enhed ikke har en bestemt funktion, vises ikonet for den pågældende funktion ikke.

#### Enhedsopgaver

| lkon | Formål                                                                                                    |
|------|----------------------------------------------------------------------------------------------------|
| Ĩ    | <b>Overfør billeder</b> : Brug denne funktion til at overføre billeder fra et hukommelseskort til en computer.                                                                                          |
|      | Scan billede: Brug denne funktion til at scanne et billede og se det i HP Gallery.                                                                                                    |
|      | <ul><li>Scan dokument: Brug denne funktion til at scanne tekst og se den i det valgte tekstredigeringsprogram.</li><li>Bemærk! Funktionens tilgængelighed varierer, afhængigt af land/område.</li></ul> |
|      | <b>Lav kopier</b> : Brug denne funktion til at fremstille en kopi i sort-hvid eller i farver.                                                                                                    |

#### Manage and Share (Håndter og del)

| lkon | Formål                                                                                                    |
|------|----------------------------------------------------------------------------------------------------|
| 192  | <b>HP Gallery</b> : Brug denne funktion til at åbne <b>HP Gallery</b> , så du kan se og redigere billeder. |

Udover funktionen **HP Gallery** kan du bruge flere forskellige menupunkter uden ikoner til at vælge andre programmer på computeren, ændre funktionsindstillinger på HP all-in-one og få adgang til hjælp på skærmen. I følgende tabel beskrives disse enheder.

### Manage and Share (Håndter og del)

| Funktion             | Formål                                                                                                    |
|----------------------|----------------------------------------------------------------------------------------------------|
| Flere<br>programmer  | Brug denne funktion til at vælge andre programmer på computeren.                                                               |
| HP på<br>internettet | Brug denne funktion til at vælge et af HP's websteder.                                                                         |
| HP Hjælp             | Brug denne funktion til at vælge en kilde til hjælp med HP all-in-one.                                                         |
| Indstillinger        | Brug denne funktion til at få vist eller redigere en række indstillinger for HP all-in-one, f.eks. udskriv, scan eller kopier. |

#### Kapitel 1

# 2 Få yderligere oplysninger

En lang række oplysninger, både trykte og på skærmen, giver oplysninger om, hvordan du konfigurerer og bruger HP all-in-one.

| Storet Llove                                                                                                    | Installationsvejledning                                                                                                    |
|----------------------------------------------------------------------------------------------------|----------------------------------------------------------------------------------------------------|
| Concernence of the second second                                                                                                    | Installationsvejledningen giver vejledning i, hvordan du konfigurerer og installerer HP all-in-one. Husk at følge trinene i rækkefølge.                                                                                                |
| Carbon concentration<br>Concentration<br>Concentration | Hvis du har problemer under opsætningen, kan du se<br>Fejlfinding i det sidste afsnit i installationsvejledningen,<br>afsnittet Fejlfinding i denne vejledning eller besøge<br>www.hp.com/support.                                     |
| $+_{h_0}$                                                                                                    | Brugervejledning                                                                                                    |
| Hill Photoencert<br>2600 server priver<br>Une Coucle                                                                                                    | Brugervejledningen indeholder oplysninger om, hvordan du<br>bruger HP all-in-one, herunder fejlfindingstip og trinvise<br>instruktioner.                                                                                               |
| A                                                                                                    | HP Image Zone Tour                                                                                                    |
| A CONTRACTOR OF CONTRACTOR OF                                                                                                    | HP Image Zone Tour er en sjov interaktiv gennemgang af<br>den software, der følger med HP all-in-one. Du får<br>oplysninger om, hvordan <b>HP Image Zone</b> kan hjælpe dig<br>med at redigere, organisere og udskrive dine fotos.     |
|                                                                                                    | HP Director                                                                                                    |
|                                                                                                    | HP Director giver let adgang til softwareprogrammerne,<br>standardindstillingerne, status og hjælp på skærmen i HP-<br>enheden. Du kan starte <b>HP Director</b> ved at dobbeltklikke<br>på ikonet <b>HP Director</b> på skrivebordet. |
|                                                                                                    | Hjælp til HP Image Zone                                                                                                    |
|                                                                                                    | HP Image Zone Hjælp indeholder detaljerede oplysninger<br>om brug af softwaren til HP all-in-one.                                                                                                    |
| *                                                                                                    | <ul> <li>I emnet Få trinvise instruktioner får du oplysninger<br/>om brugen af HP Image Zone-softwaren sammen<br/>med HP-enheder.</li> </ul>                                                                                           |
|                                                                                                    | <ul> <li>I emnet Find ud af, hvad du kan gøre får du<br/>yderligere oplysninger om de praktiske og kreative</li> </ul>                                                                                                    |

| <ul> <li>ting, du kan gøre med HP Image Zone-softwaren og<br/>HP-enheder.</li> <li>Hvis du har brug for yderligere hjælp eller ønsker at<br/>kontrollere for HP-softwareopdateringer, kan du se<br/>emnet Fejlfinding og support.</li> </ul> |
|----------------------------------------------------------------------------------------------------|
| Hjælp på skærmen fra enheden                                                                                                    |
| Hjælp på skærmen er tilgængelig fra enheden og<br>indeholder yderligere oplysninger om udvalgte emner. Åbn<br>hjælp på skærmen fra kontrolpanelet. Fremhæv<br>menupunktet Hjælp i menuen Opsætning, og tryk derefter<br>på OK.               |
| Vigtigt                                                                                                    |
| Vigtigt-filen indeholder de mest opdaterede oplysninger, som ikke nødvendigvis findes i andre udgivelser.                                                                                                    |
| Installer softwaren for at få adgang til Vigtigt-filen.                                                                                                    |

l

# **3** Tilslutningsoplysninger

HP all-in-one er udstyret med en USB-port ved levering, så du kan tilslutte direkte til en computer vha. et USB-kabel. Enheden har også netværksforbindelse, som du kan få adgang til ved at bruge en ekstern printerserver (HP JetDirect 175x). HP JetDirect kan købes som tilbehør til HP all-in-one og giver dig mulighed for at dele enheden via et eksisterende Ethernet-netværk på en nem og økonomisk måde.

## Understøttede forbindelsestyper

| Beskrivelse                                                                                                    | Anbefalet antal<br>tilsluttede<br>computere for at<br>opnå den optimale<br>ydeevne                             | Understøttede<br>programfunktioner                                                                                   | Installationsvejledning                                                           |
|----------------------------------------------------------------------------------------------------|----------------------------------------------------------------------------------------------------|----------------------------------------------------------------------------------------------------|-----------------------------------------------------------------------------------|
| USB-forbindelse                                                                                                    | En enkelt computer<br>tilsluttet til enheden<br>vha. et USB-kabel.                                             | Alle funktioner<br>understøttes.                                                                                     | Følg<br>installationsvejledning<br>en for at få<br>detaljerede<br>oplysninger.    |
| Windows-printerdeling                                                                                                    | Fem.<br>"Værtscomputerne"<br>skal være tændt hele<br>tiden, for at man kan<br>udskrive fra andre<br>computere. | Alle funktioner på<br>værtscomputeren<br>understøttes. Kun<br>udskrivning<br>understøttes fra de<br>andre computere. | Se vejledningen til<br>konfiguration af<br>Windows-<br>printerdeling<br>nedenfor. |
| Printerdeling<br>(Macintosh)                                                                                                    | Fem.<br>"Værtscomputerne"<br>skal være tændt hele<br>tiden, for at man kan<br>udskrive fra andre<br>computere. | Alle funktioner på<br>værtscomputeren<br>understøttes. Kun<br>udskrivning<br>understøttes fra de<br>andre computere. | Se vejledningen til<br>konfiguration af<br>printerdeling<br>nedenfor.             |
| Opkoblet på netværk<br>via HP JetDirect 175x<br>(J6035C)<br>Tilgængeligheden af<br>HP JetDirect-<br>produktet varierer,<br>afhængigt af land/<br>område. | Fem<br>netværkstilsluttede<br>computere.                                                                       | Kun udskrivning og<br>Webscan<br>understøttes.                                                                       | Se<br>konfigurationsinstrukti<br>oner i Konfigurere<br>HP JetDirect 175x.         |

## Tilslut med et USB-kabel

Der findes detaljerede anvisninger om tilslutning af en computer til HP all-in-one vha. et USB-kabel i installationsvejledningen, der fulgte med enheden.

### **Bruge Windows-printerdeling**

Hvis computeren er på et netværk, og en anden computer på netværket har en HP all-in-one tilsluttet vha. et USB-kabel, kan du bruge den pågældende enhed som printer med Windows-printerdeling. Den computer, der er direkte tilsluttet til HP all-in-one, fungerer som vært for printeren og har fuld funktionalitet. Den computer, der kaldes klienten, har kun adgang til udskrivningsfunktionerne. Alle andre funktioner skal udføres på værtscomputeren.

#### Sådan aktiveres Windows-printerdeling

→ Se brugervejledningen, der fulgte med computeren.

## Bruge printerdeling (Macintosh OS X)

Hvis computeren er på et netværk, og en anden computer på netværket har en HP all-in-one tilsluttet vha. et USB-kabel, kan du bruge den pågældende enhed som printer med printerdeling. Den computer, der er direkte tilsluttet til HP all-in-one, fungerer som vært for printeren og har fuld funktionalitet. Computeren, der kaldes klienten, har kun adgang til udskrivningsfunktionerne. Alle andre funktioner skal udføres på værtscomputeren.

#### Sådan aktiveres printerdeling

- 1 Vælg System Preferences (Systemindstillinger) i dock'en. Vinduet System Preferences (Systemindstillinger) vises.
- 2 Vælg Sharing (Deling).
- 3 Klik på Printer Sharing (Printerdeling) under fanen Services (Tjenester).

## Konfigurere HP JetDirect 175x

HP all-in-one kan deles af op til fem computere på et lokalnetværk (LAN) ved at bruge HP JetDirect 175x som printerserver for alle computerne på netværket. Tilslut blot HP JetDirect til HP all-in-one-routeren eller –hubben, og kør derefter HP JetDirectinstallations-cd'en. De nødvendige printerdrivere (INF-fil) findes på installations-cd'en til HP all-in-one.

Bemærk! Hvis HP all-in-one har været tilsluttet en computer med et USB-kabel, og du nu ønsker at tilslutte den til et netværk vha. en HP JetDirect-enhed, kan du kun udskrive eller scanne (vha. Webscan) fra den eller de pågældende computere. Hvis du prøver at bruge HP Image Zone-softwaren, vil du opdage, at funktionerne til scanning af billeder, scanning af dokumenter, afsendelse af fax og oprettelse af kopier medfører fejlmeddelelser om, at der ikke er forbindelse til HP all-in-one. Tip! Hvis du udfører en oprindelig installation af både HP all-in-one og HP JetDirect 175x, skal du bruge installationsvejledningen til HP all-in-one og følge vejledningen til konfiguration af hardwaren. Følg derefter vejledningen nedenfor.

Sådan oprettes en netværksforbindelse for HP all-in-one vha. HP JetDirect 175x (Windows)

- 1 Følg installationsvejledningen til HP JetDirect 175x for at tilslutte printerserveren til et lokalnetværk.
- 2 Tilslut HP JetDirect til USB-porten bag på HP all-in-one.
- 3 Indsæt installations-cd'en, der fulgte med HP JetDirect, i computerens cd-romdrev.

Du skal bruge denne cd til at finde HP JetDirect på netværket.

- 4 Vælg Installer for at køre HP JetDirect-installationsprogrammet.
- 5 Indsæt installations-cd'en til HP all-in-one, når du bliver bedt om det.

**Bemærk!** Hvis du udfører en oprindelig installation af HP all-in-one og HP JetDirect 175x, skal du ikke køre installationsguiden til HP all-in-one. Installer blot driverne ved at følge vejledningen nedenfor.

> Hvis du senere ønsker at tilslutte HP all-in-one vha. et USB-kabel, skal du indsætte installations-cd'en til HP all-in-one og køre installationsguiden.

6 Følg de trin, der er relevante for dit operativsystem:

#### Hvis du bruger Windows XP eller 2000:

a Find rodmappen på cd'en, og vælg den korrekte driver (.inf-fil) til HP all-in-one.

Printerdriverfilen, som findes i rodmappen, er hpoprn08.inf.

#### Hvis du bruger Windows 98 eller ME:

a Find mappen "Drivere" på cd'en, og find derefter den korrekte sprogundermappe.

Eksempel for engelsktalende brugere: Naviger til mappen \enu\drivere \win9x\_me, hvor enu er den engelske sprogmappe, og win9x\_me er til Windows ME. Printerdriverfilen er hpoupdrx.inf.

- b Gentag fremgangsmåden for hver ønsket driver.
- 7 Fuldfør installationen.

## Sådan oprettes en netværksforbindelse for HP all-in-one vha. HP JetDirect 175x (Macintosh)

- 1 Følg installationsvejledningen til HP JetDirect 175x for at tilslutte printerserveren til et lokalnetværk.
- 2 Tilslut HP JetDirect til USB-porten bag på HP all-in-one.
- 3 Gør ét af følgende:
  - Hvis du udfører en oprindelig installation af HP all-in-one, skal du sørge for at indsætte installations-cd'en til HP all-in-one i cd-rom-drevet på computeren og køre HP all-in-one-installationsguiden.

Netværksunderstøttelsessoftwaren til computer installeres på dette tidspunkt.

Når installationen er fuldført, vises HP All-in-One Setup Assistant (installationsassistenten) på computeren.

 Åbn HP All-in-One Setup Assistant (installationsassistenten) fra diskdrevet fra følgende placering: Programmer:Hewlett-Packard:HP Photo & Imaging Software:HP AiO Software

HP All-in-One Setup Assistant (installationsassistenten) vises på computeren.

4 Følg vejledningen på skærmen, og angiv de ønskede oplysninger.

Bemærk! Sørg for at klikke på TCP/IP Network (TCP/IP-netværk) på tilslutningsskærmbilledet.

## Bruge Webscan

Med Webscan kan du udføre en grundlæggende scanning gennem HP JetDirect 175x blot vha. en webbrowser. Du kan også udføre scanningen fra HP all-in-one uden den enhedssoftware, der er installeret på computeren. Angiv blot IP-adressen til HP JetDirect i en webbrowser, og få adgang til den HP JetDirect-integrerede webserver og Webscan. Yderligere oplysninger om udskrivning af en netværkskonfigurationsside og anskaffelse af IP-adressen til HP JetDirect finder du i brugervejledningen, der fulgte med HP JetDirect 175x.

Brugergrænsefladen for Webscan gør kun brug af HP Jet Direct og understøtter ikke scan-til-destinationer som **HP Image Zone**-scanningsprogrammet. E-mailfunktionerne i Webscan er begrænset, så det anbefales at bruge **HP Image Zone**scanningsprogrammet til e-mail i stedet for.

## 4 Arbejde med fotos

HP all-in-one giver dig mulighed for at overføre, redigere, dele og udskrive fotos på forskellige måder. I dette kapitel findes en kort oversigt over den lange række muligheder, du har for at udføre disse opgaver, afhængigt af de anvendte indstillinger og den anvendte computerkonfiguration. Yderligere oplysninger om hver opgave findes i andre kapitler i denne vejledning eller i **HP Image Zone Hjælp** på skærmen, der fulgte med programmet.

## **Overføre fotos**

Du har flere forskellige muligheder for at overføre fotos. Du kan overføre fotos til HP all-in-one, computeren eller et hukommelseskort. Yderligere oplysninger finder du i det afsnit nedenfor, der gælder for det anvendte operativsystem.

#### **Overføre fotos med en Windows-pc**

På billedet nedenfor vises flere forskellige metoder til overførsel af fotos til en Windows-pc, HP all-in-one eller et hukommelseskort. Yderligere oplysninger finder du på listen under billedet.

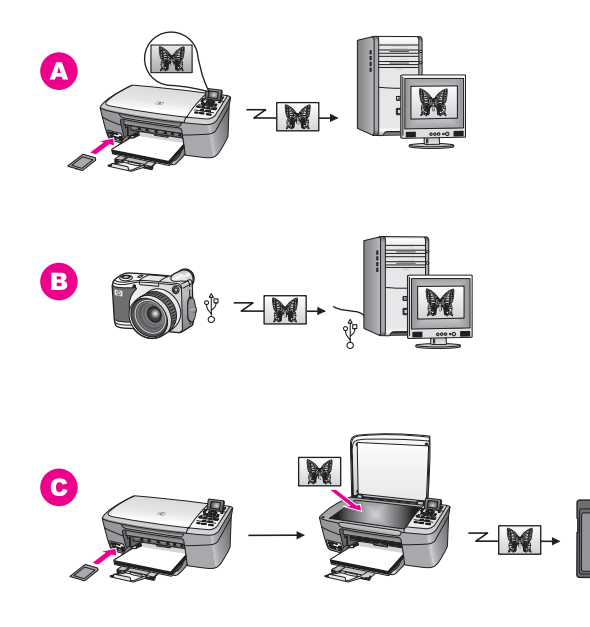

| Α | Overfør et foto fra et hukommelseskort i HP all-in-one til Windows-pc'en.             |  |
|---|---------------------------------------------------------------------------------------|--|
| в | Overfør et foto fra HP-digitalkameraet til Windows-pc'en.                             |  |
| С | Overfør et foto ved at scanne et foto direkte til et hukommelseskort i HP all-in-one. |  |

#### Overføre fotos med en Macintosh-computer

På billedet nedenfor vises flere forskellige metoder til overførsel af fotos til en Macintosh, HP all-in-one eller et hukommelseskort. Yderligere oplysninger finder du på listen under billedet.

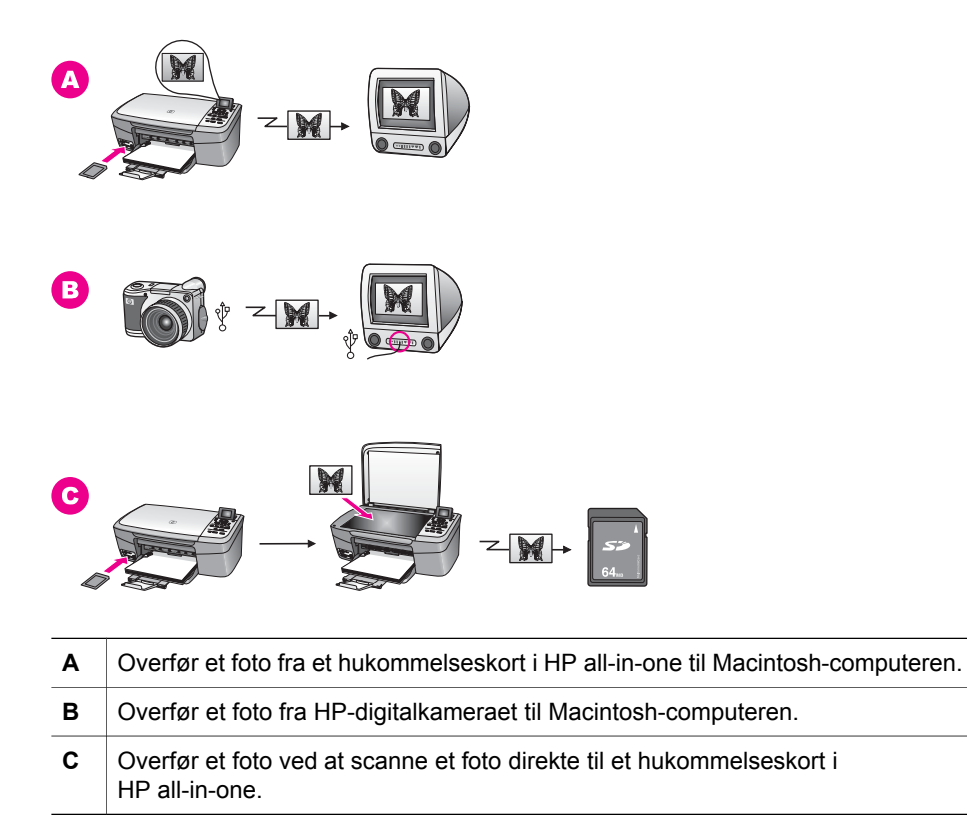

## **Redigere fotos**

Du har flere forskellige muligheder for at redigere fotos. Yderligere oplysninger finder du i det afsnit nedenfor, der gælder for det pågældende operativsystem.

#### **Redigere fotos med en Windows-pc**

På billedet nedenfor vises to metoder til redigering af fotos med en Windows-pc. Yderligere oplysninger finder du på listen under billedet.

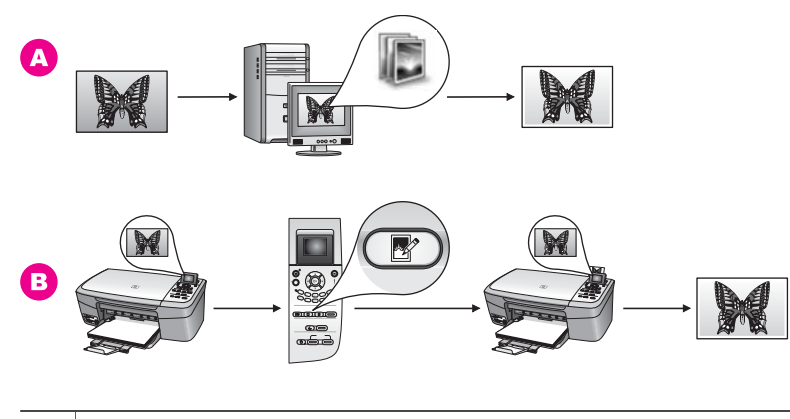

A Rediger et foto på Windows-pc'en vha. HP Image Zone-programmet.
 B Rediger et foto vha. kontrolpanelet på HP all-in-one.

#### **Redigere fotos med en Macintosh-computer**

På billedet nedenfor vises tre metoder til redigering af fotos med en Macintosh. Yderligere oplysninger finder du på listen under billedet.

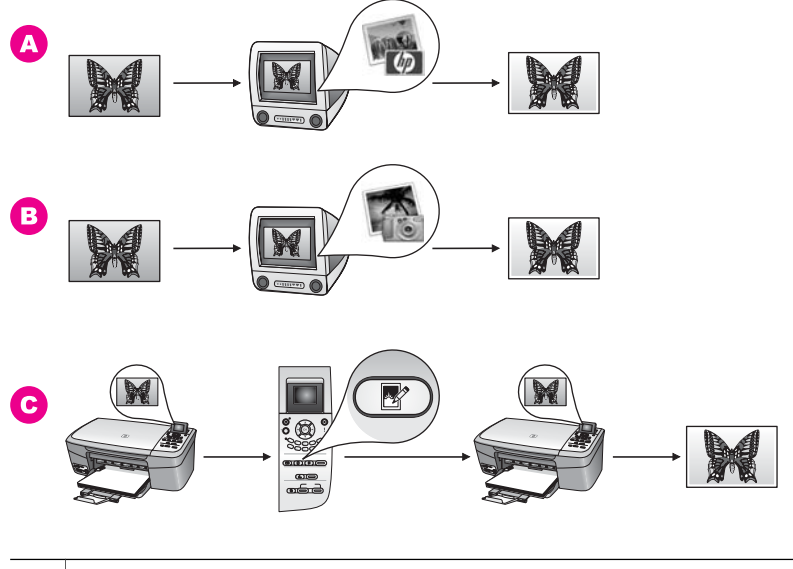

A Rediger et foto på Macintosh-computeren vha. HP Image Zone-programmet.
 B Rediger et foto på Macintosh-computeren vha. iPhoto-programmet.
 C Rediger et foto vha. kontrolpanelet på HP all-in-one.

## **Dele fotos**

Du har flere forskellige måder at dele fotos med familie og venner på. Yderligere oplysninger finder du i det afsnit nedenfor, der gælder for det pågældende operativsystem.

#### Dele fotos med en Windows-pc

På billedet nedenfor vises flere forskellige metoder til deling af fotos med en Windowspc. Yderligere oplysninger finder du på listen under billedet.

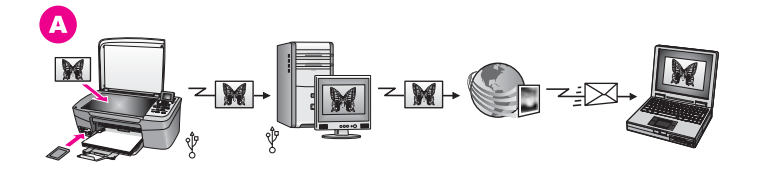

A Del fotos fra den USB-tilsluttede HP all-in-one-enhed vha. HP Instant Shareserveren. Overfør fotos fra den USB-tilsluttede HP all-in-one til computeren, hvor du kan bruge HP Instant Share-softwaren til at sende fotoene via HP Instant Share-serveren som e-mail til venner og familie.

#### Dele fotos med en Macintosh-computer

På billedet nedenfor vises flere forskellige metoder til deling af fotos med en Macintosh. Yderligere oplysninger finder du på listen under billedet.

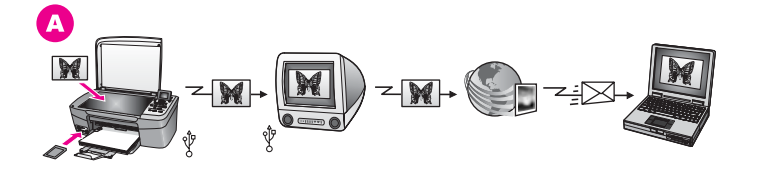

A Del fotos fra den USB-tilsluttede HP all-in-one-enhed vha. HP Instant Shareserveren. Overfør fotos fra den USB-tilsluttede HP all-in-one til computeren, hvor du kan bruge HP Instant Share-softwaren til at sende fotoene via HP Instant Share-serveren som e-mail til venner og familie.

## **Udskrive fotos**

Du har flere forskellige muligheder for at udskrive fotos. Yderligere oplysninger finder du i det afsnit nedenfor, der gælder for det pågældende operativsystem.

#### Udskrive fotos med en Windows-pc

På billedet nedenfor vises flere forskellige metoder til udskrivning af fotos med en Windows-pc. Yderligere oplysninger finder du på listen under billedet.

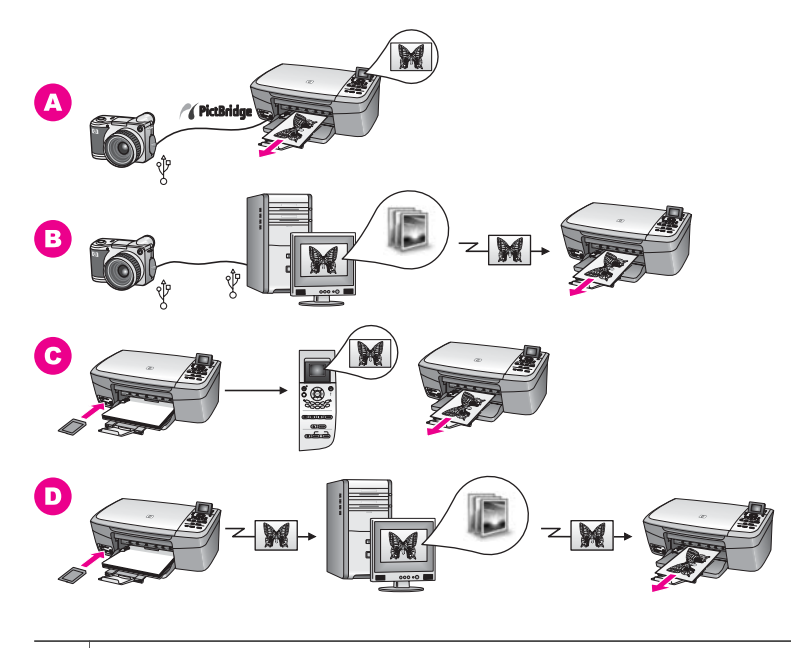

| Α | Udskriv fotos fra HP-digitalkameraet vha. PictBridge.                                                                               |
|---|----------------------------------------------------------------------------------------------------|
| в | Udskriv fotos fra et kamera vha. et program på computeren.                                                                          |
| С | Udskriv fotos fra et hukommelseskort vha. kontrolpanelet på HP all-in-one.                                                          |
| D | Udskriv fotos fra et hukommelseskort ved at overføre fotos til Windows-pc'en og udskrive dem vha. <b>HP Image Zone</b> -programmet. |

#### Udskrive fotos med en Macintosh-computer

På billedet nedenfor vises flere forskellige metoder til udskrivning af fotos med en Macintosh. Yderligere oplysninger finder du på listen under billedet.

Arbejde med fotos

Kapitel 4

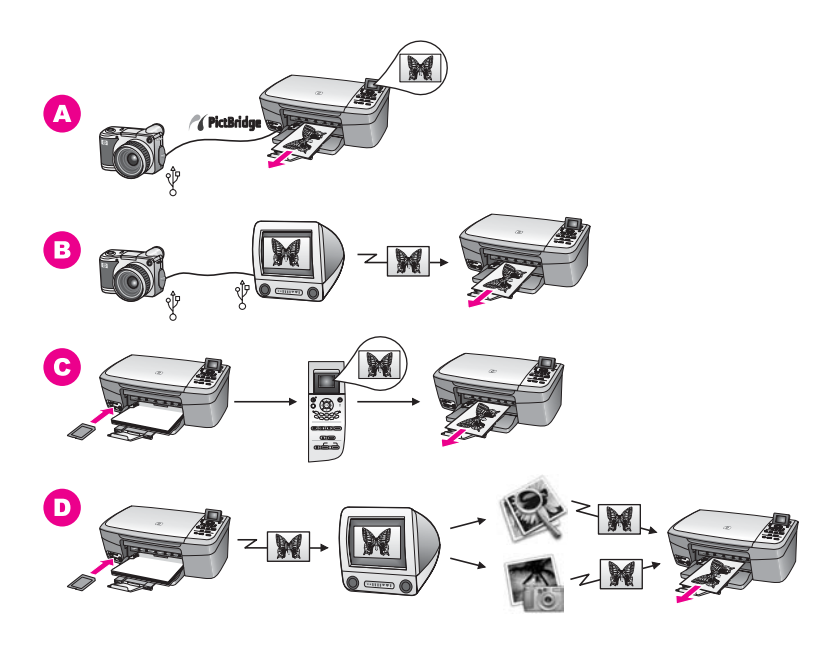

| Α | Udskriv fotos fra HP-digitalkameraet vha. PictBridge.                                                                                                    |
|---|----------------------------------------------------------------------------------------------------|
| в | Udskriv fotos fra et kamera vha. et program på computeren.                                                                                                    |
| С | Udskriv fotos fra et hukommelseskort vha. kontrolpanelet på HP all-in-one.                                                                                                    |
| D | Udskriv fotos fra et hukommelseskort ved at overføre fotos til Macintosh-<br>computeren og udskrive dem vha. <b>HP Gallery</b> -programmet eller <b>HP Director</b> -<br>programmet. |

# 5 llægge originaler og papir

I dette kapitel findes anvisninger på, hvordan du ilægger originaler på glaspladen og kopierer eller scanner, retningslinjer til, hvordan du vælger den bedste papirtype til et job, og anvisninger på, hvordan du ilægger papir i papirbakken, samt tip til, hvordan du undgår papirstop.

## llægge en original

Du kan kopiere eller scanne originaler i op til Letter- eller A4-størrelse ved at lægge dem på glaspladen som beskrevet her. Du skal også følge disse instruktioner, når du lægger et foto-indeks på glaspladen til udskrivning af foto.

Bemærk! Mange af specialfunktionerne fungerer ikke korrekt, hvis glaspladen og lågets underside ikke er rene. Se Rengøre HP all-in-one for at få yderligere oplysninger.

#### Sådan lægges en original på glaspladen

- 1 Løft låget, og læg originalen med forsiden nedad i forreste højre hjørne af glasset. Hvis du ilægger et foto-indeks, skal du sikre dig, at foto-indeksets øverste kant ligger mod glaspladens højre kant.
  - **Tip!** Yderligere oplysninger om at ilægge en original finder du ved papirstyrene på glaspladens forreste højre kant.

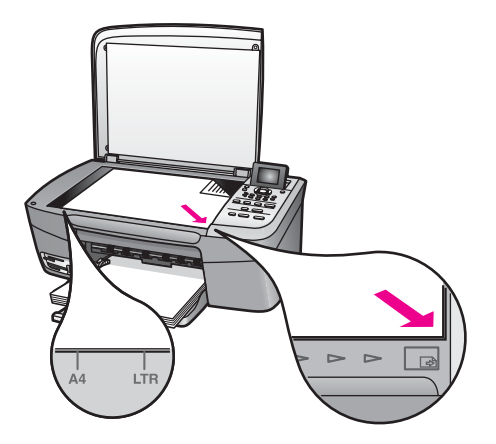

- 2 Luk låget.
  - Tip! Du kan kopiere eller scanne originaler i overstørrelse ved helt at fjerne låget fra HP all-in-one. Du fjerner låget ved at løfte det til åben position, tage fat i lågets sider og derefter trække låget opad. HP all-in-one fungerer som normalt med låget fjernet. Sæt låget på plads igen ved at skubbe hængslerne tilbage i de korrekte åbninger.

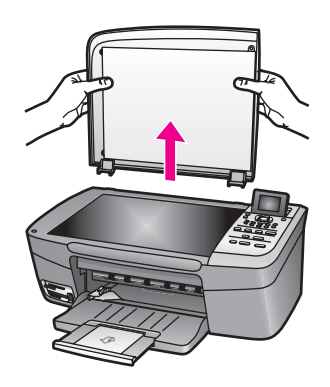

## Vælge papir til udskrivning og kopiering

Du kan anvende mange papirtyper og -størrelser i HP all-in-one. Læs følgende anbefalinger for at opnå den bedste udskrifts- og kopieringskvalitet. Når du ændrer papirtype eller -størrelse, skal du huske også at ændre indstillingerne.

#### Anbefalede papirtyper

Hvis du ønsker den bedst mulige papirkvalitet, anbefaler HP at bruge HP-papirtyper, der er særligt beregnet til den type projekt, du vil udskrive. Hvis du f.eks. udskriver fotos, skal du lægge blankt eller mat fotopapir i papirbakken. Hvis du vil udskrive en brochure eller præsentation, skal du bruge en papirtype, der er særligt beregnet til formålet.

Yderligere oplysninger om HP-papirtyper finder du i **HP Image Zone Hjælp** på skærmen eller ved at gå til www.hp.com/support.

#### Papirtyper, der bør undgås

Papir, der er for tyndt, papir med en glat struktur eller papir, der nemt kan strækkes, kan forårsage papirstop. Hvis du bruger papir, der har en kraftig struktur, eller som ikke modtager blæk, kan det medføre, at udskrevne billeder får pletter, udtværede farver eller ikke udfyldes helt.

#### Følgende papirtyper anbefales ikke til kopieringsopgaver:

- Papir med udskæringer eller perforeringer (medmindre specielt beregnet til brug med HP-inkjet-produkter).
- Papirmateriale med kraftig struktur, som f.eks. eksklusivt brevpapir. På disse papirtyper bliver udskriften muligvis ujævn, og blækket kan tvære ud.
- Ekstremt glatte, skinnende eller bestrøgne papirtyper, der ikke er specielt designet til HP all-in-one. De kan forårsage papirstop i HP all-in-one eller afvise blækket.
- Flerdelte formularer (f.eks. dublikater og triplikater). De kan krølle eller sætte sig fast. Blækket tværes desuden nemmere ud på denne type papir.
- Konvolutter med hægter eller ruder.
- Bannerpapir.

#### Følgende papirtyper anbefales ikke til kopieringsopgaver:

- Enhver anden papirstørrelse end Letter, A4, 10 x 15 cm , 5 x 7", Hagaki eller L (kun i Japan).
- Papir med udskæringer eller perforeringer (medmindre specielt beregnet til brug med HP-inkjet-produkter).
- Andet fotopapir end HP Fint Fotopapir eller HP Ekstra Fint Fotopapir.
- Konvolutter.
- Bannerpapir.
- Andre transparenter end HP Premium Inkjet-transparenter eller HP Premium Plus Inkjettransparenter.
- Flerdelte formularer eller etiketter.

## llægge papir

I dette afsnit beskrives fremgangsmåden for ilægning af forskellige papirtyper og størrelser i HP all-in-one til kopiering eller udskrivning.

Tip! Du kan undgå iturevet papir og krøllede eller bøjede kanter ved at opbevare alt papir fladt og indpakket. Ekstreme ændringer i temperatur og luftfugtighed kan medføre bøjet papir, der ikke fungerer godt i HP all-in-one, hvis papiret ikke opbevares korrekt.

#### llægge papir i fuld størrelse

Du kan lægge mange forskellige papirtyper i Letter-, A4- eller Legal-størrelse i papirbakken på HP all-in-one.

#### Sådan ilægges papir i fuld størrelse

1 Åbn dækslet til papirbakken.

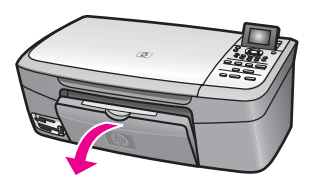

2 Træk papirbakkens forlænger helt ud.

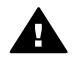

**Advarsel!** Legal-papir kan komme i klemme i papirbakkens forlænger, hvis den er trukket helt ud, når du udskriver på Legal-papir. Du kan undgå papirstop, når du bruger papir i Legal-format, ved at **undlade** at åbne papirbakkeforlængeren som vist her.
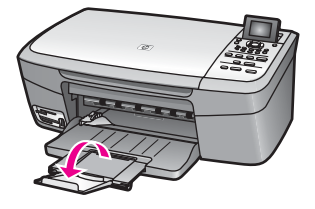

3 Klem tappen oven på papirbreddestyret sammen, og skub derefter papirbreddestyret til den yderste position.

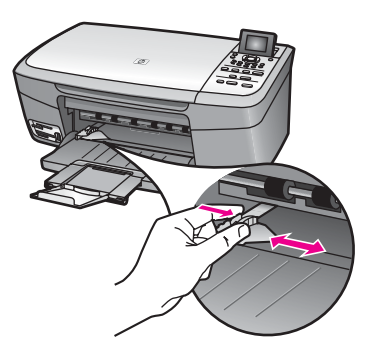

- 4 Bank papirstakken let på en jævn overflade, så papirkanterne flugter, og kontroller derefter papiret på følgende måde:
  - Der må ikke være iturevet eller støvet papir og krøllede eller bøjede kanter.
  - Kontroller, at alt papiret i stakken er af samme størrelse og type.
- 5 Læg papirstakken i papirbakken med den korte side fremad og udskriftssiden nedad. Skub papirstakken fremad, indtil den ikke kan komme længere.
  - Tip! Hvis du bruger papir med brevhoved, skal du indsætte den øverste kant af papiret først med udskriftssiden nedad. Yderligere oplysninger om at ilægge papir i fuld størrelse og papir med brevhoved finder du i diagrammet, der er indgraveret i bunden af papirbakken.

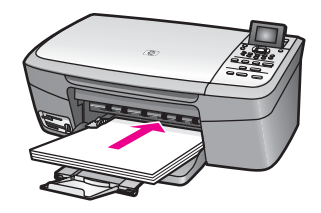

6 Klem tappen oven på papirbreddestyret sammen, og skub derefter papirbreddestyret indad, indtil det standser ved kanten af papiret.

Undgå at lægge for meget papir i papirbakken, og sørg for, at papirstakken kan være i papirbakken og ikke er højere end papirbreddestyret.

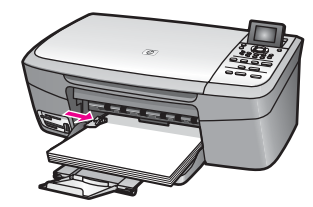

#### llægge fotopapir i størrelsen 10 x 15 cm (4 x 6")

Du kan lægge fotopapir i størrelsen 10 x 15 cm i papirbakken på HP all-in-one. Hvis du vil opnå det bedste resultat, anbefales det, at du bruger fotopapir i størrelsen 10 x 15 cm. Se Anbefalede papirtyper for at få yderligere oplysninger.

Du opnår desuden de bedste resultater, hvis du angiver papirtype og –størrelse før udskrivning eller kopiering. Yderligere oplysninger om ændring af papirindstillinger finder du i **HP Image Zone Hjælp**.

**Tip!** Du kan undgå iturevet papir og krøllede eller bøjede kanter ved at opbevare alt papir fladt og indpakket. Ekstreme ændringer i temperatur og luftfugtighed kan medføre bøjet papir, der ikke fungerer godt i HP all-in-one, hvis papiret ikke opbevares korrekt.

#### Sådan ilægges fotopapir i størrelsen 10 x 15 cm

- 1 Fjern alt papir fra papirbakken.
- 2 Læg stakken med fotopapir yderst i højre side af papirbakken med den korte side fremad og den blanke side nedad. Skub stakken med fotopapir fremad, indtil den ikke kan komme længere.

Hvis det anvendte fotopapir har perforerede faner, skal du ilægge fotopapiret, så fanerne er nærmest dig.

3 Klem tappen oven på papirbreddestyret sammen, og skub derefter papirbreddestyret indad mod papirstakken, indtil den standser.

Undgå at lægge for meget papir i papirbakken, og sørg for, at stakken af fotopapir kan være i papirbakken og ikke er højere end papirbreddestyret.

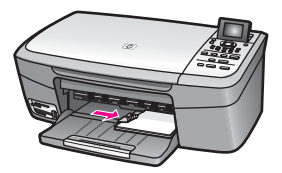

#### llægge postkort eller Hagaki-kort

Du kan lægge postkort eller Hagaki-kort i papirbakken på HP all-in-one.

Du opnår de bedste resultater, hvis du angiver papirtype og –størrelse før udskrivning eller kopiering. Yderligere oplysninger finder du i **HP Image Zone Hjælp** på skærmen.

#### Sådan ilægges postkort eller Hagaki-kort

1 Fjern alt papir fra papirbakken.

- 2 Læg stakken med kort yderst i højre side af papirbakken med den korte side fremad og udskriftssiden nedad. Skub stakken med kort fremad, indtil den ikke kan komme længere.
- 3 Klem tappen oven på papirbreddestyret sammen, og skub derefter papirbreddestyret indad mod stakken med kort, indtil det standser.

Undgå at lægge for meget papir i papirbakken, og sørg for, at kortene kan være i papirbakken og ikke er højere end papirbreddestyret.

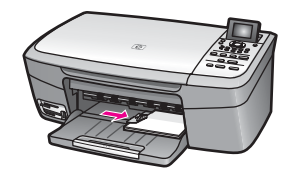

#### llægge konvolutter

Du kan lægge en eller flere konvolutter i papirbakken på HP all-in-one. Brug ikke blanke eller prægede konvolutter eller konvolutter med hægter eller ruder.

**Bemærk!** Du kan finde yderligere oplysninger om, hvordan du formaterer teksten til udskrivning på konvolutter, i tekstbehandlingsprogrammets Hjælp. Du kan overveje at bruge en etiket til returadressen på konvolutter for at opnå de bedste resultater.

#### Sådan ilægges konvolutter

- 1 Fjern alt papir fra papirbakken.
- 2 Læg en eller flere konvolutter yderst i højre side af papirbakken, så konvolutklapperne vender opad mod venstre. Skub konvolutstakken fremad, indtil den ikke kan komme længere.
  - **Tip!** Yderligere oplysninger om at ilægge konvolutter finder du i diagrammet, der er indgraveret i bunden af papirbakken.
- 3 Klem tappen oven på papirbreddestyret sammen, og skub derefter papirbreddestyret indad mod stakken med konvolutter, indtil det standser.

Undgå at lægge for mange konvolutter i papirbakken, og sørg for, at konvolutterne kan være i papirbakken og ikke er højere end papirbreddestyret.

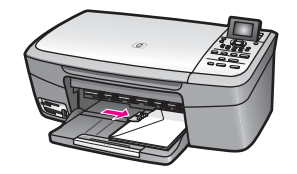

#### llægge andre papirtyper

Følgende tabel indeholder retningslinjer for ilægning af bestemte typer papir. Du opnår det bedste resultat, hvis du justerer papirindstillingerne, hver gang du skifter

papirstørrelse eller papirtype. Yderligere oplysninger om ændring af papirindstillinger finder du i **HP Image Zone Hjælp**.

**Bemærk!** Ikke alle papirstørrelser og papirtyper kan anvendes sammen med diverse funktioner i HP all-in-one. Nogle papirstørrelser og papirtyper kan kun anvendes, hvis du starter et udskriftsjob fra dialogboksen **Udskriv** i et program. De kan ikke anvendes til kopiering eller udskrivning af fotos fra et hukommelseskort eller digitalkamera. Papir, der kun er tilgængeligt til udskrivning fra et program, er angivet herunder.

| Papir                                                | Тір                                                                                                    |  |
|------------------------------------------------------|----------------------------------------------------------------------------------------------------|--|
| HP-papirtyper                                        | HP Premium Papir: Find den grå pil på den side af papiret, der<br>ikke skal udskrives på, og indfør derefter papiret i papirbakken<br>med pilesiden opad.<br>HP Premium Inkjet-transparenter: Ilæg transparenten, så den<br>hvide transparentstrimmel (med pile og HP-logoet) er øverst og<br>indføres i papirbakken først.                                                                                                    |  |
|                                                      | Bemærk! HP all-in-one kan ikke automatisk registrere<br>transparenter. Du opnår de bedste resultater, hvis du<br>angiver papirtypen til transparenter, før du udskriver<br>eller kopierer på transparenter.                                                                                                    |  |
|                                                      | <ul> <li>HP Overføringspapir: Glat overføringspapiret helt, inden det<br/>benyttes. Bøjede ark må ikke benyttes. (Du undgår bøjede ark,<br/>hvis du opbevarer overføringspapiret i originalindpakningen, indtil<br/>det skal bruges). Find den blå stribe på den side af<br/>overføringspapiret, der ikke skal udskrives på, og før derefter<br/>manuelt et ark ad gangen ind i papirbakken med den blå stribe<br/>opad.</li> <li>HP Lykønskningskort, Mat, HP Fotolykønskningskort eller<br/>Lykønskningskort med Struktur: Læg en lille stak med HP-<br/>lykønskningskortpapir i papirbakken med udskriftssiden nedad,<br/>indtil den ikke kan komme længere.</li> </ul> |  |
| Etiketter<br>(kun til udskrivning<br>fra et program) | <ul> <li>Anvend kun etiketark i Letter- eller A4-størrelse sammen med HP-inkjet-produkter (f.eks. Avery Inkjet-etiketter), og kontroller, at etiketterne ikke er over to år gamle.</li> <li>1 Luft etiketstakken for at sikre, at ingen af arkene klistrer sammen.</li> <li>2 Placer en stak etiketark oven på almindeligt papir i fuld størrelse i papirbakken med etiketsiden nedad. Indsæt ikke etiketark enkeltvist.</li> </ul>                                                                                                    |  |

## Undgå papirstop

Følg disse retningslinjer for at undgå papirstop:

- Du kan undgå krøllet eller bøjet papir ved at opbevare alt papir fladt og indpakket.
- Fjern med jævne mellemrum det udskrevne papir fra papirbakken.

- Bland ikke forskellige papirtyper og -størrelser i papirbakken. Hele papirbunken i papirbakken skal være af samme type og størrelse.
- Juster papirbreddestyret i papirbakken, så det altid er tæt på kanten af papiret. Kontroller, at papirstyret ikke bøjer papiret i papirbakken.
- Skub ikke papiret for langt indad i papirbakken.
- Brug papir, der anbefales til HP all-in-one. Se Vælge papir til udskrivning og kopiering for at få yderligere oplysninger.

Se Fejlfinding af papir for at få yderligere oplysninger om, hvordan du udbedrer papirstop.

## 6 Bruge et hukommelseskort eller PictBridge-kamera

Denne HP all-in-one har adgang til de hukommelseskort, der bruges i næsten alle digitalkameraer, så du kan udskrive, gemme, håndtere og dele dine fotos. Du kan indsætte hukommelseskortet i HP all-in-one eller tilslutte kameraet direkte, så HP all-in-one kan læse indholdet af hukommelseskortet, mens det sidder i kameraet.

I dette kapitel findes oplysninger om, hvordan du bruger hukommelseskort eller et PictBridge-kamera sammen med HP all-in-one. Læs dette kapitel for at få oplysninger om overførsel af fotos til en computer, angivelse af udskriftsindstillinger for fotos, udskrivning af fotos, redigering af fotos, visning af diasshow og deling af fotos med familie og venner.

## Holdere til hukommelseskort og kameraport

Hvis dit digitalkamera bruger et hukommelseskort til at gemme fotos, kan du indsætte et hukommelseskort i HP all-in-one for at udskrive eller gemme billederne.

Du kan udskrive et foto-indeks, som kan være på flere sider, og som viser miniaturer af fotos gemt på hukommelseskortet, og du kan udskrive fotos fra hukommelseskortet, selvom HP all-in-one ikke er tilsluttet en computer. Du kan også slutte et digitalkamera, der understøtter PictBridge, til HP all-in-one gennem kameraporten og udskrive direkte fra kameraet.

HP all-in-one kan læse følgende hukommelseskort: CompactFlash (I, II), Memory Sticks, MultiMediaCard (MMC), Secure Digital, SmartMedia og xD-Picture Card.

Bemærk! Du kan scanne et dokument og sende det scannede billede til et isat hukommelseskort. Se Sende en scanning til et hukommelseskort for at få yderligere oplysninger.

HP all-in-one har fire holdere til hukommelseskort, og de vises på følgende illustration med de hukommelseskort, der passer til de enkelte holdere.

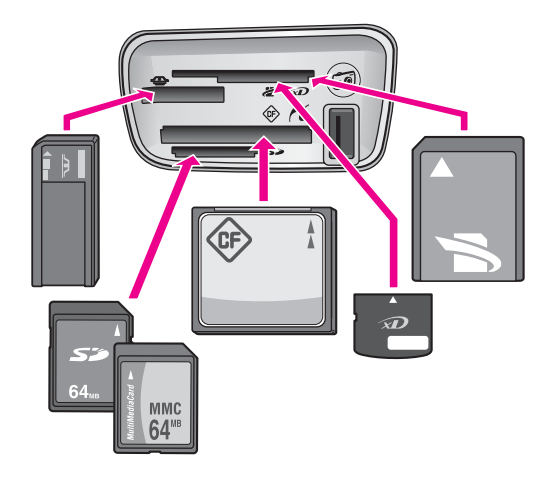

Holderne er konfigureret således (oppefra og ned):

- SmartMedia, xD-Picture Card (passer øverst til højre i holder)
- Memory Stick, Magic Gate Memory Stick, Memory Stick Duo (med den medfølgende adapter), Memory Stick Pro
- CompactFlash (I, II)
- Secure Digital, MultiMediaCard (MMC)
- Kameraport (under holderne til hukommelseskort): Kompatibel med alle digitalkameraer med USB-stik, der understøtter PictBridge
- Bemærk! Kameraporten understøtter kun digitalkameraer med USB-stik, der understøtter PictBridge. Den understøtter ikke andre typer USB-enheder. Hvis du tilslutter en USB-enhed, der ikke er et kompatibelt digitalkamera, til kameraporten, vises en fejlmeddelelse på farvedisplayet. Hvis du har et ældre HP-digitalkamera, kan du prøve at bruge det USB-kabel, der fulgte med kameraet. Tilslut det i USB-porten bag på HP all-in-one og ikke i kameraporten ved siden af holderne til hukommelseskort.
- Tip! Windows XP formaterer som standard et hukommelseskort på 8 MB eller mindre og 64 MB eller mere med FAT32-formatet. Digitalkameraer og andre enheder bruger FAT-formatet (FAT16 eller FAT12) og fungerer ikke med et FAT32-formateret kort. Formater enten hukommelseskortet i kameraet, eller vælg FAT-formatet til at formatere hukommelseskortet i en Windows XP-pc.

## Overføre fotos til computeren

Når du har taget fotos med et digitalt kamera, kan du udskrive dem med det samme eller gemme dem direkte på computeren. Hvis du vil gemme dem på computeren, skal du tage hukommelseskortet ud af kameraet og sætte det i den rigtige holder til hukommelseskort på HP all-in-one.

Bemærk! Du kan kun bruge ét hukommelseskort i din HP all-in-one ad gangen.

#### Sådan bruges et hukommelseskort

1 Indsæt hukommelseskortet i den korrekte holder på din HP all-in-one.

Når hukommelseskortet er korrekt indsat, begynder statuslampen ved siden af hukommelseskortholderne at blinke. Meddelelsen Læser kort... vises i farvedisplayet. Statuslampen ud for kortholderen blinker grønt, når der læses fra kortet.

Hvis du indsætter et hukommelseskort omvendt, blinker statuslampen ud for kortholderen gult, og i farvedisplayet vises en fejlmeddelelse, f.eks. Kortet sidder omvendt eller Kortet er ikke skubbet helt ind.

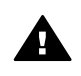

Advarsel! Fjern aldrig et hukommelseskort, når der læses fra kortet.
Derved kan filerne på kortet blive beskadiget. Det er kun sikkert at fjerne kortet, når statuslampen ved siden af kortholderne ikke blinker.

- 2 Hvis der er fotofiler på hukommelseskortet, som aldrig tidligere er overført, vises en dialogboks på computeren, der spørger, om du vil gemme fotofilerne på computeren.
- 3 Klik på indstillingen for at gemme.

Herved gemmes alle nye fotos fra hukommelseskortet på computeren. **Windows**: Filerne gemmes som standard i mapper, der er navngivet efter den måned og det år, hvor billederne blev taget. Mapperne er oprettet under mappen **C:\Documents and Settings\Brugernavn\Dokumenter\Billeder** i Windows XP og Windows 2000.

Macintosh: Filerne gemmes som standard på computeren under mappen Harddisk:Dokumenter:HP all-in-one Data:Photos (OS 9) eller mappen Harddisk:Brugere:Brugernavn:Billeder:HP Photos (OS X).

Tip! Du kan også bruge kontrolpanelet til at overføre filer fra hukommelseskortet til en tilsluttet computer. Tryk på menuen Foto i fotoområdet, og tryk derefter på 3 for at vælge Overfør til pc. Følg promptene på pc'en. Hukommelseskortet vises desuden som et drev på pc'en. Du kan flytte fotofilerne fra hukommelseskortet til skrivebordet.

Når HP all-in-one er færdig med at læse hukommelseskortet, holder statuslampen ved siden af hukommelseskortholderne op med at blinke og lyser konstant. Det første foto på hukommelseskortet vises i farvedisplayet. Du kan gå gennem alle fotos på kortet ved at trykke på ◀ eller ▶ og dermed gå frem eller tilbage i fotoene, et foto ad gangen. Hold ◀ eller ▶ nede for at gå hurtigt frem eller tilbage gennem fotoene.

## Udskrive fotos fra et foto-indeks

Med et foto-indeks kan du nemt markere og udskrive fotos direkte fra hukommelseskortet uden brug af en pc. Et foto-indeks, der kan være flere sider langt, indeholder miniaturer af fotos, som findes på hukommelseskortet. Filnavnet, indeksnummeret og datoen vises under hver enkelt miniature. Med foto-indeks kan du også hurtigt oprette og udskrive et katalog over dine fotos. For at du kan udskrive fotos fra et foto-indeks, skal du udskrive foto-indekset, udfylde det og derefter scanne.

Udskrivning af fotos fra et foto-indeks foregår i tre trin: udskrivning af et foto-indeks, udfyldelse af foto-indekset og scanning af foto-indekset. I dette afsnit findes detaljerede oplysninger om alle tre trin.

Tip! Du kan også forbedre kvaliteten af de fotos, du udskriver på HP all-in-one, ved at købe en blækpatron til fotoudskrivning. Når du har installeret en trefarvet blækpatron og fotoblækpatronen, har du et system med seks blæktyper, hvilket giver en bedre kvalitet på farvefotos. Se Bruge en fotoblækpatron for at få yderligere oplysninger om at købe blækpatroner til fotoudskrivning.

#### **Udskrive et foto-indeks**

Første trin i brugen af et foto-indeks er at udskrive det fra HP all-in-one.

- 1 Indsæt hukommelseskortet i den korrekte holder på din HP all-in-one.
- Tryk på Foto-indeks i fotoområdet, og tryk derefter på 1.
   Herved vælges først menuen Foto-indeks og derefter Udskriv foto-indeks.

Bemærk! Udskriftstiden for et foto-indeks kan variere meget, afhængigt af, hvor mange billeder der ligger på hukommelseskortet.

- 3 Hvis der er flere end 20 billeder på kortet, vises menuen Vælg fotos. Tryk på tallet ved siden af den kommando, du ønsker at vælge.
  - 1. Alle
  - 2. Seneste 20
  - 3. Farveskala
  - Bemærk! Du kan bruge indeksnumrene på foto-indekset til at vælge de fotos, der skal udskrives. Disse numre er muligvis forskellige fra de numre, der er knyttet til billederne på digitalkameraet. Hvis du tilføjer eller sletter fotos fra hukommelseskortet, skal du udskrive foto-indekset igen for at se de nye indeksnumre.
- 4 Hvis du vælger **Farveskala**, skal du indtaste numrene på det første og sidste foto, som skal udskrives, i foto-indekset.

**Bemærk!** Du kan slette et indeksnummer ved at trykke på **4** for at gå tilbage.

#### Udfylde foto-indekset

Når du har udskrevet et foto-indeks, kan du bruge det til at vælge de fotos, der skal udskrives.

Bemærk! Du kan bruge en blækpatron til fotoudskrivning for at opnå en bedre udskriftskvalitet. Når blækpatronerne til farve- og fotoudskrivning er installeret, har du et system med seks blækkilder. Se Bruge en fotoblækpatron for at få yderligere oplysninger.

Hukommelseskort og PictBridge

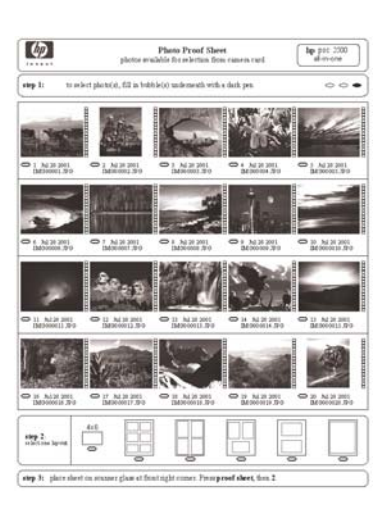

#### Sådan udfyldes et foto-indeks

- 1 Vælg de fotos, der skal udskrives, ved at udfylde cirklerne under miniaturebillederne på foto-indekset med en sort pen.
- 2 Vælg et layout ved at udfylde en cirkel i foto-indeksets trin 2.

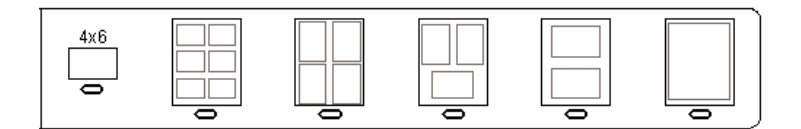

**Bemærk!** Hvis du har behov for at foretage yderligere justering af udskriftsindstillingerne, end der er mulighed for på foto-indekset, kan du udskrive fotos direkte fra kontrolpanelet. Se Udskrive fotos direkte fra et hukommelseskort for at få yderligere oplysninger.

#### Scanne et foto-indeks

Det sidste trin i brugen af et foto-indeks er at scanne det udfyldte ark, som ligger på scannerglasset.

- **Tip!** Kontroller, at glaspladen på HP all-in-one er helt ren, ellers er der risiko for, at foto-indekset ikke scannes korrekt. Se Rengøre glaspladen for at få yderligere oplysninger.
- Læg foto-indekset med forsiden nedad i forreste højre hjørne af glasset. Kontroller, at foto-indeksets sider rører den højre og den forreste kant. Luk låget.

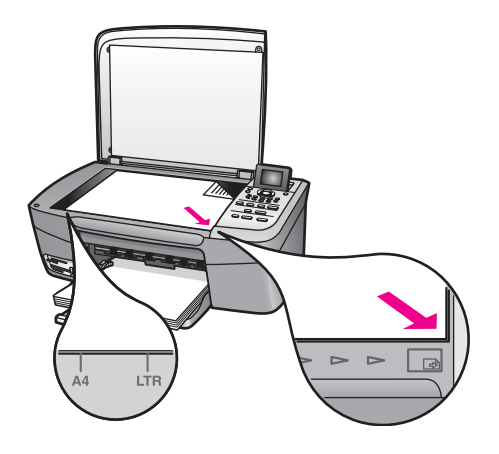

- 2 Læg fotopapir i størrelsen 10 x 15 cm i papirbakken. Kontroller, at det samme hukommelseskort, som du brugte til udskrivningen af foto-indekset, stadig sidder i holderen, når du scanner dette foto-indeks.
- 3 Tryk på Foto-indeks i fotoområdet, og tryk derefter på 2.

Herved vælges først menuen Foto-indeks og derefter Scan foto-indeks. HP all-in-one scanner foto-indekset og udskriver de valgte fotos.

## Angive udskriftsindstillinger for fotos

På kontrolpanelet kan du styre, hvordan HP all-in-one udskriver fotos, herunder papirtype og -størrelse, layout osv.

Dette afsnit indeholder oplysninger om følgende emner: angivelse af udskriftsindstillinger for fotos, ændring af udskriftsindstillinger og angivelse af nye standarder for udskriftsindstillinger for fotos.

Du har adgang til at angive udskriftsindstillingerne for foto via **menuen Foto**, der er tilgængelig fra kontrolpanelet.

Tip! Du kan også bruge HP Image Zone-programmet til at angive udskriftsindstillinger for fotos. Yderligere oplysninger finder du i HP Image Zone Hjælp.

## Bruge menuen Udskriftsindstillinger til at angive udskriftsindstillinger for foto

Menuen Udskriftsindstillinger giver adgang til en række indstillinger, der påvirker udskrivningen af fotos, herunder antal kopier, papirtyper osv. Standardmålene og - størrelserne varierer, afhængigt af landet.

- 1 Indsæt hukommelseskortet i den korrekte holder på HP all-in-one.
- 2 Tryk på menuen Foto i fotoområdet. Menuen Foto vises.
- 3 Tryk på 1 for at få adgang til menuen **Udskriftsindstillinger**, og tryk derefter på tallet ud for den indstilling, du vil ændre.

| Indstilling        | Beskrivelse                                                                                                    |
|--------------------|----------------------------------------------------------------------------------------------------|
| 1. Antal kopier    | Her kan du vælge antallet af kopier, der skal udskrives.                                                                                                    |
| 2. Billedstørrelse | Her kan du indstille den ønskede størrelse til det<br>udskrevne billede. De fleste valgmuligheder giver sig<br>selv, men to af dem kræver lidt forklaring: Udfyld hele<br>siden og Tilpas til side.                                                                                                    |
|                    | Indstillingen <b>Udfyld hele siden</b> skalerer billedet, så<br>det dækker hele udskriftssiden uden hvide kanter. Der<br>kan forekomme en vis beskæring. <b>Tilpas til side</b><br>skalerer billedet, så det dækker mest muligt af siden,<br>men det oprindelige højde-bredde-forhold bevares<br>uden beskæring. Billedet centreres på siden og<br>omgives af en hvid kant.                                                                                                    |
| 3. Papirstørrelse  | Med denne indstilling kan du vælge papirstørrelse til<br>det aktuelle udskriftsjob. Indstillingen Automatisk<br>angives som standard til en stor (Letter eller A4) og<br>lille papirstørrelse på 10 x 15 cm , der varierer,<br>afhængigt af land/område. Når både Papirstørrelse<br>og Papirtype er angivet til Automatisk, vælger<br>HP all-in-one de bedste udskriftsindstillinger for det<br>aktuelle udskriftsjob. Med de andre indstillinger for<br>Papirstørrelse kan du overskrive de automatiske<br>indstillinger. |
| 4. Papirtype       | Med denne indstilling kan du vælge papirtype til det<br>aktuelle udskriftsjob. Med indstillingen Automatisk<br>kan HP all-in-one registrere og angive papirtypen<br>automatisk. Når både Papirstørrelse og Papirtype er<br>angivet til Automatisk, vælger HP all-in-one de bedste<br>indstillinger til det aktuelle udskriftsjob. Med de andre<br>indstillinger for Papirtype kan du overskrive de<br>automatiske indstillinger.                                                                                           |
| 5. Layoutformat    | Med denne indstilling kan du vælge et af tre<br>layoutformater til det aktuelle udskriftsjob.                                                                                                    |
|                    | Papirsparer-layoutet tilpasser så mange fotos på<br>papiret som muligt og roterer og beskærer dem, hvis<br>nødvendigt.                                                                                                    |
|                    | Album-layoutet bevarer papirretningen på de originale<br>fotos. Album (Stående) og Album (Liggende)<br>henviser til sideretningen, ikke til selve fotoene. Der<br>kan forekomme en vis beskæring.                                                                                                    |
| 6. Smart fokus     | Med denne indstilling kan du aktivere eller deaktivere<br>automatisk digital forøgelse af billedernes skarphed.<br>Smart fokus påvirker kun udskrevne fotos.<br>Funktionen ændrer ikke billedernes udseende i                                                                                                    |

| Indstilling        | Beskrivelse                                                                                                    |  |
|--------------------|----------------------------------------------------------------------------------------------------|--|
|                    | farvedisplayet eller den faktiske billedfil på<br>hukommelseskortet. Smart fokus er som standard<br>aktiveret.                                                                                                    |  |
| 7. Digital Flash   | Med denne indstilling kan du få mørke fotos til at se<br>lysere ud. <b>Digital Flash</b> påvirker kun udskrevne fotos.<br>Funktionen ændrer ikke billedernes udseende i<br>farvedisplayet eller den faktiske billedfil på<br>hukommelseskortet. <b>Digital Flash</b> er som standard<br>slået fra. |  |
| 8. Angiv nye indst | Med denne indstilling kan du gemme de aktuelle<br>udskriftsindstillinger som de nye standardværdier.                                                                                                    |  |

#### Ændre udskriftsindstillinger

Alle indstillinger i menuen Udskriftsindstillinger kan ændres på samme måde.

- Tryk på menuen Foto, 1 i fotoområdet, og tryk derefter på tallet ud for den indstilling, du vil ændre. Du kan rulle gennem menuen Udskriftsindstillinger ved at trykke på ▼ på kontrolpanelet for at se alle indstillinger.
   Den aktuelt valgte indstilling fremhæves, og en eventuel standardindstilling vises under menuen, i bunden af farvedisplayet.
- 2 Foretag ændringen af indstillingen, og tryk derefter på OK.

Bemærk! Tryk på menuen Foto i fotoområdet igen for at afslutte menuen Udskriftsindstillinger og vende tilbage til fotodisplayet.

Se Angive nye standardindstillinger for fotoudskrivning for at få oplysninger om at angive standardudskriftsindstillinger.

#### Angive nye standardindstillinger for fotoudskrivning

Standardindstillingerne for fotoudskrivning kan ændres på kontrolpanelet.

- 1 Tryk på menuen Foto i fotoområdet, og tryk derefter på 1. Menuen Udskriftsindstillinger vises.
- 2 Foretag de ønskede ændringer i indstillingerne. Du vender tilbage til menuen Udskriftsindstillinger, når du bekræfter en ny indstilling.
- 3 Tryk på 8, når du er i menuen Udskriftsindstillinger, og tryk derefter på OK, når du bliver bedt om at angive nye standarder.

Alle de aktuelle indstillinger gemmes som de nye standardindstillinger.

## Bruge redigeringsfunktionerne

HP all-in-one indeholder flere knapper til grundlæggende redigering, du kan anvende på det billede, der vises i farvedisplayet. Knapperne omfatter justering af lysstyrken, specielle farveeffekter osv.

Du kan anvende disse redigeringsknapper på det foto, som vises i displayet. Redigeringerne anvendes kun på udskrivning og visning. De gemmes ikke på selve billedet.

- 1 Tryk på Fotoredigering i fotoområdet. Menuen Fotoredigering vises.
- 2 Marker den redigeringsindstilling, du vil bruge, ved at trykke på det tilsvarende tal.

| Redigerings-<br>indstilling | Formål                                                                                                    |
|-----------------------------|----------------------------------------------------------------------------------------------------|
| 1. Zoom                     | Tryk på 1 for at zoome ud og på 5 for at zoome ind for at få vist billedet i forskellige størrelser.                                                                                                    |
| 2. Roter                    | Tryk på 0 for at rotere billedet 90 grader med uret.                                                                                                    |
| 3. Fotolysstyrke            | Med denne indstilling kan du gøre det viste billede<br>Iysere eller mørkere. Tryk på ◀ for at gøre billedet<br>mørkere. Tryk på ▶ for at gøre det Iysere.                                                                                                    |
| 4. Farveeffekt              | Viser en menu med specielle farveeffekter, du kan<br>anvende på billedet. Ingen effekt ændrer ikke billedet.<br>Sepia anvender den brune farvetone, der ses på fotos<br>fra 1900'erne. Antik svarer til Sepia, med der er tilføjet<br>svage farver, så billedet ser håndfarvet ud. Sort-hvid<br>giver samme resultat, som hvis du trykker på Start Sort. |
| 5. Ramme                    | Med denne indstilling kan du anvende en ramme og rammefarve på det aktuelle billede.                                                                                                    |
| 6. Røde øjne                | Med denne indstilling kan du fjerne røde øjne fra fotos.<br>Til aktiverer fjernelse af røde øjne. Fra deaktiverer<br>fjernelse af røde øjne. Standardindstillingen er Fra.                                                                                                    |

## Udskrive fotos direkte fra et hukommelseskort

Du kan indsætte et hukommelseskort i HP all-in-one og bruge kontrolpanelet til at udskrive fotos. Oplysninger om at udskrive fotos på HP all-in-one fra et PictBridgekompatibelt kamera finder du under Udskrive fotos fra et PictBridge-kompatibelt digitalkamera.

Dette afsnit indeholder oplysninger om følgende emner: udskrivning af enkelte fotos, oprettelse af fotos uden rammer og fravalg af fotos.

Bemærk! Ved udskrivning af fotos skal du angive indstillinger for den korrekte papirtype og fotoforbedring. Se Angive udskriftsindstillinger for fotos for at få yderligere oplysninger. Du kan også bruge blækpatronen til fotoudskrivning til at opnå en enestående udskriftskvalitet. Se Bruge en fotoblækpatron for at få yderligere oplysninger. Der er mange flere muligheder end blot udskrivning af fotos med programmet HP Image Zone. Med dette program kan du bruge fotos til overføringspapir, plakater, bannere, mærkater og andre kreative projekter. Se HP Image Zone Hjælp, der fulgte med softwaren, for at for at få yderligere oplysninger.

#### **Udskrive enkelte fotos**

Fotos kan udskrives direkte fra kontrolpanelet uden brug af foto-indeks.

- 1 Indsæt hukommelseskortet i den korrekte holder på din HP all-in-one. Statuslampen ved siden af hukommelseskortholderen lyser.
- 2 Læg fotopapir i størrelsen 10 x 15 cm i papirbakken.
- 3 Vis et foto i farvedisplayet, og tryk på OK for at udskrive det. Et markeret foto vises med et kryds. Brug ◀ eller ► for at gå tilbage eller frem gennem fotoene, ét foto ad gangen. Hold ◀ eller ► nede for at gå hurtigt gennem fotoene.
- 4 Tryk på Udskriv fotos i fotoområdet for at udskrive de valgte fotos.

#### **Udskrive uden ramme**

En enestående funktion ved HP all-in-one er, at billeder på et hukommelseskort kan gøres til professionelle udskrifter uden ramme.

- 1 Indsæt hukommelseskortet i den korrekte holder på din HP all-in-one. Statuslampen ved siden af hukommelseskortholderen lyser.
- Vis et foto i farvedisplayet, og tryk på OK for at udskrive det. Et markeret foto vises med et kryds. Brug ◀ eller ▶ for at gå tilbage eller frem gennem fotoene, ét foto ad gangen. Hold ◀ eller ▶ nede for at gå hurtigt gennem fotoene.
- 3 Ilæg fotopapir i størrelsen 10 x 15 cm med forsiden nedad i det højre bageste hjørne af papirbakken, og juster papirstyret.
  - **Tip!** Hvis det anvendte fotopapir har perforerede faner, skal du ilægge fotopapiret, så fanerne er nærmest dig.
- 4 Tryk på Udskriv fotos i fotoområdet for at udskrive de valgte fotos som fotos uden rammer.

#### Fravælge fotos

Du kan fravælge fotos fra kontrolpanelet.

- → Gør ét af følgende:
  - Tryk på OK for at fravælge det aktuelt valgte foto, der vises på displayet.
  - Tryk på Annuller for at fravælge alle fotos og vende tilbage til udgangsskærmen.

# Udskrive fotos fra et PictBridge-kompatibelt digitalkamera

HP all-in-one understøtter PictBridge-standarden, så du kan tilslutte alle PictBridgekompatible kameraer til kameraporten og udskrive JPEG-fotos fra hukommelseskortet i kameraet.

- 1 Kontroller, at HP all-in-one er tændt, og at initialiseringen er afsluttet.
- 2 Tilslut det PictBridge-kompatible digitalkamera til kameraporten foran på HP all-in-one ved hjælp af det USB-kabel, der blev leveret sammen med kameraet.
- 3 Tænd kameraet, og kontroller, at det er i PictBridge-tilstand.
- **Bemærk!** Når kameraet er tilsluttet korrekt, lyser statuslampen ved siden af hukommelseskortholderne. Statuslampen blinker grønt ved udskrivning fra kameraet.

Hvis kameraet ikke er PictBridge-kompatibelt eller ikke er i PictBridgetilstand, lyser statuslampen gult, og der vises en fejlmeddelelse på computerskærmen (hvis du har programmet HP all-in-one installeret). Afbryd kameraet, ret problemet på kameraet, og tilslut det igen. Yderligere oplysninger om fejlfinding i forbindelse med PictBridge-kameraporte finder du i **Fejlfindingshjælp**, der fulgte med programmet **HP Image Zone**.

Når det PictBridge-kompatible kamera er korrekt tilsluttet HP all-in-one, kan du udskrive dine fotos. Kontroller, at størrelsen på det papir, der ligger i HP all-in-one, passer til indstillingen på kameraet. Hvis indstillingen af papirstørrelsen er angivet til standard, bruger HP all-in-one det papir, der aktuelt ligger i papirbakken. Se i brugervejledningen, der fulgte med kameraet, for at få flere oplysninger om at udskrive fra kameraet.

Tip! Hvis digitalkameraet er en ældre HP-model, der ikke understøtter PictBridge, kan du stadig udskrive direkte til HP all-in-one. Tilslut kameraet til USB-porten bag på HP all-in-one i stedet for til kameraporten. Dette virker kun med HPdigitalkameraer.

## Udskrive det aktuelle foto

Brug knappen Udskriv fotos til at udskrive det foto, der aktuelt vises i farvedisplayet.

- 1 Indsæt hukommelseskortet i den korrekte holder på din HP all-in-one.
- 2 Gå til det foto, du vil udskrive.
- 3 Tryk på Udskriv fotos i fotoområdet for at udskrive fotoet med de aktuelle indstillinger.

## **Udskrive en DPOF-fil**

DPOF (Digital Print Order Format) er en industristandard, som kan oprettes på visse digitale kameraer. Kameravalgte fotos er fotos, der er markeret til udskrift med dit digitalkamera. Når du vælger fotos med dit kamera, opretter kameraet en DPOF-fil (Digital Print Order Format), der identificerer de fotos, der er valgt til udskrivning. HP all-in-one kan læse DPOF-filen fra hukommelseskortet, så du ikke behøver at vælge de fotos, der skal udskrives, igen.

**Bemærk!** Ikke alle digitalkameraer har mulighed for at kode dine fotos til udskrivning. I dokumentationen til digitalkameraet kan du se, om det understøtter DPOF-formatet. HP all-in-one understøtter DPOF-filformatet 1.1.

Når du udskriver kameravalgte fotos, gælder udskrivningsindstillingerne for HP all-in-one ikke. Indstillingerne i DPOF-filen med hensyn til fotolayout og antallet af kopier tilsidesætter indstillingerne på HP all-in-one.

DPOF-filerne gemmes af det digitale kamera på et hukommelseskort og indeholder følgende oplysninger:

- Hvilke fotos, der skal udskrives
- Antal kopier af hvert foto, der skal udskrives
- Rotation anvendt på et foto
- Beskæring anvendt på et foto
- Indeksudskrivning (miniaturebilleder af udvalgte fotos)

#### Sådan udskrives kameravalgte fotos

- 1 Indsæt hukommelseskortet i den korrekte holder på din HP all-in-one. Hvis der er DPOF-kodede fotos, vises meddelelsen Print DPOF Photos (Udskriv DPOFfotos) på farvedisplayet.
- 2 Gør ét af følgende:
  - Tryk på 1 for at udskrive alle DPOF-kodede fotos på hukommelseskortet.
  - Tryk på 2 for at ignorere DPOF-udskrivning.

## **Bruge funktionen Diasshow**

Du kan bruge indstillingen **Diasshow** i menuen Foto til at se alle fotos på et hukommelseskort som et diasshow.

#### Vise eller udskrive fotos i et diasshow

Du kan se eller udskrive fotos, der vises i et diasshow, ved hjælp af funktionen Diasshow på HP all-in-one.

#### Sådan vises et diasshow

- 1 Indsæt hukommelseskortet i den korrekte holder på din HP all-in-one. Statuslampen ved siden af hukommelseskortholderen lyser.
- 2 Tryk på menuen Foto i fotoområdet for at få vist menuen Foto.
- 3 Tryk på 3 for starte diasshowet.
- 4 Tryk på Annuller for afslutte diasshowet.

#### Sådan udskrives det aktuelt viste foto i et diasshow

- 1 Når det foto, du vil udskrive, vises på farvedisplayet, skal du trykke på Annuller for at annullere diasshowet.
- 2 Tryk på Udskriv fotos i fotoområdet for at udskrive fotoet med de aktuelle indstillinger.

## **Dele fotos via HP Instant Share**

HP all-in-one og programmerne gør, at du kan dele fotos med venner og familie ved hjælp af en teknologi, der kaldes HP Instant Share. Du kan bruge HP Instant Share til at:

- Dele fotos med venner og familie via e-mail.
- Oprette onlinealbummer
- Bestille udskrevne fotos online.

Du får mest muligt ud af HP Instant Share-funktionerne, der er tilgængelige på kontrolpanelet på HP all-in-one, ved at installere og konfigurere HP Instant Share på HP all-in-one. Se Bruge HP Instant Share for at få oplysninger om opsætning af HP Instant Share på HP all-in-one.

Se **HP Image Zone Hjælp**, der fulgte med softwaren, for at for at få yderligere oplysninger om brug af HP Instant Share.

## **Bruge HP Image Zone**

Du kan bruge **HP Image Zone** til at få vist og redigere billedfiler. Du kan også udskrive billeder, sende billeder med e-mail eller faxe dem til familie og venner, overføre billeder til et websted eller bruge billeder til sjove og kreative udskrivningsprojekter. HP-programmet giver dig mulighed for dette og meget mere. Udforsk programmet for at få mest muligt ud af funktionerne i HP all-in-one.

Se **HP Image Zone Hjælp**, der fulgte med softwaren, for at for at få yderligere oplysninger om brug af **HP Image Zone**.

Windows: Hvis du vil åbne HP Image Zone på et senere tidspunkt, skal du åbne HP Director og klikke på ikonet HP Image Zone.

Macintosh OS før OS X version 10.1.5, herunder OS 9: Hvis du vil åbne komponenten HP Gallery til HP Image Zone-programmet på et senere tidspunkt, skal du vælge ikonet HP Director på skrivebordet.

Macintosh OS X version 10.1.5 eller nyere: Hvis du vil åbne komponenten HP Gallery til HP Image Zone-programmet på et senere tidspunkt, skal du vælge ikonet HP Director i dock'en. Vinduet HP Image Zone åbnes. Vælg fanen Tjenester, og vælg derefter HP Gallery.

# 7 Bruge kopifunktionerne

I HP all-in-one kan du fremstille kopier i farver og sort-hvid i høj kvalitet på flere forskellige papirtyper, herunder transparenter. Du kan forstørre eller formindske størrelsen på originalen, så den passer til en bestemt papirstørrelse, justere kopiens lysstyrke og farveintensitet og bruge specialfunktioner til at fremstille flotte kopier af fotos, herunder kopier uden ramme i størrelsen 10 x 15 cm.

I dette kapitel findes instruktioner til forøgelse af kopihastigheden, angivelse af antal kopier, der skal udskrives, retningslinjer for valg af den bedste papirtype og –størrelse til et job, oprettelse af plakater og brug af overføringspapir.

Tip! Du opnår den bedste ydeevne for standardkopiprojekter ved at angive papirstørrelsen til Letter eller A4, papirtypen til Automatisk og kopikvaliteten til Hurtig.

Se Angive papirtype til kopiering for at få yderligere oplysninger om indstilling af papirstørrelsen.

Se Angive papirtype til kopiering for at få yderligere oplysninger om indstilling af papirtypen.

Se Forøge kopihastighed eller -kvalitet for at få yderligere oplysninger om indstilling af kopikvaliteten.

Du kan finde ud af, hvordan du udfører fotokopieringsprojekter, f.eks. opretter kopier af fotos uden rammer, forstørrer og reducerer kopierne af fotos efter behov, opretter flere kopier af fotos på en side og udfører kvalitetsforbedringer på kopier af udtonede fotos.

Fremstille en kopi uden ramme af et foto i størrelsen 10 x 15 cm (4 x 6").

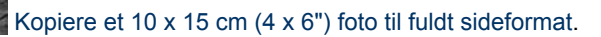

Mopiere et foto flere gange på én side.

Forbedre lyse områder på kopien.

## Angive papirtype til kopiering

Du kan angive papirstørrelsen på HP all-in-one. Den valgte papirstørrelse skal passe til papiret i papirbakken. Standardindstillingen for papirstørrelse ved kopiering er **Automatisk**, som medfører, at HP all-in-one registrerer, hvilken papirstørrelse der ligger i papirbakken.

| Papirtype                                              | Foreslåede indstillinger for<br>papirstørrelse                              |  |
|--------------------------------------------------------|-----------------------------------------------------------------------------|--|
| Kopipapir, multifunktionspapir eller almindeligt papir | Letter eller A4                                                             |  |
| Inkjet-papir                                           | Letter eller A4                                                             |  |
| overførselspapir                                       | Letter eller A4                                                             |  |
| Brevhoved                                              | Letter eller A4                                                             |  |
| Fotopapir                                              | 4 x 6" (med tapper), 5 x 7", Letter, A4<br>eller relevant angivet størrelse |  |
|                                                        | Foto uden ramme (4 x 6", Letter, A4<br>eller relevant angivet størrelse)    |  |
| Hagaki-kort                                            | Hagaki-kort<br>Hagaki-kort uden rammer                                      |  |
| Transparenter                                          | Letter eller A4                                                             |  |

#### Sådan indstilles papirstørrelsen fra kontrolpanelet

- Tryk på menuen Kopier og derefter på 3.
   Herved vælges menuen Kopier og derefter Papirstørrelse.
- 2 Tryk på **v**, indtil den ønskede papirstørrelse vises.
- 3 Tryk på **OK** for at vælge den viste papirstørrelse.

## Angive papirtype til kopiering

Du kan angive papirtypen på HP all-in-one. Standardindstillingen for papirtype ved kopiering er Automatisk, som medfører, at HP all-in-one registrerer, hvilken papirtype der er lagt i papirbakken.

Hvis du kopierer til specialpapir, eller hvis du oplever en dårlig udskriftskvalitet, når du bruger indstillingen Automatisk, kan du indstille papirtypen manuelt i menuen Kopier.

#### Sådan indstilles papirtypen fra kontrolpanelet

- 1 Tryk på menuen Kopier og derefter på 4. Herved vælges først menuen Kopier og derefter Papirtype.
- 2 Tryk på ▼ for at markere en indstilling for papirtype, og tryk derefter på OK.

I følgende tabel kan du se, hvilken papirtypeindstilling du bør vælge til det papir, der ligger i papirbakken.

| Papirtype                        | Indstilling på kontrolpanel |
|----------------------------------|-----------------------------|
| Kopipapir eller brevpapir        | Almindeligt papir           |
| HP Ekstra Hvidt Papir            | Almindeligt papir           |
| HP Ekstra Fint Fotopapir, Blankt | Fint Fotopapir              |

| (fortsat)                                            |                             |
|------------------------------------------------------|-----------------------------|
| Papirtype                                            | Indstilling på kontrolpanel |
| HP Ekstra Fint Fotopapir, Mat                        | Fint Fotopapir              |
| HP Ekstra Fint Fotopapir 4 x 6"                      | Fint Fotopapir              |
| HP Fotopapir                                         | Fotopapir                   |
| HP Papir til Daglig Brug                             | Papir til Daglig Brug       |
| HP Papir til Daglig Brug, Halvblankt                 | Almindeligt mat             |
| Andet fotopapir                                      | Andet foto                  |
| HP Overføringspapir (til farvede stoffer)            | Overføringspapir            |
| HP Overføringspapir (til lyse eller hvide stoffer)   | Overføringspapir spejlet    |
| HP Premium Papir:                                    | Premium Inkjet              |
| Andet inkjet-papir                                   | Premium Inkjet              |
| HP Professionelt Brochure- & Reklamepapir,<br>Blankt | Brochure, blank             |
| HP Professionelt Brochure- & Reklamepapir, Mat       | Brochure, mat               |
| HP Premium eller Premium Plus<br>Inkjettransparenter | Transparent                 |
| Andre transparenter                                  | Transparent                 |
| Almindelig Hagaki                                    | Almindeligt papir           |
| Blankt Hagaki                                        | Fint Fotopapir              |
| L (kun Japan)                                        | Fint Fotopapir              |

## Forøge kopihastighed eller -kvalitet

HP all-in-one indeholder tre indstillinger, der påvirker kopihastigheden og -kvaliteten.

- Normal leverer udskrifter i høj kvalitet og er den indstilling, der anbefales til de fleste kopieringer. Normal udskriver hurtigere end Bedst.
- Bedst fremstiller den højeste kvalitet på alt papir og forhindrer striber, der kan forekomme i helt sorte/farvelagte områder. Bedst kopierer langsommere end andre kvalitetsindstillinger.
- Hurtig kopierer hurtigere end indstillingen Normal. Kvaliteten af tekst er på højde med kvaliteten ved indstillingen Normal, men kvaliteten af grafik kan være lavere. Indstillingen Hurtig bruger mindre blæk, så blækpatronerne holder længere.

#### Sådan ændres kopikvaliteten på kontrolpanelet

- 1 Kontroller, at der ligger papir i papirbakken.
- 2 Læg originalen med forsiden nedad i forreste højre hjørne af glasset.
- 3 Tryk på menuen Kopier og derefter på 5.

Derved vises menuen Kopier og derefter Kopikvalitet.

- 4 Tryk på **▼** for at markere en kvalitetsindstilling, og tryk derefter på **OK**.
- 5 Tryk på Start, Sort eller Start, Farve.

## Ændre standardkopiindstillinger

#### Sådan indstilles standardkopiindstillinger på kontrolpanelet

- 1 Foretag de nødvendige ændringer i indstillingerne i menuen Kopier.
- 2 Tryk på 9 for at vælge Angiv nye indst. i menuen Kopier.
- 3 Tryk på OK for at acceptere indstillingerne som de nye standardindstillinger.

De angivne indstillinger gemmes kun på HP all-in-one-enheden. De ændrer ikke indstillingerne i softwaren. Du kan gemme de mest anvendte indstillinger i den HP Image Zone–software, der blev leveret sammen med HP all-in-one. Yderligere oplysninger finder du i **HP Image Zone Hjælp** på skærmen.

## Fremstille flere kopier af samme original

Du kan angive det antal kopier, der skal udskrives, ved hjælp af indstillingen Antal kopier i menuen Kopier.

Sådan tages flere kopier af en original fra kontrolpanelet

- 1 Kontroller, at der ligger papir i papirbakken.
- 2 Læg originalen med forsiden nedad i forreste højre hjørne af glasset.
- 3 Tryk på menuen Kopier og derefter på 1. Herved vælges først menuen Kopier og derefter Antal kopier.
- 4 Tryk på ▶, eller brug tastaturet til at angive antallet af kopier op til det maksimale antal, og klik derefter på OK.

(Det maksimale antal kopier afhænger af den aktuelle model).

**Tip!** Hvis du holder en af pileknapperne nede, ændres antallet af kopier med et interval på 5 for at gøre det nemmere at angive et stort antal kopier.

#### 5 Tryk på Start, Sort eller Start, Farve.

I dette eksempel laver HP all-in-one seks kopier af det originale foto i størrelsen 10 x 15 cm.

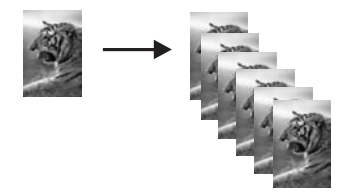

Bruge kopifunktionerne

## Kopiere et sort/hvidt dokument på to sider

Du kan bruge HP all-in-one til at kopiere et enkelt- eller flersidet dokument i farver eller sort-hvid. I dette eksempel benyttes HP all-in-one til at kopiere en tosidet, sort-hvid original.

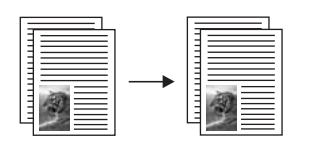

#### Sådan kopieres et sort/hvidt dokument på to sider fra kontrolpanelet

- 1 Kontroller, at der ligger papir i papirbakken.
- 2 Læg første side af originalen med forsiden nedad i forreste højre hjørne af glasset.
- 3 Tryk på Kopier, hvis knappen ikke allerede lyser.
- 4 Tryk på Start, Sort.
- 5 Fjern den første side fra glasset, og læg den anden side på.
- 6 Tryk på Start, Sort.

## Fremstille en kopi uden ramme af et foto i størrelsen 10 x 15 cm (4 x 6")

Læg fotopapir i papirbakken, og rediger kopiindstillingerne til den rigtige papirtype og fotoforbedring for at opnå den bedst mulige kvalitet ved kopiering af fotos. Du kan også bruge blækpatronen til fotoudskrivning til at opnå en enestående udskriftskvalitet. Når blækpatronerne til farve- og fotoudskrivning er installeret, har du et system med seks blækkilder. Se Bruge en fotoblækpatron for at få yderligere oplysninger.

#### Sådan kopieres et foto fra kontrolpanelet

1 Læg fotopapir i størrelsen 10 x 15 cm i papirbakken.

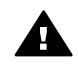

Advarsel! Hvis du vil lave en kopi uden ramme, skal du lægge fotopapir (eller andet specialpapir) i inputbakken. Hvis HP all-in-one registrerer almindeligt papir i inputbakken, kan der ikke tages en kopi uden ramme. Kopien fremstilles i stedet med rammer.

- 2 Læg originalen med forsiden nedad i forreste højre hjørne af glasset. Placer fotoet på glaspladen, så den lange side af fotoet ligger langs den forreste kant på glaspladen.
- 3 Tryk på menuen Kopier. Derved vises menuen Kopier.
- Tryk på 2, og tryk derefter på 3.
   Herved vælges først menuen Reducer/Forstør og derefter Udfyld hele siden.
- 5 Tryk på Start, Farve.

HP all-in-one laver en kopi uden ramme af det originale foto i størrelsen 10 x 15 cm som vist herunder.

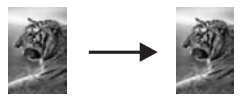

Tip! Hvis udskrifterne ikke er uden rammer, skal du angive papirstørrelsen til 5x7 uden rammer eller 4x6 uden rammer, angive papirtypen til Fotopapir, indstille foto forbedringen og derefter forsøge igen.

Se Angive papirtype til kopiering for at få yderligere oplysninger om at angive papirstørrelsen.

Se Angive papirtype til kopiering for at få yderligere oplysninger om at angive papirtypen.

Se Forbedre lyse områder på kopien for at få yderligere oplysninger om at angive **foto** forbedringen.

## Kopiere et 10 x 15 cm (4 x 6") foto til fuldt sideformat

Du kan bruge indstillingen **Udfyld hele siden** til automatisk at forstørre eller formindske originalen, så den fylder udskriftsområdet for den papirstørrelse, der ligger i papirbakken. I dette eksempel bruges **Udfyld hele siden** til at forstørre et foto i størrelsen 10 x 15 cm for at oprette en kopi uden ramme i fuld størrelse. Når du kopierer et foto, kan du også bruge blækpatronen til fotoudskrivning for at opnå en førsteklasses udskriftskvalitet. Når blækpatronerne til farve- og fotoudskrivning er installeret, har du et system med seks blækkilder. Se Bruge en fotoblækpatron for at få yderligere oplysninger.

**Bemærk!** For at kunne udskrive uden ramme uden at ændre forholdet i originalen, vil HP all-in-one muligvis beskære noget af billedet omkring margenerne. I de fleste tilfælde vil beskæringen ikke kunne ses.

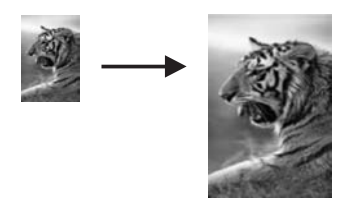

#### Sådan kopieres et foto til fuldt sideformat fra kontrolpanelet

1 Læg Letter- eller A4-fotopapir i papirbakken.

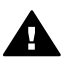

**Advarsel!** Hvis du vil lave en kopi uden ramme, skal du lægge fotopapir (eller andet specialpapir) i inputbakken. Hvis HP all-in-one registrerer almindeligt papir i inputbakken, kan der ikke tages en kopi uden ramme. Kopien fremstilles i stedet med rammer.

2 Læg originalen med forsiden nedad i forreste højre hjørne af glaspladen. Placer fotoet på glaspladen, så den lange side af fotoet ligger langs den forreste kant på glaspladen.

- 3 Tryk på menuen Kopier for at åbne menuen Kopier.
- Tryk på 2, og tryk derefter på 3.
   Herved vælges først menuen Reducer/Forstør og derefter Udfyld hele siden.
- 5 Tryk på Start, Farve.
  - **Tip!** Hvis udskrifterne ikke er uden rammer, skal du angive papirstørrelsen til Letter eller A4, angive papirtypen til Fotopapir, indstille foto forbedringen og derefter forsøge igen.

Se Angive papirtype til kopiering for at få yderligere oplysninger om at angive papirstørrelsen.

Se Angive papirtype til kopiering for at få yderligere oplysninger om at angive papirtypen.

Se Forbedre lyse områder på kopien for at få yderligere oplysninger om at angive **foto** forbedringen.

## Kopiere et foto flere gange på én side

Du kan udskrive flere kopier af en original på én side ved at vælge en billedstørrelse under indstillingen Reducer/Forstør i menuen Kopier.

Når du har valgt en af de tilgængelige størrelser, bliver du måske bedt om at angive, om du vil udskrive flere kopier af samme billede, så det fylder hele det papir, du har lagt i papirbakken.

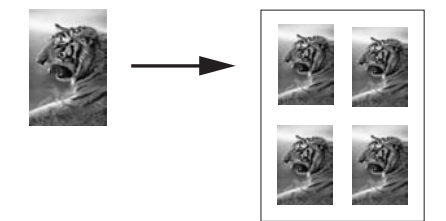

#### Sådan kopieres et foto flere gange på en side fra kontrolpanelet

- 1 Kontroller, at der ligger papir i papirbakken.
- 2 Læg originalen med forsiden nedad i forreste højre hjørne af glaspladen. Placer fotoet på glaspladen, så den lange side af fotoet ligger langs den forreste kant på glaspladen.
- 3 Tryk på menuen Kopier for at åbne menuen Kopier.
- Tryk på 2, og tryk derefter på 5.
   Herved vælges først menuen Reducer/Forstør og derefter Billedstørrelser.
- 5 Tryk på ▼ for at markere den størrelse, du vil udskrive fotoet i, og tryk derefter på OK.

Afhængig af den valgte billedstørrelse vises prompten **Flere på side?** måske, hvor du kan angive, om du vil udskrive flere kopier af samme billede, så det fylder hele det ark papir, du har lagt i papirbakken, eller bare én kopi.

I forbindelse med nogle større formater bliver du ikke bedt om at angive antal billeder. Hvis dette er tilfældet, bliver der kun kopieret ét billede til siden.

- 6 Hvis prompten Flere på side? vises, skal du vælge Ja eller Nej og derefter trykke på OK.
- 7 Tryk på Start, Sort eller Start, Farve.

## Tilpasse størrelsen på en original, så den passer til Letter- eller A4-papir

Hvis billedet eller teksten på originalen fylder hele arket uden margener, skal du bruge funktionen **Tilpas til side** til at reducere din original og undgå uønsket beskæring af teksten eller billederne i arkets kanter.

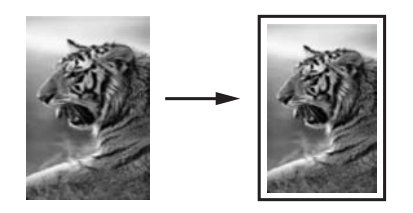

Tip! Du kan også bruge funktionen Tilpas til side for at forstørre et lille foto til fuldt sideformat uden at overskride sidens udskriftsområde. For at kunne gøre dette uden at ændre forholdet i originalen eller beskære kanterne vil HP all-in-one muligvis efterlade hvide margener, der ikke er lige brede, langs papirets kanter.

#### Sådan tilpasses størrelsen på et dokument fra kontrolpanel

- 1 Kontroller, at der ligger papir i papirbakken.
- 2 Læg originalen med forsiden nedad i forreste højre hjørne af glaspladen.
- 3 Tryk på menuen Kopier og derefter på 3.

Herved vælges menuen Kopier og derefter Papirstørrelse.

- 4 Tryk på **▼** for at markere Letter eller A4 efter behov, og tryk derefter på OK.
- 5 Tryk på 2 for at vælge Reducer/Forstør i menuen Kopier.
- 6 Tryk på ▼ for at markere Tilpas til side, og tryk derefter på OK.
- 7 Tryk på Start, Sort eller Start, Farve.

## Kopiere en udvisket original

Brug indstillingen Lysere/mørkere til at justere lysstyrken på de kopier, du fremstiller. Du kan også justere farveintensiteten for at gøre farverne på kopien mere levende eller afdæmpede.

#### Sådan kopieres en udvisket original fra kontrolpanelet

- 1 Kontroller, at der ligger papir i papirbakken.
- 2 Læg originalen med forsiden nedad i forreste højre hjørne af glaspladen.
- 3 Tryk på menuen Kopier og derefter på 6. Derved vises menuen Kopier og derefter Lysere/mørkere. Værdiintervallet for Lysere/mørkere vises som en skala i farvedisplayet.
- 4 Tryk på ▶ for at gøre kopien mørkere, og tryk derefter på OK.

Bemærk! Du kan også trykke på ◀ for at gøre kopien lysere.

- 5 Tryk på 8 for at vælge Farveintensitet i menuen Kopier. Værdiintervallet for farveintensitet vises som en skala i farvedisplayet.
- 6 Tryk på ▶ for at gøre billedet mere levende, og tryk derefter på OK.

**Bemærk!** Du kan også trykke på ◀ for at gøre billedet blegere.

7 Tryk på Start, Sort eller Start, Farve.

# Kopiere et dokument, der er blevet sendt som fax flere gange

Du kan ændre kvaliteten i tekstdokumenter med funktionen **Forbedringer** ved at øge skarpheden i kanterne i sort tekst eller justere fotos ved at forbedre lyse farver, der ellers fremstår som hvide.

Forbedringen **Blandet** er standardindstillingen. Brug forbedringen **Blandet** til at fremstille originaler med skarpe kanter.

#### Sådan kopieres et uskarpt dokument fra kontrolpanelet

- 1 Kontroller, at der ligger papir i papirbakken.
- 2 Læg originalen med forsiden nedad i forreste højre hjørne af glaspladen.
- Tryk på Kopier og derefter på 7.
   Herved vælges først menuen Kopier og derefter Forbedringer.
- 4 Tryk på ▼ for at markere indstillingen til forbedring af Tekst, og tryk derefter på OK.
- 5 Tryk på Start, Sort eller Start, Farve.

Tip! Hvis nogle af nedenstående problemer opstår, kan du deaktivere forbedring af Tekst ved at vælge Foto eller Ingen:

- Der er farveklatter omkring teksten på dine udskrifter.
- Der er udtværet store, sorte skrifttypeafsnit (ikke skarpe).
- Der er tynde, farvede objekter eller linjer, som indeholder sorte områder.
- Der er vandrette grynede eller hvide striber i områder, der er lyse- eller mellemgrå.

## Forbedre lyse områder på kopien

Du kan bruge forbedring af **Foto** til at forbedre lyse farver, der ellers fremstår som hvide. Du kan også bruge forbedring af **Foto** til at eliminere eller reducere nogle af nedenstående problemer, der kan opstå, når du kopierer med forbedring af **Tekst**:

- Der er farveklatter omkring teksten på dine udskrifter.
- Der er udtværet store, sorte skrifttypeafsnit (ikke skarpe).
- Der er tynde, farvede objekter eller linjer, som indeholder sorte områder.
- Der er vandrette grynede eller hvide striber i områder, der er lyse- eller mellemgrå.

#### Sådan kopieres et overeksponeret foto fra kontrolpanelet

- 1 Kontroller, at der ligger papir i papirbakken.
- 2 Læg originalen med forsiden nedad i forreste højre hjørne af glaspladen.

Placer fotoet på glaspladen, så den lange side af fotoet ligger langs den forreste kant på glaspladen.

- 3 Tryk på menuen Kopier og derefter på 7. Herved vælges først menuen Kopier og derefter Forbedringer.
- 4 Tryk på ▼ for at markere indstillingen til forbedring af Foto, og tryk derefter på OK.
- 5 Tryk på Start, Farve.

Det er nemt at angive indstillingen **Forbedring** for fotos og andre dokumenter, du kopierer, ved hjælp af den **HP Image Zone**-software, der blev leveret sammen med HP all-in-one. Med et enkelt klik med museknappen kan du angive, at et foto skal kopieres med forbedringer af **Foto**, at en tekst skal kopieres med forbedringer af **Tekst**, eller at et dokument, der både indeholder billeder og tekst, skal kopieres med forbedringer af både **Foto** og **Tekst**. Yderligere oplysninger finder du i **HP Image Zone Hjælp** på skærmen.

## Fremstille en plakat

Du kan bruge funktionen **Plakat** til at oprette en forstørret kopi af originalen i afsnit og samle dem til en plakat.

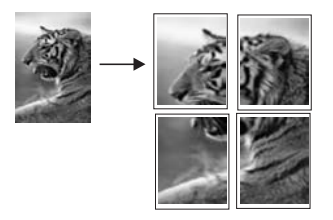

- 1 Kontroller, at der ligger papir i papirbakken.
- 2 Læg originalen med forsiden nedad i forreste højre hjørne af glaspladen. Hvis du kopierer et foto, skal du placere det på glaspladen, så den lange side af fotoet ligger langs den forreste kant på glaspladen.
- 3 Tryk på menuen Kopier for at åbne menuen Kopier.
- 4 Tryk på 2, og tryk derefter på 6.
  - Herved vælges først menuen Reducer/Forstør og derefter Plakat.
- 5 Tryk på ▼ for at markere en sidebredde for plakaten, og tryk derefter på OK. En plakat er som standard to sider bred.
- 6 Tryk på Start, Sort eller Start, Farve.

Når du har valgt plakatens bredde, justerer HP all-in-one automatisk længden for at bevare originalens forhold.

**Tip!** Hvis originalen ikke kan forstørres til den valgte plakatstørrelse på grund af, at den maksimale zoomprocent overskrides, vises der en fejlmeddelelse, som beder dig om at prøve en smallere bredde. Vælg i det tilfælde en mindre plakatstørrelse, og kopier igen.

Du kan være mere kreativ med dine fotos, hvis du bruger den **HP Image Zone**software, der blev leveret sammen med HP all-in-one. Yderligere oplysninger finder du i **HP Image Zone Hjælp** på skærmen.

## Forberede overføringspapir

Du kan kopiere et billede eller en tekst over på overføringspapir og derefter stryge det på en t-shirt, et pudebetræk, en dækkeserviet eller andet stof.

Tip! Forsøg først med overføringspapir på et gammelt stykke tøj.

- 1 Læg overføringspapiret i papirbakken.
- 2 Læg originalen med forsiden nedad i forreste højre hjørne af glaspladen. Hvis du kopierer et foto, skal du placere det på glaspladen, så den lange side af fotoet ligger langs den forreste kant på glaspladen.
- Tryk på menuen Kopier og derefter på 4.
   Herved vælges først menuen Kopier og derefter Papirtype.
- 4 Tryk på ▼ for at markere Overføringspapir eller Iron-On Mirrored (Overføringspapir spejlet), og tryk derefter på OK.

Bemærk! Vælg Overføringspapir som papirtype til mørke stoffer, og vælg Overføringspapir spejlet til hvide og lyse stoffer.

- 5 Tryk på Start, Sort eller Start, Farve.
  - Bemærk! Når du vælger Iron-On Mirrored (Overføringspapir spejlet) som papirtype, kopierer HP all-in-one automatisk et spejlbillede af originalen, så det vises korrekt, når du stryger overføringspapiret på stoffet.

## Stop af udskrivning

→ Tryk på Annuller på kontrolpanelet for at stoppe kopiering.

Kapitel 7

# 8 Bruge scanningsfunktionerne

Ved en scanning konverteres tekst og billeder til et elektronisk format, som kan læses af en computer. Du kan scanne næsten alt: fotos, artikler, tekstdokumenter og 3Dobjekter, så længe glaspladen på HP all-in-one ikke ridses. Du kan scanne til et hukommelseskort for at gøre dine scannede billeder mere mobile.

Du kan bruge scanningsfunktionen på HP all-in-one til at:

- Scanne tekst fra en artikel til et tekstbehandlingsprogram og citere teksten i en rapport.
- Udskrive visitkort og brochurer ved at scanne et logo og bruge det i et dtpprogram.
- Sende fotos til venner og slægtninge ved at scanne dine foretrukne udskrifter og bruge dem i e-mail.
- Oprette en fotografisk fortegnelse over dine ting i hjemmet eller på kontoret eller arkivere foretrukne fotos i en elektronisk scrapbog.
- Bemærk! Ved at scanne tekst (også kendt som OCR (optical character recognition)) kan du føre indholdet af artikler, bøger og andet trykt materiale ind i dit foretrukne tekstbehandlingsprogram (og mange andre programmer) som fuldt redigerbar tekst. Det er vigtigt, at du lærer at bruge OCR rigtigt, hvis du vil opnå de bedste resultater. Forvent ikke, at scannede tekstdokumenter er perfekte første gang, du bruger OCR-programmet. Det er en kunst at bruge et OCR-program, som det kræver tid og øvelse at beherske. Yderligere oplysninger om at scanne dokumenter, specielt dokumenter, der indeholder både tekst og grafik, finder du i dokumentationen, der fulgte med OCR-programmet.

Hvis du vil bruge scanningsfunktionerne, skal HP all-in-one være tilsluttet din computer, og begge enheder skal være tændt. Softwaren til HP all-in-one skal også være installeret og køre på din computer, inden der scannes. Du kan kontrollere, at HP all-in-one-softwaren kører på en Windows-pc, ved at se efter ikonet HP all-in-one på proceslinjen i nederste højre hjørne af skærmen ved siden af klokkeslættet. HP all-in-one-softwaren kører altid på en Macintosh.

**Bemærk!** Hvis du lukker HP-ikonet på proceslinjen i Windows, kan det medføre, at HP all-in-one mister noget af sin scanningsfunktion, hvilket kan resultere i fejlmeddelelsen **Ingen forbindelse**. Hvis det sker, kan du gendanne den fulde funktionalitet ved at genstarte computeren eller ved at starte programmet **HP Image Zone**.

Se **HP Image Zone Hjælp**, som blev leveret med softwaren, hvis du vil have oplysninger om, hvordan der scannes fra computeren, og om justering, ændring af størrelse, rotation, beskæring, og hvordan du får tydeligere scanninger.

I dette kapitel findes oplysninger om: afsendelse af en scanning til og fra forskellige destinationer og justering af eksempelbilledet.

## Scanne til et program

Du kan scanne originaler, der ligger på glaspladen, direkte fra kontrolpanelet.

- **Bemærk!** De menuer, der vises i dette afsnit, kan variere i indhold, afhængigt af computerens operativsystem, og hvilke programmer du installerer som scanningsdestinationer i **HP Image Zone**.
- 1 Læg originalen med forsiden nedad i forreste højre hjørne af glaspladen.
- 2 Tryk på Scan til i scanningsområdet.

Menuen Scan til vises med angivelse af destinationer, herunder programmer, til alt det, du scanner. Standarddestinationen er den, du valgte sidste gang, du brugte denne menu. Du kan angive, hvilke programmer og andre destinationer der skal vises i menuen Scan til, ved hjælp af HP Image Zone på computeren.

3 Tryk på tallet på kontrolpanelet, eller brug piletasterne til at markere det program, der skal modtage scanningen, og tryk derefter på OK eller Start, Scan. Der vises et eksempelbillede af scanningen i HP Scan-vinduet på computeren, og her kan du redigere det.

Du kan få flere oplysninger om redigering af et eksempelbillede i **HP Image Zone Hjælp**, der fulgte med softwaren.

4 Foretag de ønskede ændringer i eksempelbilledet i vinduet **HP Scan**. Klik på **Accepter**, når du er færdig.

HP all-in-one sender scanningen til det valgte program. Hvis du f.eks. vælger **HP Image Zone**, åbnes det automatisk, og billedet vises.

**HP Image Zone** indeholder mange værktøjer, du kan bruge til at redigere det scannede billede. Du kan forbedre billedkvaliteten ved at justere lysstyrke, skarphed, farvetone eller mætning. Du kan også beskære, rotere eller ændre størrelsen af billedet. Når det scannede billede er, som du ønsker det, kan du åbne det i et andet program, sende det med e-mail, gemme det i en fil eller udskrive det. Yderligere oplysninger om brug af **HP Image Zone** finder du i afsnittet **HP Gallery** i **HP Image Zone Hjælp**.

## **Overføre en scanning til en HP Instant Share-destination**

HP Instant Share gør det muligt for dig at dele dine fotos med familie og venner via email-meddelelser og onlinefotoalbum og udskrifter i høj kvalitet.

Yderligere oplysninger om brug af HP Instant Share finder du i **HP Image Zone Hjælp** på skærmen.

## Sende en scanning til et hukommelseskort

Du kan sende det scannede billede som et JPEG-billede til det hukommelseskort, der aktuelt er indsat i en af hukommelseskortholderne på HP all-in-one. Det giver dig mulighed for at bruge funktionerne i hukommelseskortet til at fremstille udskrifter uden ramme og albumsider fra det scannede billede. Du kan også få adgang til det scannede billede fra andre enheder, som understøtter hukommelseskortet.

- 1 Læg originalen med forsiden nedad i forreste højre hjørne af glaspladen.
- 2 Tryk på Scan til i scanningsområdet.

Scanning

Menuen Scan til vises med forskellige indstillinger eller destinationer. Standarddestinationen er den, du valgte sidste gang, du brugte denne menu.

3 Tryk på tallet ved siden af Hukommelseskort.

HP all-in-one scanner billedet og gemmer filen på hukommelseskortet i JPEGformat.

## Afbryde scanning

→ Tryk på Annuller på kontrolpanelet for at stoppe en scanning, eller klik på Annuller i HP Image Zone.

Kapitel 8

# **9** Udskrive fra computeren

HP all-in-one kan bruges med et hvilket som helst program, der giver mulighed for udskrivning. Instruktionerne varierer en smule, afhængigt af, om du bruger en Windows-pc eller en Macintosh-computer. Sørg for at følge instruktionerne til operativsystemet i dette kapitel.

Udover de udskrivningsmuligheder, der beskrives i dette kapitel, kan du udskrive særlige udskriftsjob som f.eks. udskrifter uden rammer og nyhedsbreve, og du kan udskrive billeder direkte fra et fotohukommelseskort eller fra et digitalkamera, som understøtter PictBridge. Du kan også bruge scannede billeder i udskriftsprojekter i **HP Image Zone**.

- Yderligere oplysninger om at udskrive fra et hukommelseskort eller digitalkamera finder du i Bruge et hukommelseskort eller PictBridge-kamera.
- Se HP Image Zone Hjælp på skærmen for at få yderligere oplysninger om udførelse af særlige udskriftsjob eller udskrivning af billeder i HP Image Zone.

## Udskrive fra et program

De fleste udskriftsindstillinger håndteres automatisk af det program, du udskriver fra, eller af HP-ColorSmart-teknologi. Du behøver kun at ændre indstillingerne manuelt, når du ændrer udskriftskvalitet, udskriver på særlige typer papir eller transparenter, eller når du anvender særlige funktioner.

Sådan udskriver du fra det program, hvor du har oprettet dokumentet (Windowsbrugere):

- 1 Kontroller, at der ligger papir i papirbakken.
- 2 Klik på Udskriv i menuen Filer i programmet.
- 3 Vælg HP all-in-one som printer.
- Hvis du vil ændre indstillinger, skal du klikke på den knap, der åbner dialogboksen Egenskaber.
   Afhængigt af programmet kan denne knap hedde Egenskaber, Indstillinger, Indstil printer eller Printer.
- 5 Vælg de ønskede indstillinger for udskriftsjobbet ved hjælp af de tilgængelige funktioner under fanerne Papir/Kvalitet, Færdigbehandling, Effekter, Grundlæggende og Farve.
  - Tip! Du kan let udskrive jobbet med en række standardindstillinger, der er baseret på den type job, du vil udskrive. Klik på en type udskriftsopgave på listen Hvad vil du foretage dig? under fanen Genveje til udskrivning. Standardindstillingerne for denne type udskriftsopgave angives og opsummeres under fanen Genveje til udskrivning. Du kan om nødvendigt tilpasse indstillingerne her, eller du kan foretage dine ændringer under de andre faner i dialogboksen Egenskaber.
- 6 Klik på **OK** for at lukke dialogboksen **Egenskaber**.
- 7 Klik på Udskriv eller OK for at starte udskrivningen.
Sådan udskriver du fra det program, hvor du har oprettet dokumentet (Windowsbrugere):

- 1 Kontroller, at der ligger papir i papirbakken.
- Vælg HP all-in-one i Chooser (Vælger) (OS 9), Print Center (Udskriftscenter) (OS 10.2 eller tidligere) eller Printer Setup Utility (Værktøjet Indstil printer) (OS 10.3 eller nyere), inden du begynder at udskrive.
- 3 Vælg **Sideopsætning** i menuen **Filer** i programmet. Dialogboksen **Sideopsætning** vises, hvor du kan angive papirstørrelse, papirretning og skalering.
- 4 Angiv sideattributterne:
  - Vælg papirstørrelsen.
  - Vælg papirretningen.
  - Indtast skaleringsprocenten.

- 5 Klik på **OK**.
- 6 Vælg Udskriv i menuen Filer i programmet. Dialogboksen Udskriv vises. Hvis du bruger OS 9, åbnes panelet Generelt. Hvis du bruger OS X, åbnes panelet Kopier & sider.
- 7 Foretag ændringer af udskriftsindstillingerne for hver enkelt indstilling i pop-upmenuen, så de passer til dit projekt.
- 8 Klik på **Udskriv** for at starte udskrivningen.

## Ændre udskriftsindstillinger

Du kan tilpasse udskriftsindstillingerne i HP all-in-one til at håndtere næsten enhver udskrivningsopgave.

#### Windows-brugere

Hvis du vil ændre udskriftsindstillingerne, skal du bestemme, om du vil ændre dem for det aktuelle job, eller om udskriftsindstillingerne skal bruges som standard for alle fremtidige udskriftsjob. Hvordan du får vist udskriftsindstillinger, afhænger af, om du vil anvende ændringen på alle fremtidige udskriftsjob eller kun det aktuelle udskriftsjob.

#### Sådan ændres udskriftsindstillinger for alle fremtidige job

- 1 Klik på Indstillinger i HP Director, peg på Udskriftsindstillinger, og vælg derefter Printerindstillinger.
- 2 Foretag ændringerne i udskriftsindstillingerne, og klik på OK.

#### Sådan ændres udskriftsindstillinger for det aktuelle udskriftsjob

- 1 Klik på Udskriv i menuen Filer i programmet.
- 2 Kontroller, at HP all-in-one er den valgte printer.
- Klik på den knap, der åbner dialogboksen Egenskaber.
  Afhængigt af programmet kan denne knap hedde Egenskaber, Indstillinger, Indstil printer eller Printer.

Bemærk! I OS 9 indeholder dialogboksen Sideopsætning indstillinger til at spejlvende billedet og til at justere sidemargener ved udskrivning på begge sider af et ark.

- 4 Foretag ændringerne i udskriftsindstillingerne, og klik på **OK**.
- 5 Klik på **Udskriv** eller **OK** i dialogboksen **Udskriv** for at udskrive jobbet.

#### **Macintosh-brugere**

Brug dialogboksene **Sideopsætning** og **Udskriv** til at ændre indstillingerne for udskriftsjobbet. Hvilken dialogboks, det er, afhænger af den indstilling, du vil ændre.

#### Sådan ændres papirstørrelse, -retning eller skaleringsprocent

- Vælg HP all-in-one i Chooser (Vælger) (OS 9), Print Center (Udskriftscenter) (OS 10.2 eller tidligere) eller Printer Setup Utility (Værktøjet Indstil printer) (OS 10.3 eller nyere), inden du begynder at udskrive.
- 2 Vælg Sideopsætning i menuen Filer i programmet.
- 3 Foretag de nødvendige ændringer i indstillingerne for papirstørrelse, retning skalering, og klik på **OK**.

#### Sådan ændres alle andre udskriftsindstillinger

- Vælg HP all-in-one i Chooser (Vælger) (OS 9), Print Center (Udskriftscenter) (OS 10.2 eller tidligere) eller Printer Setup Utility (Værktøjet Indstil printer) (OS 10.3 eller nyere), inden du begynder at udskrive.
- 2 Vælg Udskriv i menuen Filer i programmet.
- 3 Foretag ændringerne i udskriftsindstillingerne, og klik på **Udskriv** for at udskrive jobbet.

### Annullere et udskriftsjob

Det er muligt at afbryde udskriftsjobbet fra HP all-in-one eller computeren, men det anbefales, at du afbryder det fra HP all-in-one for at opnå det bedste resultat.

#### Sådan afbrydes et udskriftsjob fra HP all-in-one

→ Tryk på Annuller på kontrolpanelet. Se efter meddelelsen Udskrivning annulleret i farvedisplayet. Tryk på Annuller igen, hvis meddelelsen ikke vises.

#### Kapitel 9

## **10** Bruge HP Instant Share

HP Instant Share gør det nemt at dele fotos med familie og venner. Scan blot et foto, eller indsæt et hukommelseskort i den korrekte holder på HP all-in-one, vælg et eller flere billeder, du vil dele, vælg en destination for billederne, og send derefter billederne af sted. Du kan også overføre dine fotos til et fotoalbum eller en fotoudskrivningstjeneste på internettet. Tjenesternes tilgængelighed varierer afhængigt af land/område.

Med **HP Instant Share E-mail** får din familie og dine venner altid billeder, de kan se ikke flere langvarige overførsler eller billeder, der er for store til at blive åbnet. Der sendes en e-mail med et miniaturebillede af dine fotos sammen med et link til en sikker webside, hvor din familie og venner nemt kan se, dele, udskrive og gemme fotoerne.

## **Oversigt**

Hvis HP all-in-one har en USB-forbindelse, kan du dele fotos med venner og familie ved hjælp af enheden og den HP software, der er installeret på computeren. Hvis du har en Windows-baseret computer, skal du bruge programmet **HP Image Zone**, og hvis du har en Macintosh-computer, skal du bruge klientprogrammet **HP Instant Share**.

Bemærk! En USB-tilsluttet enhed er en HP all-in-one, der er tilsluttet en computer ved hjælp af et USB-kabel, og som bruger computeren til at få adgang til internettet.

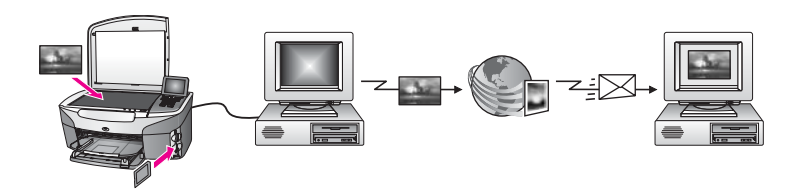

Brug HP Instant Share til at sende billeder fra HP all-in-one til den ønskede destination. Destinationen kan f.eks. være en e-mail-adresse, et onlinefotoalbum eller en fotoudskrivningsservice på internettet. Tjenesternes tilgængelighed varierer afhængigt af land/område.

Bemærk! Du kan også sende billeder til en vens eller et familiemedlems netværkstilsluttede HP all-in-one eller fotoprinter. Hvis du vil sende til en enhed, skal du have et HP Passport-bruger-id og en adgangskode. Den enhed, der modtager billedet, skal være konfigureret og registreret med HP Instant Share. Du skal også bruge det navn, modtageren har tildelt modtagerenheden. Der findes yderligere instruktioner i trin 6 i Sende billeder med HP all-in-one.

## Introduktion

Følgende er nødvendigt for at kunne benytte HP Instant Share sammen med HP all-in-one:

- En HP all-in-one, der er tilsluttet en computer med et USB-kabel.
- Adgang til internettet via den computer, som HP all-in-one er tilsluttet.
- HP Image Zone-softwaren skal være installeret på computeren. For Macintoshbrugere er HP Instant Share-klientprogrammet også installeret.

Når du har konfigureret HP all-in-one og installeret programmet **HP Image Zone**, er du klar til at dele fotos vha. HP Instant Share. Se installationsvejledningen, der fulgte med HP all-in-one, for at få yderligere oplysninger om konfiguration.

## Sende billeder med HP all-in-one

Billeder kan være fotos eller scannede dokumenter. Begge typer kan deles med venner og familie via din HP all-in-one og HP Instant Share. Vælg fotos fra et hukommelseskort, eller scan et billede, tryk på HP Instant Share på kontrolpanelet på HP all-in-one, og send dine billeder til den ønskede destination. Se emnerne herunder for at få yderligere oplysninger.

#### Sende fotos fra et hukommelseskort

Brug HP all-in-one til at dele fotos øjeblikkeligt, når du indsætter et hukommelseskort. Indsæt blot hukommelseskortet i den korrekte kortholder, vælg et eller flere fotos, og tryk derefter på menuen Foto på kontrolpanelet.

Bemærk! Se Bruge et hukommelseskort eller PictBridge-kamera for at få yderligere oplysninger om brug af et hukommelseskort.

#### Sådan sendes fotos vha. menuen Foto

- 1 Kontroller, at hukommelseskortet er korrekt indsat i den relevante kortholder på HP all-in-one.
- 2 Vælg et eller flere fotos.

**Bemærk!** Se Bruge et hukommelseskort eller PictBridge-kamera for at få flere oplysninger om, hvordan du udvælger fotos.

- 3 Tryk på menuen Foto på kontrolpanelet på HP all-in-one. Menuen Foto vises på farvedisplayet.
- 4 Tryk på 4 for at vælge HP Instant Share.

Windows-brugere: Programmet **HP Image Zone** åbnes på computeren. Menuen **HP Instant Share** vises. Miniaturebilleder af dine fotos vises i valgbakken. Se **Bruge HP Image Zone** i hjælp på skærmen for at få yderligere oplysninger om **HP Image Zone**.

Macintosh-brugere: Klientprogrammet **HP Instant Share** åbnes på computeren. Miniaturebilleder af dine fotos vises i **HP Instant Share**-vinduet.

Bemærk! Hvis du bruger Macintosh OS tidligere end X version 10.1.5, overføres dine fotos til HP Gallery på Macintosh-computeren. Klik på **E-mail**. Send billederne som en vedhæftet fil til en e-mail ved at følge vejledningen på skærmen.

5 Følg de trin, der er relevante for dit operativsystem:

#### Hvis du bruger en Windows-baseret computer:

- Klik på hyperlinket eller ikonet for den tjeneste, du vil bruge til at sende billederne, i enten kontrol- eller arbejds området under fanen HP Instant Share.
  - Bemærk! Hvis du klikker på Se alle tjenester, kan du vælge mellem alle de tilgængelige tjenester i din land/område, f.eks.: HP Instant Share E-mail og Opret onlinealbummer. Følg anvisningerne på skærmen.

Skærmbilledet Skift til online vises i Arbejdsområde.

b Klik på Næste, og følg vejledningen på skærmen.

#### Hvis du arbejder på en Macintosh-computer:

- Kontroller, at de fotos, du vil dele, vises i vinduet HP Instant Share.
  Tryk på knappen for at fjerne fotos, eller tryk på knappen + for at tilføje fotos i vinduet.
- b Klik på Fortsæt, og følg vejledningen på skærmen.
- c Vælg den tjeneste, du vil bruge til at sende billederne, på listen med HP Instant Share-tjenester.
- d Følg anvisningerne på skærmen.
- 6 Med tjenesten HP Instant Share E-mail kan du:
  - Sende en e-mail med miniaturebilleder af dine fotos, som kan ses, udskrives og gemmes over internettet.
  - Åbne og vedligeholde et adressekartotek til e-mail. Klik på Adressekartotek, registrer dig hos HP Instant Share, og opret en HP Passport-konto.
  - Sende en e-mail til flere adresser. Klik på det relaterede hyperlink.
  - Sende en samling billeder til en vens eller slægtnings netværkstilsluttede enhed. Skriv det navn, der er tildelt modtageren, i feltet E-mail-adresse, efterfulgt af @send.hp.com. Du bliver bedt om at logge på HP Instant Share med dit bruger-id til HP Passport og din adgangskode.
    - Bemærk! Hvis du ikke tidligere har konfigureret HP Instant Share, skal du klikke på Jeg skal bruge HP Passport-konto på skærmbilledet Log på HP Passport. Få et bruger-id og en adgangskode til HP Passport.

#### Sende et scannet billede

Del et scannet billede ved at trykke på Scan til på kontrolpanelet. Hvis du vil bruge Scan til, skal du lægge et billede med forsiden nedad på glaspladen, vælge den destination, du vil sende billedet til, og starte scanningen.

**Bemærk!** Se Bruge scanningsfunktionerne for at få flere oplysninger om, hvordan du scanner et billede.

#### Sådan sender du et billede fra HP all-in-one

- 1 Læg originalen med forsiden nedad i forreste højre hjørne af glaspladen.
- 2 Tryk på Scan til på kontrolpanelet på HP all-in-one. Menuen Scan til vises på farvedisplayet.
- 3 Brug pilene ▲ og ▼ til at fremhæve HP Instant Share.
- 4 Tryk på **OK** eller **Start scanning** for at vælge destinationen.

Billedet scannes og overføres til din computer.

Windows-brugere: Programmet **HP Image Zone** åbnes på computeren. Menuen **HP Instant Share** vises. Et miniaturebillede af det scannede billede vises i valgbakken. Se **Bruge HP Image Zone** i hjælp på skærmen for at få yderligere oplysninger om **HP Image Zone**.

Macintosh-brugere: Klientprogrammet **HP Instant Share** åbnes på computeren. Et miniaturebillede af det scannede billede vises i **HP Instant Share**-vinduet.

Bemærk! Hvis du bruger Macintosh OS tidligere end X version 10.1.5, overføres dine fotos til HP Gallery på Macintosh-computeren. Klik på E-mail. Send det scannede billede som en vedhæftet fil til en e-mail ved at følge vejledningen på computerskærmen.

5 Følg de trin, der er relevante for dit operativsystem:

#### Hvis du bruger en Windows-baseret computer:

- Klik på hyperlinket eller ikonet for den tjeneste, du vil bruge til at sende de scannede billeder, i enten kontrol- eller arbejds området under fanen
  HP Instant Share.
  - Bemærk! Hvis du klikker på Se alle tjenester, kan du vælge mellem alle de tilgængelige tjenester i din land/område, f.eks.: HP Instant Share E-mail og Opret onlinealbummer. Følg anvisningerne på skærmen.

Skærmbilledet Skift til online vises i Arbejdsområde.

b Klik på Næste, og følg vejledningen på skærmen.

#### Hvis du arbejder på en Macintosh-computer:

a Kontroller, at det scannede billede, du vil dele, vises i vinduet **HP Instant Share**.

Tryk på knappen - for at fjerne fotos, eller tryk på knappen + for at tilføje fotos i vinduet.

- b Klik på Fortsæt, og følg vejledningen på skærmen.
- c Vælg den tjeneste, du vil bruge til at sende det scannede billede, på listen med HP Instant Share-tjenester.
- d Følg anvisningerne på skærmen.
- 6 Med tjenesten HP Instant Share E-mail kan du:
  - Sende en e-mail med miniaturebilleder af dine fotos, som kan ses, udskrives og gemmes over internettet.
  - Åbne og vedligeholde et adressekartotek til e-mail. Klik på Adressekartotek, registrer dig hos HP Instant Share, og opret en HP Passport-konto.

**Bruge HP Instant Share** 

- Sende en e-mail til flere adresser. Klik på det relaterede hyperlink.
- Sende en samling billeder til en vens eller slægtnings netværkstilsluttede enhed. Skriv det navn, der er tildelt modtageren, i feltet E-mail-adresse, efterfulgt af @send.hp.com. Du bliver bedt om at logge på HP Instant Share med dit bruger-id til HP Passport og din adgangskode.
  - Bemærk! Hvis du ikke tidligere har konfigureret HP Instant Share, skal du klikke på Jeg skal bruge HP Passport-konto på skærmbilledet Log på HP Passport. Få et bruger-id og en adgangskode til HP Passport.

## Sende billeder med computeren

Foruden at du kan bruge HP all-in-one til at sende billeder gennem HP Instant Share, kan du bruge programmet **HP Image Zone**, der er installeret på din computer, til at sende billeder. **HP Image Zone**-softwaren giver dig mulighed for at vælge og redigere et eller flere billeder og derefter åbne HP Instant Share og vælge en tjeneste (f.eks. **HP Instant Share E-mail**) og sende dine billeder. Du kan blandt andet dele billeder på følgende måde:

- HP Instant Share E-mail (sende til en e-mail-adresse)
- HP Instant Share E-mail (sende til en enhed)
- Onlinealbummer
- Onlinefotoudskrivning (tilgængelighed varierer afhængigt af land/område)

#### Sende billeder via programmet HP Image Zone (Windows)

Brug programmet **HP Image Zone** til at dele billeder med familie og venner. Du skal blot åbne **HP Image Zone**, vælge de billeder, du vil dele, og videresende billederne via **HP Instant Share E-mail**-tjenesten.

Bemærk! Yderligere oplysninger om programmet HP Image Zone finder du i HP Image Zone Hjælp på skærmen.

#### Sådan bruges programmet HP Image Zone

- Dobbeltklik på ikonet HP Image Zone på skrivebordet.
  Vinduet HP Image Zone åbnes på computeren. Fanen Mine billeder vises i vinduet.
- 2 Vælg et eller flere billeder i den eller de mapper, de ligger i. Yderligere oplysninger finder du i HP Image Zone Hjælp på skærmen.
  - Bemærk! Brug HP Image Zone-billedredigeringsværktøjer til at redigere dine billeder og opnå de ønskede resultater. Yderligere oplysninger finder du i HP Image Zone Hjælp på skærmen.
- Klik på fanen HP Instant Share.
  Fanen HP Instant Share vises i vinduet HP Image Zone.
- 4 Klik på hyperlinket eller ikonet for den tjeneste, du vil bruge til at sende de scannede billeder, i enten kontrol- eller arbejds området under fanen HP Instant Share.

Bemærk! Hvis du klikker på Se alle tjenester, kan du vælge mellem alle de tilgængelige tjenester i din land/område, f.eks.: HP Instant Share Email og Opret onlinealbummer. Følg anvisningerne på skærmen.

Skærmbilledet Skift til online vises i Arbejdsområde under fanen HP Instant Share.

- 5 Klik på Næste, og følg vejledningen på skærmen.
- 6 Med tjenesten HP Instant Share E-mail kan du:
  - Sende en e-mail med miniaturebilleder af dine fotos, som kan ses, udskrives og gemmes over internettet.
  - Åbne og vedligeholde et adressekartotek til e-mail. Klik på Adressekartotek, registrer dig hos HP Instant Share, og opret en HP Passport-konto.
  - Sende en e-mail til flere adresser. Klik på det relaterede hyperlink.
  - Sende en samling billeder til en vens eller slægtnings netværkstilsluttede enhed. Skriv det navn, der er tildelt modtageren, i feltet E-mail-adresse, efterfulgt af @send.hp.com. Du bliver bedt om at logge på HP Instant Share med dit bruger-id til HP Passport og din adgangskode.
    - Bemærk! Hvis du ikke tidligere har konfigureret HP Instant Share, skal du klikke på Jeg skal bruge HP Passport-konto på skærmbilledet Log på HP Passport. Få et bruger-id og en adgangskode til HP Passport.

## Dele billeder ved hjælp af klientprogrammet HP Instant Share (Macintosh OS X version 10.1.5 og senere)

Bemærk! Macintosh OS X version 10.2.1 og version 10.2.2 understøttes ikke.

Brug programmet HP Instant Share til at dele billeder med familie og venner. Du skal blot åbne HP Instant Share-vinduet, vælge de billeder, du vil dele, og videresende billederne via **HP Instant Share E-mail**-tjenesten.

Bemærk! Yderligere oplysninger om klientprogrammet HP Instant Share finder du i HP Image Zone Hjælp på skærmen.

Sådan bruges klientprogrammet HP Instant Share

- 1 Vælg ikonet HP Image Zone fra Dock'en. HP Image Zone åbnes på computeren.
- 2 Klik på knappen **Tjenester** øverst i vinduet i **HP Image Zone**. En programliste vises nederst i **HP Image Zone**.
- 3 Vælg **HP Instant Share** på listen med programmer. Klientprogrammet **HP Instant Share** åbnes på computeren.
- 4 Tryk på knappen + for at tilføje et billede i vinduet, eller tryk på knappen for at fjerne et billede.

Bemærk! Yderligere oplysninger om klientprogrammet HP Instant Share finder du i HP Image Zone Hjælp på skærmen.

- 5 Kontroller, at de billeder, du vil dele, vises i vinduet **HP Instant Share**.
- 6 Klik på **Fortsæt**, og følg vejledningen på skærmen.

**Bruge HP Instant Share** 

- 7 Vælg den tjeneste, du vil bruge til at sende det scannede billede, på listen med HP Instant Share-tjenester.
- 8 Følg anvisningerne på skærmen.
- 9 Med tjenesten HP Instant Share E-mail kan du:
  - Sende en e-mail med miniaturebilleder af dine fotos, som kan ses, udskrives og gemmes over internettet.
  - Åbne og vedligeholde et adressekartotek til e-mail. Klik på Adressekartotek, registrer dig hos HP Instant Share, og opret en HP Passport-konto.
  - Sende en e-mail til flere adresser. Klik på det relaterede hyperlink.
  - Sende en samling billeder til en vens eller slægtnings netværkstilsluttede enhed. Skriv det navn, der er tildelt modtageren, i feltet E-mail-adresse, efterfulgt af @send.hp.com. Du bliver bedt om at logge på HP Instant Share med dit bruger-id til HP Passport og din adgangskode.
    - Bemærk! Hvis du ikke tidligere har konfigureret HP Instant Share, skal du klikke på Jeg skal bruge HP Passport-konto på skærmbilledet Log på HP Passport. Få et bruger-id og en adgangskode til HP Passport.

#### Dele billeder med HP Director (Macintosh OS før X version 10.1.5)

Bemærk! Macintosh OS 9 v9.1.5 og nyere og v9.2.6 og nyere understøttes. Macintosh OS X v10.0 og v10.0.4 understøttes ikke.

Del billeder med andre, der har en e-mail-konto. Start **HP Director**, og åbn **HP Gallery**. Opret derefter en ny e-mail i et e-mail-program, der er installeret på computeren.

Bemærk! Yderligere oplysninger finder du i afsnittet HP Imaging Gallery i HP Photo and Imaging Hjælp på skærmen.

#### Sådan bruges e-mail-funktionen i HP Director

- 1 Åbn menuen HP Director:
  - Vælg ikonet HP Director i dock'en i OS X.
  - Dobbeltklik på genvejen **HP Director** på skrivebordet i OS 9.
- 2 Åbn HP Photo and Imaging Gallery:
  - Vælg HP Gallery i afsnittet Manage and Share (håndter og del) i menuen HP Director i OS X.
  - Klik på HP Gallery i OS 9.
- 3 Vælg et eller flere billeder, der skal deles.
  - Yderligere oplysninger findes i HP Photo and Imaging Hjælp på skærmen.
- 4 Klik på **E-mail**.

E-mail-programmet på Macintosh åbnes.

Send billedet som en vedhæftet fil til en e-mail ved at følge vejledningen på computerskærmen.

Kapitel 10

## **11** Bestille forbrugsvarer

Du kan bestille blækpatroner og anbefalet HP -papir online fra HP -webstedet.

- Bestille papir, transparenter eller andre medier
- Bestille blækpatroner
- Bestille andre forsyninger

## Bestille papir, transparenter eller andre medier

Oplysninger om at bestille medier, f.eks. HP Premium Papir, HP Ekstra Fint Fotopapir, HP Premium Inkjet-transparenter eller HP Overføringspapir, finder du på www.hp.com. Hvis du bliver bedt om det, skal du vælge land/område, følge promptene for at vælge produktet og derefter klikke på en af shopping-hyperlinkene på siden.

## **Bestille blækpatroner**

Hvis du vil bestille blækpatroner til HP all-in-one, skal du gå til www.hp.com. Hvis du bliver bedt om det, skal du vælge land/område, følge promptene for at vælge produktet og derefter klikke på en af shopping-hyperlinkene på siden.

Din HP all-in-one understøtter følgende blækpatroner:

| Blækpatroner                  | HP-genbestillingsnummer                                                   |
|-------------------------------|---------------------------------------------------------------------------|
| HP sort inkjetblækpatron      | #338, 11 ml sort blækpatron                                               |
| Trefarvet HP inkjetblækpatron | <b>#344</b> , 14 ml farveblækpatron<br><b>#343</b> , 7 ml farveblækpatron |
| HP fotoinkjetblækpatron       | #348, 13 ml fotoblækpatron                                                |

**Bemærk!** Genbestillingsnumre på blækpatroner varierer, afhængigt af land/område. Hvis genbestillingsnumrene i denne vejledning ikke svarer til numrene på de blækpatroner, der aktuelt er installeret i HP all-in-one, skal du bestille blækpatroner med de samme numre, som dem, der aktuelt er installeret.

> Du kan finde genbestillingsnumre på alle de blækpatroner, enheden understøtter, via **Printerværktøjskasse**. Klik på fanen **Anslået blækniveau** under **Printerværktøjskasse**, og klik derefter på **Oplysninger om bestilling af blækpatroner**.

Du kan også kontakte en lokal HP-forhandler eller gå til www.hp.com/ support for at bekræfte de korrekte genbestillingsnumre for dit land/område.

## Bestille andre forsyninger

Ring til det relevante telefonnummer herunder, hvis du vil bestille forbrugsvarer, f.eks. HP all-in-one-software, en kopi af den trykte brugervejledning, en installationsplakat eller andet tilbehør, du selv kan udskifte:

- Ring til 1-800-HP-INVENT (1-800-474-6836) i USA og Canada.
- Opkald i Europa: +49 180 5 290220 (Tyskland) eller +44 870 606 9081 (Storbritannien).

Ring til telefonnummeret for dit land/område for at bestille HP all-in-one-software i andre lande/områder. De telefonnumre, der er angivet nedenfor, er gældende på tidspunktet for trykningen af denne brugervejledning. Du finder en liste over aktuelle genbestillingsnumre ved at gå til www.hp.com/support. Hvis du bliver bedt om det, skal du vælge land/område og derefter klikke på **Contact HP (Kontakt HP)** for at få oplysninger om at ringe til teknisk support.

| Land/område                   | Telefonnummer til bestilling     |
|-------------------------------|----------------------------------|
| Asia Pacific (undtagen Japan) | 65 272 5300                      |
| Australien                    | 131047                           |
| Europa                        | +49 180 5 290220 (Tyskland)      |
|                               | +44 870 606 9081 (England)       |
| New Zealand                   | 0800 441 147                     |
| Sydafrika                     | +27 (0)11 8061030                |
| USA og Canada                 | 1-800-HP-INVENT (1-800-474-6836) |

# 12 Vedligeholdelse af HP all-in-one

HP all-in-one kræver kun lidt vedligeholdelse. Det kan være en god idé at rengøre glaspladen og låget for at fjerne støv på overfladen, så kopier og scanninger forbliver tydelige. Det er også en god idé at udskifte, justere eller rense blækpatronerne fra tid til anden. Dette afsnit giver vejledning i at holde HP all-in-one i perfekt stand. Udfør disse vedligeholdelsesprocedurer efter behov.

### **Rengøre HP all-in-one**

Fingeraftryk, udtværede farver, hår og andet snavs på glaspladen eller lågets underside reducerer ydeevnen og påvirker nøjagtigheden af nogle specialfunktioner, f.eks. Tilpas til side. For at sikre at dine kopier og scanninger forbliver tydelige, kan det være nødvendigt at rengøre glaspladen og lågets underside. Du kan også støve HP all-in-one af på ydersiden.

#### Rengøre glaspladen

En snavset glasplade med fingeraftryk, fedtede pletter, hår og støv reducerer ydeevnen og påvirker nøjagtigheden af funktionerne, f.eks. Tilpas til side.

- 1 Sluk for HP all-in-one, tag netledningen ud af stikket, og løft låget.
- 2 Rengør glaspladen med en blød klud eller svamp, fugtet let med et rengøringsmiddel til glas, der ikke indeholder slibemiddel.

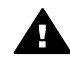

Advarsel! Der må ikke benyttes slibemidler, acetone, benzen eller kultetraklorid på glaspladen, da disse midler kan beskadige den. Undlad at placere eller sprøjte væske direkte på glaspladen. Væsken kan sive ind under glaspladen og beskadige enheden.

3 Aftør glaspladen med en vaskeskinds- eller cellulosesvamp for at undgå pletter.

#### Rengøre lågets underside

Småpartikler kan samle sig på den hvide bagbeklædning på undersiden af låget til HP all-in-one.

- 1 Sluk for HP all-in-one, tag netledningen ud af stikket, og løft låget.
- 2 Rengør den hvide beklædning med en blød klud eller svamp, der er fugtet med mild sæbe og lunkent vand.
- 3 Vask forsigtigt beklædningen af for at løsne snavs. Undlad at skrubbe på lågets underside.
- 4 Tør beklædningen af med et vaskeskind eller en blød klud.

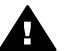

Advarsel! Brug ikke papirbaserede klude, da dette kan ridse beklædningen.

5 Hvis beklædningen ikke rengøres tilfredsstillende, kan du gentage processen med isopropylalkohol og efterfølgende tørre beklædningen grundigt af med en fugtig klud for at fjerne eventuelle alkoholrester.

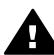

Advarsel! Pas på ikke at spilde sprit på glaspladen eller på bemalede dele af HP all-in-one, da dette kan beskadige enheden.

#### Rengøre enhedens overflade

Brug en blød klud eller en let fugtet svamp til at fjerne støv, mærker og pletter fra enhedens overflade. HP all-in-one skal ikke rengøres indvendigt. Undgå, at der kommer væske i nærheden af kontrolpanelet og indvendigt i HP all-in-one.

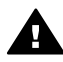

Advarsel! Brug ikke sprit eller spritbaserede rengøringsprodukter på kontrolpanelet, låget eller andre bemalede dele af enheden for at undgå at beskadige de bemalede dele af HP all-in-one.

### Kontrollere det anslåede blækniveau

Det er nemt at kontrollere blækniveauet for at finde ud af, om en blækpatron snart skal udskiftes. Blækniveauet viser ca., hvor meget blæk der er tilbage i blækpatronerne.

#### Sådan kontrollerer du blækniveauerne fra kontrolpanelet

- → Se efter to ikoner nederst i farvedisplayet, der viser, hvor meget blæk der er tilbage i de to installerede blækpatroner.
  - Et grønt ikon repræsenterer den mængde blæk, der er tilbage i den trefarvede blækpatron.
  - Et sort ikon repræsenterer den mængde blæk, der er tilbage i den sorte blækpatron.
  - Et orange ikon repræsenterer den mængde blæk, der er tilbage i fotoblækpatronen.

Hvis du anvender andre blækpatroner end HP's, hvis blækpatronerne er blevet genopfyldt, eller hvis der ikke er installeret en blækpatron i blækpatronholderne, vises det ene eller begge ikoner måske ikke på ikonlinjen. HP all-in-one kan ikke registrere, hvor meget blæk der er tilbage i blækpatroner, som ikke er leveret af HP, eller blækpatroner som er genopfyldte.

Hvis et ikon viser et stort fald i blækbeholdningen, har den blækpatron, som ikonet repræsenterer, kun meget lidt blæk tilbage og skal snart udskiftes. Udskift blækpatronen, når udskriftskvaliteten begynder at blive dårlig.

Yderligere oplysninger om blækpatronernes ikoner på farvedisplayet finder du under Ikoner på farvedisplayet.

Du kan også kontrollere, hvor meget blæk der er tilbage i blækpatronerne, ved hjælp af programmet **HP Image Zone**, der fulgte med HP all-in-one. Oplysninger om kontrol af blækniveauer i HP Director finder du i HP Image Zone Hjælp på skærmen, som fulgte med softwaren.

## Udskrive en selvtestrapport

Udskriv en selvtestrapport, før du udskifter blækpatronerne, hvis der opstår problemer med udskrivningen. Rapporten giver nyttige oplysninger om flere aspekter af enheden, inklusive blækpatronerne.

Læg nyt hvidt Letter-, A4- eller Legal-papir i papirbakken. 1

- 2 Tryk på Opsætning.
- 3 Tryk på 2, og tryk derefter på 1.

Derved vises først menuen **Udskriv rapport** og derefter **Selvtestrapport**. HP all-in-one udskriver en selvtestrapport, som kan angive årsagen til udskrivningsproblemet. Et eksempel på blæktestområdet i rapporten er vist nedenfor.

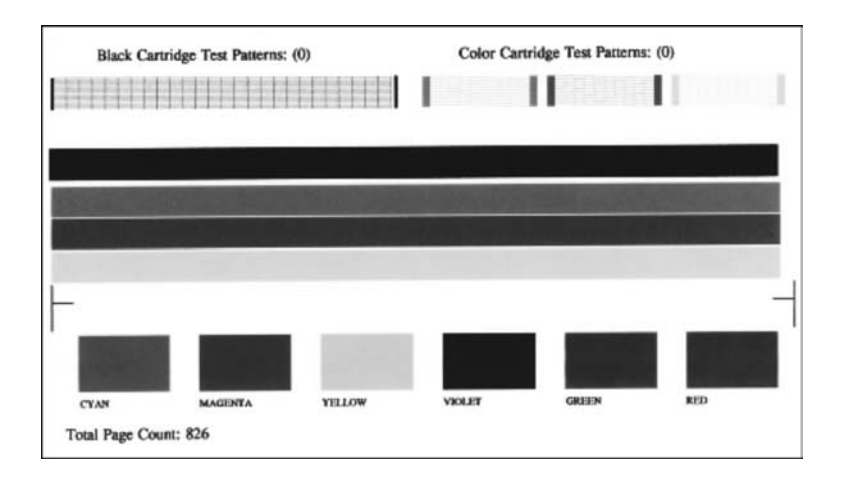

- 4 Kontroller, at testmønstrene er lige og viser et helt gitter. Hvis mere end nogle få linjer i et mønster er brudt, kan det være et tegn på et problem med dyserne. Du skal muligvis rense blækpatronerne. Se Rense blækpatroner for at få yderligere oplysninger.
- 5 Kontroller, at de farvede linjer fortsætter hen over hele siden. Hvis den sorte linje mangler, er udtonet, indeholder striber eller hvide linjer, kan det være tegn på et problem med den sorte blækpatron eller fotoblækpatronen i den højre holder.

Hvis en eller flere af de resterende tre linjer mangler, er udtonet, indeholder striber eller hvide linjer, kan det være tegn på et problem med den trefarvede blækpatron i den venstre holder.

6 Kontroller, at farveblokkene er ensartede og repræsenterer de farver, som er anført herunder.

Du skal kunne se farveblokke i cyan, magenta, gul, violet, grøn og rød. Hvis farveblokke mangler, eller hvis farven på en blok er plumret eller ikke svarer til etiketten under blokken, kan det være tegn på, at den trefarvede blækpatron er tom. Det kan være nødvendigt at udskifte blækpatronen. Se Udskifte blækpatroner for at få yderligere oplysninger om at udskifte blækpatroner.

7 Kontroller, om der er streger eller hvide linjer i farveblokkene og farvelinjerne.

Streger kan indikere tilstoppede dyser eller snavsede kontakter. Du skal muligvis rense blækpatronerne. Se Rense blækpatroner for at få yderligere oplysninger om at rengøre blækpatronerne. Rengør ikke med alkohol.

Bemærk! Eksempler på testmønstre, farvede linjer og farveblokke fra normale blækpatroner og blækpatroner med fuunktionsfejl finder du i HP Image Zone Hjælp på skærmen, der fulgte med softwaren.

## Arbejde med blækpatroner

Du kan sikre den bedste udskriftskvalitet med HP all-in-one ved at udføre nogle enkle vedligeholdelsesprocedurer. Dette afsnit indeholder retningslinjer til håndtering af blækpatroner og vejledninger til udskiftning, justering og rengøring af blækpatroner.

#### Håndtere blækpatroner

Inden du udskifter eller renser en blækpatron, skal du kende navnet på de forskellige komponenter og vide, hvordan blækpatronerne skal håndteres.

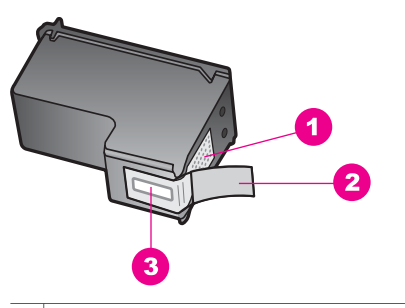

- 1 Kobberfarvede kontaktflader
- 2 Plastiktapen med en lyserød trækflig (skal fjernes før installationen)
- 3 Blækdyser under tape

Hold blækpatronerne i den sorte plastikside, så etiketten vender opad. Rør ikke de kobberfarvede kontakter eller blækdyserne.

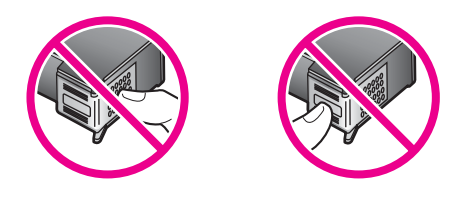

**Advarsel!** Pas på ikke at tabe blækpatronerne. Det kan ødelægge dem, så de ikke kan bruges.

#### **Udskifte blækpatroner**

Når blækniveauet for blækpatronen er lavt, vises en meddelelse i farvedisplayet.

Bemærk! Du kan også kontrollere blækniveauerne ved hjælp af HP Director, der fulgte med programmet HP Image Zone på computeren. Se Kontrollere det anslåede blækniveau for at få yderligere oplysninger.

Sørg for at have en ny blækpatron klar, når der vises en advarsel i farvedisplayet om, at blækniveauet er lavt. Du bør også udskifte blækpatronerne, hvis du ser udtonet tekst, eller hvis du oplever problemer med udskrivningskvaliteten, der skyldes blækpatronerne.

**Tip!** Du kan også følge disse anvisninger, når du skal udskifte den sorte blækpatron med en fotoblækpatron til udskrivning af farvefotos i høj kvalitet.

Se Bestille blækpatroner for at finde bestillingsnummeret til alle blækpatroner, som HP all-in-one understøtter Bestille blækpatroner. Hvis du vil bestille blækpatroner til HP all-in-one, skal du gå til www.hp.com. Hvis du bliver bedt om det, skal du vælge land/område, følge promptene for at vælge produktet og derefter klikke på en af shopping-hyperlinkene på siden.

#### Sådan udskiftes blækpatronerne

1 Kontroller, at HP all-in-one er tændt.

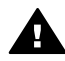

Advarsel! Hvis HP all-in-one er slukket, når du løfter dækslet til blækpatronholderen for at få adgang til blækpatronerne, vil HP all-in-one ikke løsne patronerne, så de kan udskiftes. Du risikerer at ødelægge HP all-in-one, hvis blækpatronerne ikke sidder korrekt i den højre side, når du forsøger at fjerne dem.

2 Åbn dækslet til blækpatronholderen ved at løfte midt foran på enheden, indtil dækslet låses på plads.

Blækpatronholderen bevæger sig til den yderste højre side af HP all-in-one.

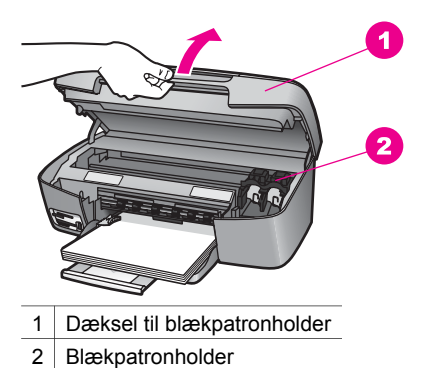

3 Vent, til blækpatronholderen er standset og lydløs, og tryk derefter let på en blækpatron for at løsne den.

Hvis du udskifter den trefarvede blækpatron, skal du fjerne blækpatronen fra holderen i venstre side.

Hvis du udskifter den sorte blækpatron eller fotoblækpatronen, skal du fjerne blækpatronen fra holderen i højre side.

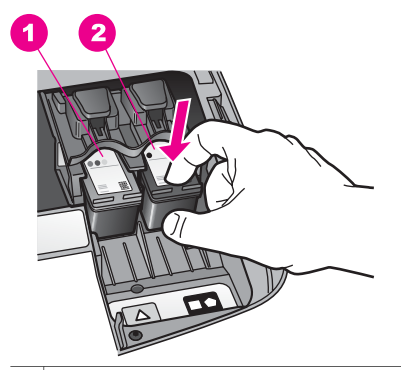

- 1 Blækpatronholder til den trefarvede blækpatron
- 2 Blækpatronholder til den sorte blækpatron eller fotoblækpatronen
- 4 Træk blækpatronen ud af holderen mod dig selv.
- 5 Hvis du fjerner den sorte blækpatron for at installere fotoblækpatronen, bør du gemme den sorte blækpatron i hylsteret. Se Bruge hylsteret til blækpatronen for at få yderligere oplysninger.

Hvis du fjerner blækpatronen, fordi den er næsten tom eller helt tom, skal du genbruge blækpatronen. Genbrugsprogrammet for HP Inkjet-tilbehør er tilgængelige i mange lande/områder og giver dig mulighed for at genbruge brugte blækpatroner uden beregning. Du kan finde yderligere oplysninger ved at besøge følgende websted:

www.hp.com/hpinfo/globalcitizenship/environment/recycle/inkjet.html

6 Tag den nye blækpatron ud af emballagen, og fjern derefter forsigtigt plastiktapen ved at trække i den lyserøde klap. Rør kun ved det sorte plastik.

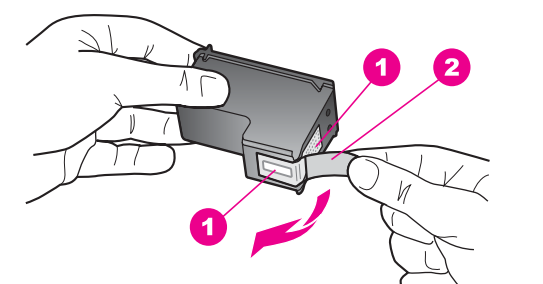

- 1 Kobberfarvede kontaktflader
- 2 Plastiktapen med en lyserød trækflig (skal fjernes før installationen)
- 3 Blækdyser under tape

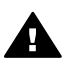

**Forsigtig!** Rør ikke de kobberfarvede kontakter eller blækdyserne. Hvis du rører disse dele kan det medføre tilstopning, blækfejl og dårlige elektriske forbindelser.

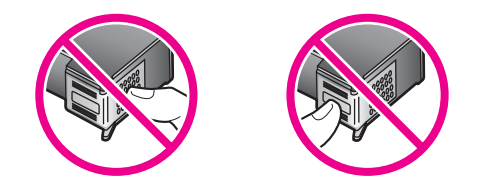

7 Skub den nye blækpatron fremad ind i den tomme holder. Skub blækpatronen fremad, indtil den låses på plads.

Hvis den blækpatron, du installerer, har en hvid trekant på etiketten, skal du skubbe blækpatronen ind i holderen i venstre side. Etiketten for holderen er grøn med en hvid trekant.

Hvis den blækpatron, du installerer, har en hvid firkant eller en hvid femkant på etiketten, skal du skubbe blækpatronen ind i holderen i højre side. Etiketten til holderen er sort med en hvid firkant og en hvid femkant.

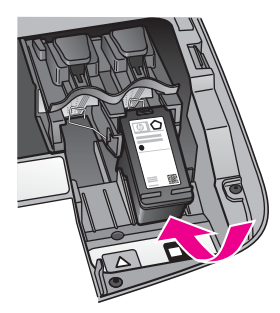

8 Luk dækslet til blækpatronholderen.

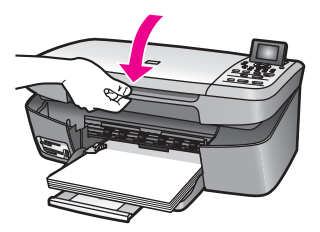

#### Bruge en fotoblækpatron

Du kan forbedre kvaliteten af de farvefotos, du udskriver og kopierer på HP all-in-one, ved at købe en fotoblækpatron. Fjern den sorte blækpatron, og indsæt fotoblækpatronen i stedet for. Når du har installeret en trefarvet blækpatron og fotoblækpatronen, har du et system med seks blæktyper, hvilket giver en bedre kvalitet på farvefotos.

Når du vil udskrive almindelige tekstdokumenter, skifter du til den sorte blækpatron igen. Opbevar blækpatronen i et hylster for at beskytte den, når den ikke benyttes.

- Se Bestille blækpatroner for at få yderligere oplysninger om køb af blækpatron til fotoudskrivning.
- Se Udskifte blækpatroner for at få yderligere oplysninger om at udskifte blækpatroner.
- Se Bruge hylsteret til blækpatronen for at få yderligere oplysninger om at bruge hylsteret til blækpatronen.

#### Bruge hylsteret til blækpatronen

Når du køber en fotoblækpatron i nogle lande/områder, medfølger der et hylster til blækpatronen. I andre lande/områder følger der et hylster med HP all-in-one.

Hylsteret til blækpatronen er beregnet til at opbevare blækpatronen sikkert, så den ikke udtørrer, når den ikke benyttes. Når du fjerner en blækpatron fra HP all-in-one og har til hensigt at bruge den senere, bør du altid opbevare den i hylsteret. Opbevar f.eks. blækpatronen i et hylster, hvis du fjerner den, for at du kan udskrive fotos i høj kvalitet med fotoblækpatronerne og de trefarvede blækpatroner.

#### Sådan indsættes en blækpatron i hylsteret til blækpatronen

→ Skub blækpatronen ind i hylsteret til blækpatronen lidt på skrå, og klik den på plads.

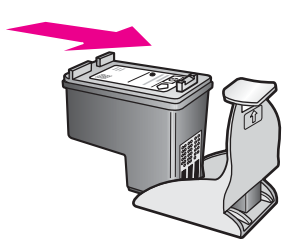

#### Sådan tages en blækpatron ud af hylsteret til blækpatronen

→ Du fjerner blækpatronen fra hylsteret ved at trykke ned og tilbage på den øverste del af hylsteret for at løsne blækpatronen og derefter trække blækpatronen ud af hylsteret.

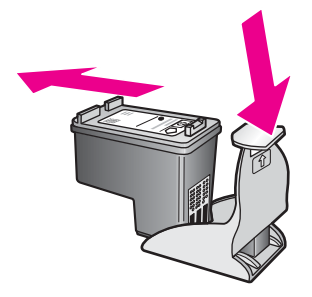

Vedligeholdelse af HP all-in-one

#### Justere blækpatronerne

Når du har installeret eller udskiftet en blækpatron, beder HP all-in-one dig om at justere den. Du kan også justere blækpatronerne fra kontrolpanelet eller i **HP Director**, der fulgte med programmet **HP Image Zone** på computeren. Justering af blækpatronerne sikrer udskrifter af høj kvalitet.

Bemærk! Hvis du fjerner og installerer den samme blækpatron igen, beder HP all-in-one dig ikke om at justere blækpatronerne. HP all-in-one husker justeringsværdierne for den pågældende blækpatron, så du behøver ikke at genjustere blækpatronerne.

#### Sådan justeres blækpatronerne fra kontrolpanelet, når du bliver bedt om det

→ Kontroller, at der ligger nyt almindeligt hvidt Letter- eller A4-papir i papirbakken, og tryk derefter på OK.

HP all-in-one udskriver en side med et testmønster og justerer blækpatronerne. Genbrug eller kasser siden.

**Bemærk!** Hvis du har lagt farvet papir i papirbakken, når du justerer blækpatronerne, lykkes justeringen ikke. Læg nyt almindeligt hvidt papir i papirbakken, og prøv derefter at udføre justeringen igen.

> Hvis justeringen mislykkes igen, er føleren eller blækpatronen muligvis defekt. Kontakt HP Support. Gå til: www.hp.com/support. Hvis du bliver bedt om det, skal du vælge land/område og derefter klikke på **Contact HP (Kontakt HP)** for at få oplysninger om at ringe til teknisk support.

#### Sådan justeres blækpatronerne fra kontrolpanelet på andre tidspunkter

- 1 Læg nyt, almindeligt hvidt Letter- eller A4-papir i papirbakken.
- 2 Tryk på Opsætning.
- 3 Tryk på 3, og tryk derefter på 2.

Herved vises først menuen Værktøjer og derefter Juster blækpatron. HP all-in-one udskriver en side med et testmønster og justerer blækpatronerne. Genbrug eller kasser siden.

Se **HP Image Zone Hjælp**, der fulgte med programmet, for at få yderligere oplysninger om justering af blækpatroner ved hjælp af programmet **HP Image Zone**, der fulgte med HP all-in-one.

#### Rense blækpatroner

Brug denne funktion, når selvtestrapporten indeholder striber eller hvide linjer i nogle af de farvede søjler. Rens kun blækpatronerne, når det er påkrævet, idet der bruges en masse blæk, og blækpatronernes levetid forkortes.

#### Sådan renses blækpatronerne fra kontrolpanelet

- 1 Læg nyt, almindeligt hvidt Letter- eller A4-papir i papirbakken.
- 2 Tryk på Opsætning.
- 3 Tryk på 3, og tryk derefter på 1.

Herved vises først menuen Værktøjer og derefter Juster blækpatroner.

HP all-in-one udskriver en side, du kan genbruge eller kassere. Hvis kopi- eller udskriftskvaliteten stadig er dårlig, når du har renset blækpatronerne, kan du prøve at rense blækpatronens kontakter, før du udskifter den relevante blækpatron. Se Rense blækpatronens kontaktflader for at få oplysninger om rengøring af blækpatronens kontaktflader. Se Udskifte blækpatroner for at få oplysninger om udskiftning af blækpatroner.

Se **HP Image Zone Hjælp**, der fulgte med programmet, for at få yderligere oplysninger om justering af blækpatroner ved hjælp af programmet **HP Image Zone**, der fulgte med HP all-in-one.

#### Rense blækpatronens kontaktflader

Rengør kun blækpatronens kontakter, når der gentagne gange vises meddelelser på farvedisplayet om, at du skal kontrollere en blækpatron, du netop har renset eller justeret.

Før du renser blækpatronens kontakter, skal du tage blækpatronen ud og kontrollere, at intet dækker blækpatronens kontakter og derefter installere blækpatronen igen. Hvis der fortsat vises meddelelser om, at du skal kontrollere blækpatronerne, skal du rense blækpatronens kontakter.

Sørg for at have følgende ved hånden:

- En tør skumgummisvamp, en fnugfri klud eller et andet blødt materiale, der ikke skiller ad eller efterlader fibre.
- Destilleret eller filtreret vand eller flaskevand (postevand kan indeholde affaldsstoffer, der kan beskadige blækpatronerne).

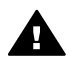

Advarsel! Brug ikke pladerens eller sprit til at rense blækpatronernes kontakter. Det kan ødelægge blækpatronen eller HP all-in-one.

#### Sådan renses blækpatronens kontaktflader

- Tænd HP all-in-one, og åbn dækslet til blækpatronholderen.
  Blækpatronholderen bevæger sig til den yderste højre side af HP all-in-one.
- 2 Vent, til blækpatronholderen er standset og lydløs, og tag derefter netledningen ud af stikket bag på HP all-in-one.
- 3 Skub blækpatronen let ned for at udløse den, og træk den ind mod dig selv og ud af holderen.

**Bemærk!** Fjern ikke begge blækpatroner på samme tid. Fjern og rens hver blækpatron enkeltvis. Lad ikke blækpatroner ligge uden for HP all-in-one i mere end 30 minutter.

- 4 Kontroller blækpatronens kontaktflader for at se, om der er ophobet blæk og snavs.
- 5 Dyp en ren skumgummisvamp eller en fnugfri klud i destilleret vand, og pres overskydende vand ud.
- 6 Tag fat om blækpatronens sider.
- 7 Rengør kun blækpatronens kobberfarvede kontakter. Se Rengøre området omkring blækdyserne for at få oplysninger om rengøring af blækdyseområdet.

- 8 Skub blækpatronen tilbage i holderen. Skub blækpatronen fremad, indtil den låses på plads.
- 9 Gentag om nødvendigt med den anden blækpatron.
- 10 Luk forsigtigt dækslet til blækpatronholderen, og sæt netledningen i stikket bag på HP all-in-one.

#### Rengøre området omkring blækdyserne

Hvis HP all-in-one anvendes i et produktionsmiljø, kan der samle sig snavs i enheden. Snavset kan bestå af støv, hår eller fibre fra tæpper eller tøj. Hvis der kommer snavs på blækpatronerne, kan det medføre blækstreger og udtværede farver på udskrifter. Blækstreger kan afhjælpes ved at rengøre området omkring blækdyserne som beskrevet her.

**Bemærk!** Rengør kun området omkring blækdyserne, hvis der fortsat er striber og udtværede farver på udskrifterne, efter at du har rengjort blækpatronerne ved hjælp af kontrolpanelet eller **HP Image Zone**. Se Rense blækpatroner for at få yderligere oplysninger.

Sørg for at have følgende ved hånden:

- En tør skumgummisvamp, en fnugfri klud eller et andet blødt materiale, der ikke skiller ad eller efterlader fibre.
- Destilleret eller filtreret vand eller flaskevand (postevand kan indeholde affaldsstoffer, der kan beskadige blækpatronerne).

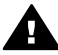

**Advarsel!** Rør **ikke** de kobberfarvede kontakter eller blækdyserne. Hvis du rører disse dele kan det medføre tilstopning, blækfejl og dårlige elektriske forbindelser.

#### Sådan rengøres området omkring blækdyserne

- Tænd HP all-in-one, og åbn dækslet til blækpatronholderen.
  Blækpatronholderen bevæger sig til den yderste højre side af HP all-in-one.
- 2 Vent, til blækpatronholderen er standset og lydløs, og tag derefter netledningen ud af stikket bag på HP all-in-one.
- 3 Skub blækpatronen let ned for at udløse den, og træk den ind mod dig selv og ud af holderen.

- **Bemærk!** Fjern ikke begge blækpatroner på samme tid. Fjern og rens hver blækpatron enkeltvis. Lad ikke blækpatroner ligge uden for HP all-in-one i mere end 30 minutter.
- 4 Læg blækpatronen på et stykke papir med blækdyserne opad.
- 5 Fugt en skumgummisvamp let med destilleret vand.
- 6 Rengør overfladen og kanterne omkring blækdyseområdet med vatpinden som vist nedenfor.

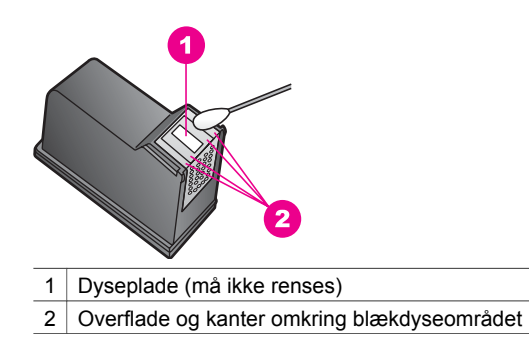

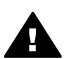

Advarsel! Dysepladen må ikke renses.

- 7 Skub blækpatronen tilbage i holderen. Skub blækpatronen fremad, indtil den låses på plads.
- 8 Gentag om nødvendigt med den anden blækpatron.
- 9 Luk forsigtigt dækslet til blækpatronholderen, og sæt netledningen i stikket bag på HP all-in-one.

## Ændre enhedsindstillingerne

Du kan ændre tiden for strømsparetilstand og tiden for udskydning af meddelelse på HP all-in-one, så de passer til dine præferencer. Du kan også gendanne de oprindelige standardindstillinger, som enheden blev leveret med. Det sletter eventuelle nye standardindstillinger, du har angivet.

#### Angive tiden for strømsparetilstand

Elpæren i scanneren på HP all-in-one lyser i et bestemt tidsrum, så HP all-in-one er klar til at reagere på dine anmodninger. Når HP all-in-one ikke har været brugt inden for dette bestemte tidsrum, slukkes elpæren for at spare på strømforbruget. Du kan afslutte denne tilstand ved at trykke på en vilkårlig knap på kontrolpanelet.

HP all-in-one er indstillet til automatisk at gå i strømsparetilstand efter 12 timer. Gør følgende, hvis HP all-in-one skal skifte til strømsparetilstand inden 12 timer.

- 1 Tryk på Opsætning.
- 2 Tryk på 4, og tryk derefter på 2.

Menuen Præferencer vises først, og derefter vælges Indstil tid for strømsparetilstand.

3 Tryk på ▼, indtil den ønskede tid vises, og tryk derefter på OK.

Du kan vælge, at enheden skal gå i strømsparetilstand efter 1, 4, 8 eller 12 timer.

#### Angive tid for udskydning af meddelelse

Med indstillingen Tid for udskyd. af medd. kan du vælge den tid, der skal gå, før der vises en meddelelse, som beder dig om at foretage en handling. Hvis du f.eks. trykker på menuen Kopier, og tiden for udskydning af meddelelse går, uden der trykkes på en anden knap, vises meddelelsen "Press START COPY to copy (Tryk på START KOPI for at kopiere). Klik på Antal for at vælge." vises på farvedisplayet. Du kan vælge Hurtig, Normal, Langsom eller Fra. Hvis du vælger Fra, vises der ikke tip på farvedisplayet, men der vises andre meddelelser, f.eks. advarsler om lav blækstand og fejlmeddelelser.

- 1 Tryk på Opsætning.
- 2 Tryk på 4, og tryk derefter på 3. Menuen Præferencer vises først, og derefter vælges Angiv tid for udskyd. af medd.
- 3 Tryk på ▼ for at vælge en tid for udskydning, og tryk derefter på OK.

#### Gendanne standardindstillingerne

Du kan gendanne de oprindelige standardindstillinger, som HP all-in-one blev leveret med.

**Bemærk!** Gendannelse af fabriksindstillingerne påvirker ikke ændringer, du har foretaget i scanningsindstillinger og indstillinger for sprog og land/område.

Denne funktion kan kun udføres fra kontrolpanelet.

- 1 Tryk på Opsætning.
- 2 Tryk på 3, og tryk derefter på 3 igen.

Herved vises først menuen Værktøjer og derefter Gendan standardværdier. De standardindstillinger, der var gældende ved leveringen, gendannes. Kapitel 12

# **13** Fejlfindingsoplysninger

Dette afsnit omhandler fejlfinding i forbindelse med HP all-in-one. Der findes specifikke oplysninger til installation og konfiguration og emner om drift. Se **HP Image Zone Hjælp**, der fulgte med softwaren, for at for at få yderligere fejlfindingsoplysninger.

Der kan opstå mange problemer, når HP all-in-one tilsluttes en computer vha. et USBkabel, før HP all-in-one-softwaren installeres på computeren. Hvis du har tilsluttet HP all-in-one til computeren, før du får besked om at gøre dette på softwareinstallationsskærmbilledet, skal du benytte følgende fremgangsmåde:

- 1 Tag USB-kablet ud af computeren.
- 2 Afinstaller softwaren (hvis du allerede har installeret den).
- 3 Genstart computeren.
- 4 Sluk HP all-in-one, vent et minut, og genstart den.
- 5 Installer HP all-in-one-softwaren igen. Tilslut ikke USB-kablet i computeren, før du får besked om det på installationsskærmbilledet.

Se Afinstallere og geninstallere softwaren for at få yderligere oplysninger om afinstallation og installation af softwaren.

Dette afsnit omhandler følgende emner:

- Fejlfinding af installation: Indeholder oplysninger om konfiguration af hardwaren, softwareinstallation samt fejlfindingsoplysninger i forbindelse med installation af HP Instant Share.
- **Fejlfinding under drift**: Indeholder oplysninger om problemer, der kan opstå i forbindelse med almindelige opgaver, når du bruger HP all-in-one-funktioner.
- Opdatering af enheden: Baseret på råd fra HP-kundesupport eller en meddelelse på farvedisplayet kan du få adgang til webstedet for HP-support og hente en opgradering til enheden. Dette afsnit indeholder oplysninger om opdatering af enheden.

## Før du kontakter HP-support

Hvis du har et problem, skal du benytte følgende fremgangsmåde:

- 1 Se dokumentationen, der fulgte med HP all-in-one.
  - Installationsvejledning: I installationsvejledningen beskrives, hvordan du installerer HP all-in-one.
  - Brugervejledning: Brugervejledningen er den bog, du er i gang med at læse. I denne bog beskrives de grundlæggende funktioner i HP all-in-one, samt hvordan du bruger HP all-in-one uden at tilslutte enheden til en computer. Du får også oplysninger om fejlfinding i forbindelse med installation og drift.

- HP Image Zone Hjælp: I HP Image Zone Hjælp på skærmen beskrives, hvordan du bruger HP all-in-one sammen med en computer, og du får yderligere fejlfindingsoplysninger, som ikke findes i brugervejledningen.
- Filen Vigtigt: Filen Vigtigt indeholder oplysninger om mulige installationsproblemer. Se Se filen Vigtigt for at få yderligere oplysninger.
- 2 Hvis du ikke er i stand til at løse et problem ved hjælp af oplysningerne i dokumentationen, kan du besøge www.hp.com/support og benytte følgende muligheder:
  - Få adgang til sider med onlinesupport
  - Sende en e-mail til HP og få svar på dine spørgsmål
  - Kontakte en HP-tekniker vha. online-samtaler
  - Kontrollere for softwareopdateringer

Supportmuligheder og tilgængeligheden af support varierer, afhængigt af land/ område og sprog.

- 3 Kontakt din lokale forhandler. Hvis HP all-in-one har en hardwarefejl, bliver du bedt om at medbringe HP all-in-one til det sted, hvor du købte den. Denne service er gratis i garantiperioden for HP all-in-one. Efter garantiperioden bliver du pålagt en serviceafgift.
- 4 Hvis du ikke er i stand til at løse problemet ved brug af hjælpen på skærmen eller HPs websteder, kan du ringe til HP-support ved hjælp af nummeret for dit land/ område. Se Få HP-support for at få yderligere oplysninger.

## Se filen Vigtigt

Du kan læse filen Vigtigt for at få yderligere oplysninger om eventuelle problemer med installation.

- I Windows kan du finde filen Vigtigt ved at klikke på Start, pege på Programmer eller Alle programmer, pege på Hewlett-Packard, pege på HP PSC 2350 series all-in-one og derefter klikke på Vis Readme-filen.
- I Macintosh OS 9 eller OS X kan du få adgang til Readme-filen (Vigtigt) ved at dobbeltklikke på ikonet, der findes i øverste mappe af cd-rom'en til HP all-in-one softwaren.

Readme-filen indeholder flere oplysninger, herunder:

- Brug af funktionen til geninstallation efter en mislykket installation, som tilbagestiller computeren, så du kan geninstallere HP all-in-one.
- Brug af funktionen til geninstallation i Windows 98 for at genoprette efter en manglende, sammensat USB-systemdriver.
- Systemkrav.

## Fejlfinding af installation

Dette afsnit indeholder fejlfindingstip til installation og konfiguration i forbindelse med nogle af de mest almindelige problemer, der kan opstå med softwareinstallation og hardwarekonfiguration.

#### Fejlfinding af hardwarekonfiguration

Brug dette afsnit til at løse de problemer, du måtte støde på, når du konfigurerer HP all-in-one hardwaren.

#### HP all-in-one tænder ikke

#### Løsning

Kontroller, at netledningen er tilsluttet, og vent nogle få minutter med at tænde HP all-in-one. Hvis HP all-in-one er tilsluttet en stikdåse, kontroller, at stikdåsen er tændt.

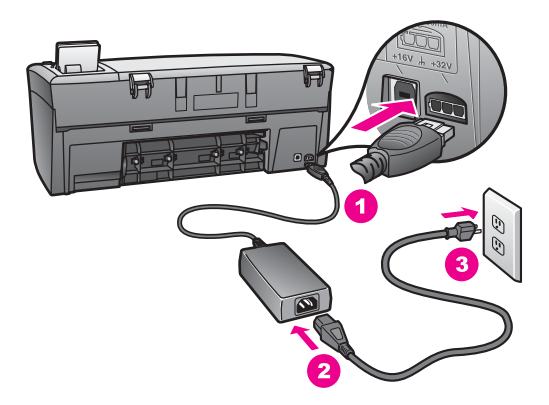

#### Mit USB-kabel er ikke tilsluttet

#### Løsning

Du skal først installere softwaren, der fulgte med HP all-in-one, før du tilslutter USB-kablet. Tilslut ikke USB-kablet under installation, før du bliver bedt om at gøre det på installationsskærmbilledet. Hvis du tilslutter USB-kablet før dette tidspunkt, kan der opstå fejl.

Det er enkelt at slutte computeren til HP all-in-one med et USB-kabel. Tilslut simpelthen den ene ende af USB-kablet til bagsiden af computeren og den anden til bagsiden af HP all-in-one. Du kan tilslutte alle USB-porte på bagsiden af computeren.

Bemærk! AppleTalk er ikke understøttet.

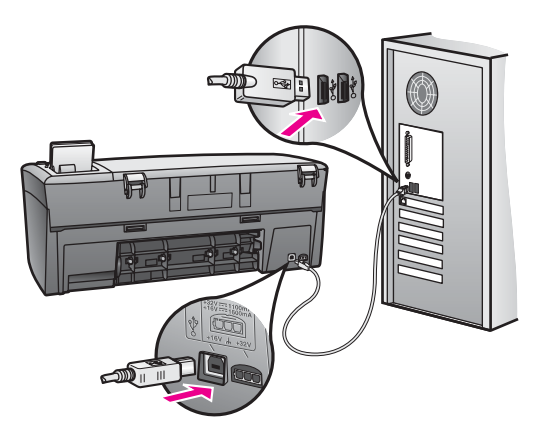

Jeg har fået en meddelelse på farvedisplayet om, at jeg skal montere kontrolpaneloverlayet.

#### Løsning

Dette kan tyde på, at kontrolpaneloverlayet ikke er monteret, eller at det er monteret forkert. Juster overlayet over knapperne øverst på HP all-in-one, og klik det på plads.

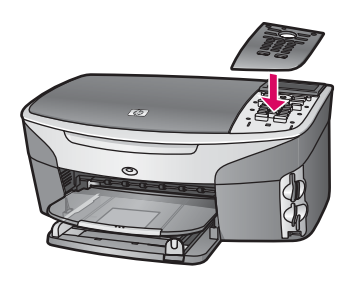

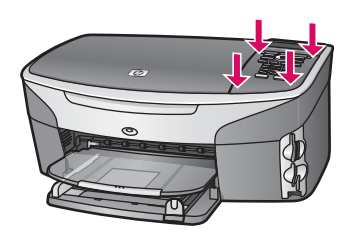

#### Der vises det forkerte sprog på farvedisplayet

#### Løsning

Du indstiller normalt sprog og land/område, når du indstiller HP all-in-one første gang. Du kan dog altid ændre disse indstillinger ved at gøre følgende:

- 1 Tryk på Opsætning.
- 2 Tryk på 7, og tryk derefter på 1.

Menuen Præferencer vises først, og derefter vælges Angiv sprog og land/ område.

Nu vises en liste med sprog. Du kan rulle gennem listen over sprog ved at trykke på pil op og pil ned.

- 3 Tryk på **OK**, mens det ønskede sprog er valgt.
- Tryk på 1 for Ja eller 2 for Nej, når du bliver bedt om det.
  Du skal nu vælge land/område for det valgte sprog. Brug piletasterne på kontrolpanelet til at rulle gennem listen.
- 5 Hvis du bruger tastaturet, indtast de to tal for det ønskede land/område.
- 6 Tryk på 1 for Ja eller 2 for Nej, når du bliver bedt om det.

Du kan få bekræftet det valgte sprog og land/område ved at udskrive en **Selvtestrapport** på følgende måde:

- 1 Tryk på Opsætning.
- 2 Tryk på 1, og tryk derefter på 4.

Herved vælges først Udskriv rapport og derefter Selvtestrapport.

#### I menuer på farvedisplayet vises forkerte mål

#### Løsning

Du har muligvis valgt det forkerte land/område, da du konfigurerede HP all-in-one. Det valgte land/område bestemmer den papirstørrelsen, der vises på farvedisplayet.

Hvis du vil ændre landet/området, skal du først angive standardsproget igen. Du indstiller normalt sprog og land/område, når du indstiller HP all-in-one første gang. Du kan dog altid ændre disse indstillinger ved at gøre følgende:

- 1 Tryk på Opsætning.
- 2 Tryk på 7, og tryk derefter på 1.

Herved vælges Præferencer, og derefter vælges Angiv sprog og land/ område.

Der vises en liste med sprog. Du kan rulle gennem listen over sprog ved at trykke på  $\blacktriangle$  og  $\blacktriangledown$ .

- 3 Tryk på OK, når sproget er fremhævet.
- 4 Tryk på 1 for Ja eller 2 for Nej, når du bliver bedt om det. Landene/områderne for det valgte sprog vises. Tryk på ▲ eller ▼ for at rulle gennem listen.
- 5 Brug tastaturet til at indtaste de to tal for det ønskede land/område.
- 6 Tryk på 1 for Ja eller 2 for Nej, når du bliver bedt om det.

Udskriv en selvtestrapport for at bekræfte sproget og landet/området:

- 1 Tryk på Opsætning.
- 2 Tryk på 1, og tryk derefter på 4.

Herved vælges først Udskriv rapport og derefter Selvtestrapport.

#### Der vises en meddelelse på farvedisplayet om at justere blækpatronerne

#### Årsag

HP all-in-one beder dig om at justere patronerne, hver gang du installerer en ny blækpatron.

Bemærk! Hvis du fjerner og installerer den samme blækpatron igen, beder HP all-in-one dig ikke om at justere blækpatronerne. HP all-in-one husker justeringsværdierne for den pågældende blækpatron, så du behøver ikke at genjustere blækpatronerne.

#### Løsning

Kontroller, at der ligger nyt almindeligt hvidt Letter- eller A4-papir i papirbakken, og tryk derefter på OK. Se Justere blækpatronerne for at få yderligere oplysninger.

Der vises en meddelelse på farvedisplayet, om at justeringen af blækpatronerne ikke lykkedes

#### Årsag

En forkert type papir er lagt i papirbakken.

#### Løsning

Hvis du har lagt farvet papir i papirbakken, når du justerer blækpatronerne, vil justeringen ikke lykkes. Læg nyt almindeligt hvidt papir i Letter- eller A4-størrelse i papirbakken, og prøv derefter at udføre justeringen igen.

Hvis justeringen mislykkes igen, er føleren eller blækpatronen muligvis defekt. Kontakt HP Support. Gå til www.hp.com/support. Hvis du bliver bedt om det, skal du vælge land/område og derefter klikke på **Contact HP (Kontakt HP)** for at få oplysninger om at ringe til teknisk support.

#### Årsag

Der er beskyttelsestape på blækpatronerne.

#### Løsning

Kontroller hver enkelt blækpatron. Hvis plastiktapen stadig dækker blækdyserne, skal du forsigtigt fjerne den ved at trække i den lyserøde flig. Rør ikke blækdyserne eller de kobberfarvede kontakter.

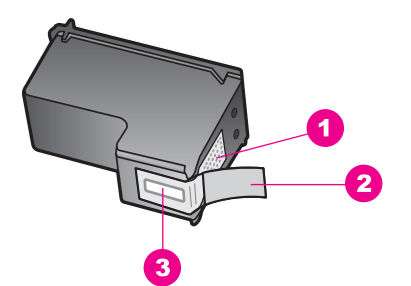

- 1 Kobberfarvede kontaktflader
- 2 Plastiktapen med en lyserød trækflig (skal fjernes før installationen)
- 3 Blækdyser under tape

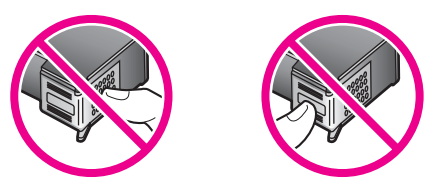

Isæt blækpatronerne igen, og kontroller, at de sidder helt inde og fast på plads.

#### Årsag

Blækpatronens kontaktflader rører ikke blækpatronholderens kontaktflader.

#### Løsning

Tag blækpatronerne ud, og sæt dem i igen. Kontroller, at de sidder helt inde og fast på plads.

#### Årsag

Blækpatronen eller føleren er defekt.

#### Løsning

Kontakt HP Support. Gå til www.hp.com/support. Hvis du bliver bedt om det, skal du vælge land/område og derefter klikke på **Contact HP (Kontakt HP)** for at få oplysninger om at ringe til teknisk support.

#### HP all-in-one udskriver ikke

#### Løsning

Hvis din HP all-in-one og computeren ikke kommunikerer med hinanden, kan du forsøge følgende:

 Kontroller USB-kablet. Hvis du anvender et ældre kabel, fungerer det måske ikke korrekt. Prøv at tilslutte det til et andet produkt for at se, om USB-kablet fungerer. Hvis der opstår problemer, skal USB-kablet måske udskiftes. Kontroller også, at kablet ikke er længere end 3 meter i længden.

- Kontroller, at computeren er USB-kompatibel. Nogle operativsystemer, f.eks. Windows 95 og Windows NT, understøtter ikke USB-tilslutninger. Se dokumentationen til operativsystemet for at få yderligere oplysninger.
- Kontroller forbindelsen mellem HP all-in-one og computeren. Kontroller, at USB-kablet sidder korrekt i USB-porten bag på HP all-in-one. Sørg for, at den anden ende af USB-kablet er tilsluttet en USB-port på computeren. Når kablet er tilsluttet korrekt, skal du slukke for HP all-in-one og derefter tænde den igen.

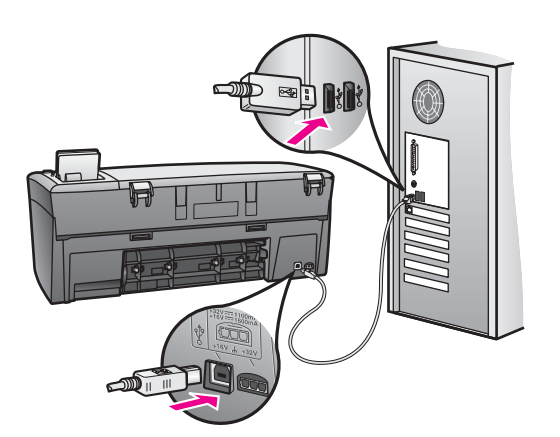

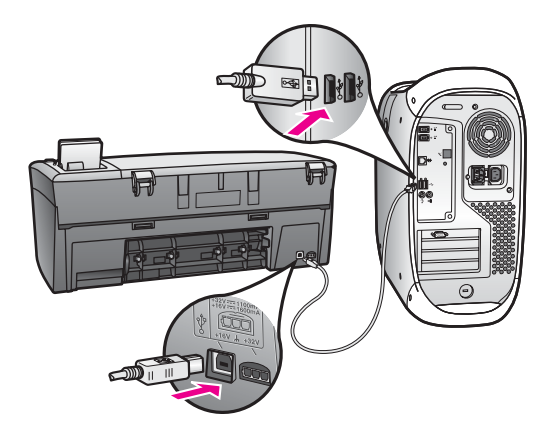

- Kontroller andre printere eller scannere. Du skal muligvis koble ældre produkter fra computeren.
- Hvis HP all-in-one er tilsluttet et netværk, skal du se netværksvejledningen, der fulgte med HP all-in-one.
- Prøv at genstarte computeren, når du har kontrolleret tilslutningerne. Sluk HP all-in-one, og tænd den igen.

Se den installationsvejledning, der fulgte med HP all-in-one, for at få yderligere oplysninger om at konfigurere HP all-in-one og slutte den til computeren.

#### Der vises en meddelelse på farvedisplayet om papirstop eller en blokeret slæde

#### Årsag

Hvis der vises en meddelelse om papirstop eller blokeret slæde på farvedisplayet, kan der være noget emballage i HP all-in-one.

#### Løsning

Åbn dækslet til blækpatronholderen for at kunne se blækpatronerne og fjerne evt. emballage, tape eller andre genstande, der bør fjernes. Sluk HP all-in-one, vent et minut, og tryk derefter på knappen Tændt for at tænde HP all-in-one igen.

#### Fejlfinding ved installation af software

Hvis der opstår et problem med softwaren under installationen, se nedenstående emner for en løsning. Hvis der opstår et problem med hardwaren under installationen, se Fejlfinding af hardwarekonfiguration.

Ved en almindelig installation af HP all-in-one softwaren sker følgende:

- Cd-rommen til HP all-in-one starter automatisk
- Softwaren installeres
- Der er kopieret filer til harddisken
- Du bliver bedt om at tilslutte HP all-in-one
- På guiden til installation vises OK og et hak med grønt
- Du bliver bedt om at genstarte computeren
- Registreringsprocessen starter

Hvis en eller flere af disse ting ikke sker, kan der være problemer med installationen. Undersøg følgende for at kontrollere installationen på en pc:

- Start HP Director, og kontroller, at følgende ikoner vises: Scan billede, Scan dokument og HP Gallery. Se HP Image Zone Hjælp, der fulgte med softwaren, for at for at få yderligere oplysninger om start. Hvis ikonerne ikke vises med det samme, skal du måske HP all-in-onevente nogle få minutter på, at HP all-in-one får forbindelse til computeren. Se Nogle af ikonerne mangler i HP Director, hvis dette ikke sker.
- Åbn dialogboksen Printere, og kontroller, at HP all-in-one er opført på listen.
- Se efter ikonet HP all-in-one yderst til højre på proceslinjen i Windows. Dette angiver, at HP all-in-one er klar.

#### Da jeg indsatte cd-rom'en i min computers cd-rom-drev, skete der ingenting

#### Løsning

Gør følgende:

- 1 Klik på Kør fra Windows-menuen Start.
- 2 Indtast d:\setup.exe i dialogboksen Kør (hvis dit cd-rom-drev ikke er tildelt drevbogstavet d, skal du bruge det relevante drevbogstav), og klik derefter på OK.

Skærmen til minimumssystemundersøgelse vises
#### Løsning

Dit system overholder ikke minimumskravene til installation af softwaren. Klik på **Detaljer** for at se, hvad problemet er, og løs derefter problemet, før du forsøger at installere softwaren.

#### Et rød X vises på prompten til USB-tilslutning

#### Løsning

Der vises normalt en grøn markering, der angiver, at plug and play virker. Et rød X angiver, at plug and play mislykkedes.

#### Gør følgende:

- 1 Kontroller, at kontrolpaneloverlayet er helt monteret, og tag netledningen ud af HP all-in-one, og sæt den i igen.
- 2 Kontroller, at USB- og strømkablerne er tilsluttet.

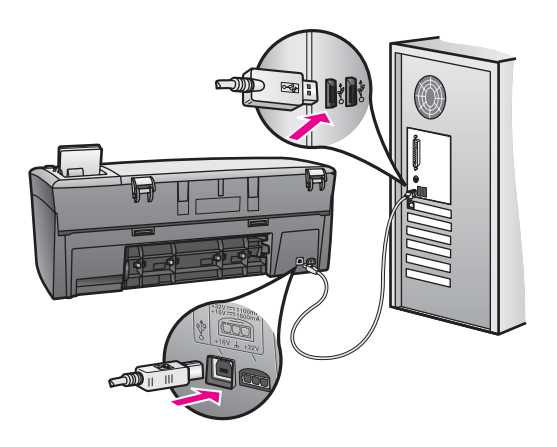

- 3 Kontroller, at USB-kablet er indstillet korrekt, ved at gøre følgende:
  - Tag USB-kablet ud, og sæt det i igen.
  - Undgå at slutte USB-kablet til et tastatur eller en ikke-tændt hub.
  - Kontroller, at USB-kablet er 3 meter eller kortere.
  - Hvis du har flere USB-enheder tilsluttet til computeren, kan du afmontere de andre enheder under installationen.
- 4 Fortsæt installationen, og genstart computeren, når du bliver bedt om det. Åbn HP Director, og kontroller, om de vigtige ikoner er der (Scan billede, Scan dokument og HP Gallery).
- 5 Hvis de vigtige ikoner ikke vises, skal du afinstallere softwaren og installere den igen. Se Afinstallere og geninstallere softwaren for at få yderligere oplysninger.

#### Der vises en meddelelse om, at der er opstået en ukendt fejl

#### Løsning

Forsøg at forsætte installationen. Hvis det ikke virker, skal du stoppe og genstarte installationen og følge vejledningerne på skærmen. Hvis der opstår en fejl, skal

du muligvis afinstallere og installere softwaren igen. Se Afinstallere og geninstallere softwaren for at få yderligere oplysninger.

#### Nogle af ikonerne mangler i HP Director

Hvis de vigtige ikoner (**Scan billede**, **Scan dokument** og **HP Gallery**) ikke vises, er installationen muligvis ikke fuldført.

#### Løsning

Hvis installationen er ufuldstændig, skal du måske afinstallere og installere softwaren igen. Undlad at slette programfilerne til HP all-in-one fra harddisken. De skal slettes korrekt med funktionen til afinstallation, der findes i programgruppen HP all-in-one. Se Afinstallere og geninstallere softwaren for at få yderligere oplysninger.

#### Skærmen til registrering vises ikke

#### Løsning

→ I Windows kan du få adgang til skærmbilledet til registrering på proceslinjen ved at klikke på Start, pege på Programmer eller Alle programmer (XP), Hewlett-Packard, HP PSC 2350 series all-in-one og derefter klikke på Tilmeld mig nu.

#### Digital Imaging Monitor vises ikke på proceslinjen

#### Løsning

Hvis Digital Imaging Monitor ikke vises på proceslinjen, skal du starte HP Director for at kontrollere, at de vigtige ikoner er der. Se afsnittet Bruge HP Director i HP Image Zone Hjælp, der fulgte med softwaren, for at få yderligere oplysninger.

Proceslinjen vises normalt nederst på skrivebordet.

#### Afinstallere og geninstallere softwaren

Hvis installationen er ufuldstændig, eller hvis du har tilsluttet USB-kablet, før computeren gav besked om det på installationsskærmbilledet, skal du afinstallere softwaren og derefter installere den igen. Undlad at slette programfilerne til HP all-in-one fra harddisken. De skal slettes korrekt med funktionen til afinstallation, der findes i programgruppen HP all-in-one.

En geninstallation kan vare fra 20-40 minutter for både Windows- og Macintoshcomputere. Du kan afinstallere softwaren på tre måder på en Windows-computer.

#### Sådan afinstalleres fra en Windows-computer, metode 1

1 Afmonter HP all-in-one fra computeren. Slut ikke HP all-in-one til computeren, før du har geninstalleret softwaren.

- 2 Klik på Start, Programmer Alle Programmer (XP), Hewlett-Packard, HP PSC 2350 series all-in-one, afinstaller software på proceslinjen i Windows.
- 3 Følg anvisningerne på skærmen.
- 4 Hvis du bliver spurgt, om du vil slette delte filer, skal du klikke på Nej. Andre programmer, som bruger disse filer, vil muligvis ikke virke, hvis filerne slettes.
- 5 Genstart computeren.
  - **Bemærk!** Det er vigtigt, at du afmonterer HP all-in-one, inden du genstarter computeren. Slut ikke HP all-in-one til computeren, før du har geninstalleret softwaren.
- 6 Indsæt cd-rom'en til HP all-in-one i computerens cd-rom-drev, og følg anvisningerne på skærmen og anvisningerne i installationsvejledningen, der fulgte med HP all-in-one.
- 7 Når softwaren er installeret, skal du tilslutte HP all-in-one til computeren.
- 8 Tryk på knappen Tænd for at tænde for HP all-in-one. Efter du har tilsluttet og tændt HP all-in-one, skal du måske vente nogle minutter, mens alle Plug and Play-handlinger fuldføres.
- 9 Følg anvisningerne på skærmen.

Når softwareinstallationen er fuldført, vises ikonet til overvågning af status p proceslinjen i Windows.

Dobbeltklik på ikonet for **HP Director** på skrivebordet for at kontrollere, at softwaren er korrekt installeret. Hvis **HP Director** viser de vigtige ikoner (**Scan billede**, **Scan dokument** og **HP Gallery**), er softwaren korrekt installeret.

#### Sådan afinstalleres fra en Windows-computer, metode 2

Bemærk! Brug denne metode, hvis det ikke er muligt at afinstallere programmet via menuen Start i Windows.

- 1 Klik på Start, Indstillinger, Kontrolpanel i Windows-menuen Start.
- 2 Dobbeltklik på Tilføj/Fjern programmer.
- 3 Vælg **HP all-in-one & Officejet & OfficeJet 4.0**, og klik derefter på **Rediger/Fjern**. Følg anvisningerne på skærmen.
- 4 Afmonter HP all-in-one fra computeren.
- 5 Genstart computeren.
  - **Bemærk!** Det er vigtigt, at du afmonterer HP all-in-one, inden du genstarter computeren. Slut ikke HP all-in-one til computeren, før du har geninstalleret softwaren.
- 6 Start installationen.
- 7 Følg anvisningerne på skærmen og anvisningerne i installationsvejledningen, der fulgte med HP all-in-one.

#### Sådan afinstalleres fra en Windows-computer, metode 3

Bemærk! Dette er endnu en metode, hvis det ikke er muligt at afinstallere programmet via menuen Start i Windows.

- 1 Kør HP PSC 2350 series all-in-one-installationsprogrammet.
- 2 Vælg **Afinstaller** og følg vejledningerne på skærmen.
- 3 Afmonter HP all-in-one fra computeren.
- 4 Genstart computeren.

**Bemærk!** Det er vigtigt, at du afmonterer HP all-in-one, inden du genstarter computeren. Slut ikke HP all-in-one til computeren, før du har geninstalleret softwaren.

- 5 Kør HP PSC 2350 series all-in-one-installationsprogrammet igen.
- 6 Start geninstallationen.
- 7 Følg anvisningerne på skærmen og anvisningerne i installationsvejledningen, der fulgte med HP all-in-one.

#### Sådan afinstalleres fra en Macintosh-computer

- 1 Afmonter HP all-in-one fra din Macintosh.
- 2 Dobbeltklik på mappen Applications (Programmer): HP all-in-one Software (HP All-in-one-software).
- 3 Dobbeltklik på HP Uninstaller (hp-afinstallation). Følg anvisningerne på skærmen.
- 4 Når softwaren er afinstalleret, skal du afbryde forbindelsen til HP all-in-one og derefter genstarte computeren.

**Bemærk!** Det er vigtigt, at du afmonterer HP all-in-one, inden du genstarter computeren. Slut ikke HP all-in-one til computeren, før du har geninstalleret softwaren.

- 5 Indsæt HP all-in-one cd-rom'en i computerens cd-rom-drev for at installere softwaren igen.
- 6 Åbn cd-rom'en på skrivebordet, og dobbeltklik derefter på HP all-in-one installer (HP all-in-one-installation).
- 7 Følg anvisningerne på skærmen og anvisningerne i installationsvejledningen, der fulgte med HP all-in-one.

#### Fejlfinding under drift

Fejlfindingsafsnittet til **HP PSC 2350 series all-in-one** i **HP Image Zone** indeholder fejlfindingstip til nogle af de mest almindelige problemer, der er tilknyttet HP all-in-one.

Hvis du vil have adgang til fejlfindingsoplysningerne fra en Windows-computer, skal du gå til **HP Director**, klikke på **Hjælp** og derefter vælge **Fejlfinding og support**. Fejlfinding kan også startes ved klik på knappen Hjælp, som vises i nogle fejlmeddelelser.

Hvis du vil have adgang til fejlfindingsoplysningerne fra en Macintosh-computer OS X version 10.1.5 og nyere, skal du klikke på ikonet **HP Image Zone** i dock'en, vælge **Help (Hjælp)** på menulinjen, vælge **HP Image Zone Help (HP Image Zone Hjælp)** i

menuen Help (Hjælp) og derefter vælge HP PSC 2350 series all-in-one Troubleshooting (Fejlfinding af HP PSC 2350 series all-in-one) i Help Viewer (hjælpefremviser).

Hvis du har internetadgang, kan du få hjælp på HP websted på adressen www.hp.com/support.

Webstedet giver også svar på ofte stillede spørgsmål.

#### Fejlfinding af papir

Du kan undgå papirstop ved udelukkende at bruge papirtyper, der anbefales til brug sammen med HP all-in-one. Du finder en liste over anbefalede papirtyper i **HP Image Zone Hjælp** på skærmen eller ved at gå til www.hp.com/support.

Undlad at ilægge krøllet eller bøjet papir eller papir med krøllede eller bøjede kanter i papirbakken. Se Undgå papirstop for at få yderligere oplysninger.

Hvis papiret kommer i klemme i enheden, skal du følge anvisningerne nedenfor for at fjerne papiret.

#### Papir har sat sig fast i HP all-in-one.

#### Løsning

1 Tryk tappen ind på venstre side af det bageste oprydningsdæksel for at åbne dækslet. Fjern dækslet ved at trække det bort fra HP all-in-one.

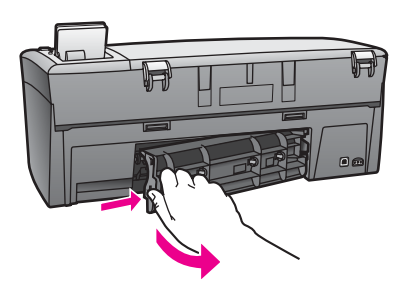

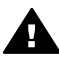

**Forsigtig!** Hvis du prøver at fjerne fastsiddende papir fra forsiden af HP all-in-one, kan udskriftsmekanismen beskadiges. Du skal altid tage fat i fastsiddende papir og fjerne det gennem det bageste dæksel.

2 Træk papiret forsigtigt ud af trykrullerne.

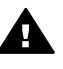

Advarse!! Kontroller, om der sidder iturevne stykker papir i rullerne og hjulene, som kan forblive inde i enheden, hvis papiret rives i stykker, når du prøver at fjerne det fra rullerne. Hvis du ikke fjerner alle stykker papir fra HP all-in-one, kan der let opstå papirstop igen.

- 3 Sæt det bageste oprydningsdæksel på igen. Skub forsigtigt dækslet fremad, indtil det låses på plads.
- 4 Tryk på OK for at fortsætte det aktuelle job.

#### Fejlfinding af blækpatroner

Hvis der opstår problemer med udskrivning, er der måske problemer med en af blækpatronerne. Benyt følgende fremgangsmåde:

- 1 Fjern og indsæt blækpatronerne igen, og kontroller, at de sidder helt inde og fast på plads.
- Hvis problemet fortsætter, skal du udskrive en selvtestrapport for at vurdere, om der er problemer med blækpatronerne.
   Denne rapport giver praktiske oplysninger om blækpatronerne, herunder statusoplysninger.
- 3 Hvis selvtestrapporten viser, at der er et problem, skal blækpatronerne renses.
- 4 Rens blækpatronernes kobberfarvede kontakter, hvis problemet fortsætter.
- 5 Hvis problemerne med udskrivning stadig fortsætter, skal du afgøre, hvilken blækpatron der er årsag til problemet, og udskifte den.

Se Vedligeholdelse af HP all-in-one for at få yderligere oplysninger om disse emner.

#### Fejlfinding af fotohukommelseskort

Følgende fejlfindingstip gælder kun Macintosh-brugere af iPhoto.

Du har video-klip på et hukommelseskort, men de vises ikke i iPhoto, efter du importerede indholdet på hukommelseskortet.

#### Løsning

iPhoto håndterer kun fotos (stilbilleder). Brug **Overfør billeder** fra **HP Director** i stedet.

#### **Opdatering af enheden**

Der findes flere forskellige måder, du kan opdatere HP all-in-one på. Fælles for måderne er, at du skal overføre en fil til computeren for at starte **guiden til opgradering af enheden**. På baggrund af råd fra HP-kundesupport kan du f.eks. vælge at gå til webstedet for HP-support og hente en opgradering til enheden.

Bemærk! Hvis du er Windows-bruger kan du indstille funktionen Programopdatering til automatisk at søge på webstedet for HP-support efter opgraderinger til enheden med bestemte intervaller. Funktionen er en del af programmet HP Image Zone, der er installeret på computeren. Yderligere oplysninger om funktionen Programopdatering finder du i HP Image Zone Hjælp på skærmen.

#### **Opdatering af enheden (Windows)**

Brug en af følgende måder til at hente en opdatering til enheden:

- Brug webbrowseren til at hente en opdatering til HP all-in-one fra www.hp.com/ support. Filen har filtypenavnet .exe og er en eksekverbar fil, som automatisk pakkes ud. Når du dobbeltklikker på .exe-filen, åbnes guiden til opgradering af enheden på computeren.
- Brug funktionen Programopdatering til automatisk at søge på webstedet for HPsupport efter opgraderinger til enheden med bestemte intervaller.

**Bemærk!** Når funktionen **Programopdatering** er installeret på computeren, søger den efter opdateringer til enheden. Hvis du ikke har den nyeste version af funktionen **Programopdatering** på installationstidspunktet, vises en dialogboks, hvor du bliver spurgt, om du vil opgradere funktionen. Accepter opgraderingen.

#### Sådan bruges opdatering af enheden

- 1 Gør ét af følgende:
  - Dobbeltklik på den eksekverbare opdateringsfil, du hentede på www.hp.com/ support.
  - Accepter den opdatering, der er fundet af funktionen Programopdatering, når du bliver spurgt.

Guiden til opgradering af enheden åbnes på computeren.

- 2 Klik på Næste på velkomstskærmbilledet. Skærmbilledet til valg af en enhed vises.
- 3 Vælg HP all-in-one på listen, og klik på Næste. Skærmbilledet med vigtige oplysninger vises.
- 4 Kontroller, at computeren og enheden opfylder de angivne krav.
- 5 Hvis kravene opfyldes, skal du klikke på **Opdater**. Et lys blinker på kontrolpanelet på HP all-in-one. Skærmbilledet på farvedisplayet bliver grønt, når opdateringen indlæses og udpakkes på enheden.
- 6 Undlad at afbryde forbindelsen, lukke eller på anden måde forstyrre enheden, mens opdateringen forekommer.

**Bemærk!** Hvis du afbryder opdateringen, eller en fejlmeddelelse angiver en mislykket opdatering, skal du kontakte HP-support for at få hjælp.

Når HP all-in-one er blevet genstartet, vises en meddelelse om fuldført opdatering på computeren.

7 Enheden er opdateret. Det er nu sikkert at bruge HP all-in-one.

#### **Opdatering af enheden (Macintosh)**

Installationsprogrammet til opdatering af enheden tilbyder følgende måde at anvende opdateringer til HP all-in-one:

- 1 Brug webbrowseren til at hente en opdatering til HP all-in-one fra www.hp.com/ support.
- 2 Dobbeltklik på den hentede fil. Installationsprogrammet åbnes på computeren.
- 3 Følg spørgsmålene på skærmen for at installere opdateringen på HP all-in-one.
- 4 Genstart HP all-in-one for at fuldføre processen.

## 14 Få HP-support

Hewlett-Packard tilbyder support til din HP all-in-one via internettet eller telefon.

Dette kapitel indeholder oplysninger om, hvordan du får support på internettet, kontakter HPkundesupport, finder serienummeret og service-id'et, foretager opkald i Nordamerika under garantiperioden, ringer til HP-kundesupport i Japan, ringer til HP-kundesupport i Korea, ringer til andre steder i verden, ringer til Australien uden for garantiperioden og forbereder HP all-in-one til forsendelse.

Hvis du ikke kan finde de svar, du har brug for, i den trykte dokumentation eller onlinedokumentationen, der leveres sammen med produktet, kan du kontakte en af HP's supporttjenester, der er opført på de følgende sider. Nogle supporttjenester er kun tilgængelige i USA og Canada, mens andre er tilgængelige i mange lande over hele verden. Hvis der ikke er angivet et telefonnummer til supportservice i dit land/område, kan du kontakte den nærmeste autoriserede HP-forhandler for at få hjælp.

#### Sådan får du support og andre oplysninger fra internettet

Hvis du har adgang til internettet, kan du få hjælp fra HP's websted:

#### www.hp.com/support

Dette websted tilbyder teknisk support, drivere, tilbehør/ekstraudstyr og oplysninger om bestilling.

#### **HP-kundesupport**

Softwareprogrammer fra andre firmaer følger måske med HP all-in-one. Hvis du oplever problemer med programmerne, får du den bedste tekniske assistance ved at ringe til eksperterne i det pågældende firma.

Hvis du har brug for at kontakte HP-kundesupport, skal du gøre følgende, inden du ringer:

- 1 Kontroller, at:
  - a HP all-in-one er tilsluttet strømforsyningen, og at den er tændt.
  - b De angivne blækpatroner er installeret korrekt.
  - c Det anbefalede papir er lagt korrekt i inputbakken.
- 2 Nulstil HP all-in-one:
  - a Sluk HP all-in-one ved hjælp af knappen Tændt.
  - b Tag netledningen ud på bagsiden af HP all-in-one.
  - c Tilslut igen netledningen til HP all-in-one.
  - d Tænd HP all-in-one ved hjælp af knappen Tændt.
- 3 Yderligere oplysninger findes på www.hp.com/support. Dette websted tilbyder teknisk support, drivere, tilbehør/ekstraudstyr og oplysninger om bestilling.
- 4 Hvis du fortsat har brug for hjælp og vil tale med en repræsentant fra HP-kundesupport, skal du gøre følgende:
  - a Hav så vidt muligt modelnavnet på HP all-in-one klar, som det står på kontrolpanelet.
  - b Udskriv en selvtestrapport. Se Udskrive en selvtestrapport for at få oplysninger om udskrivning af en selvtestrapport.
  - c Udskriv en farvekopi som et eksempel på en udskrift.
  - d Forbered dig, så du kan give en detaljeret beskrivelse af problemet.
  - e Hav serienummeret og service-id'et ved hånden. Se Adgang til serienummer og service-id for at få oplysninger om, hvordan du finder serienummeret og service-id'et.
- 5 Kontakt HP-kundesupport. Vær i nærheden af HP all-in-one, når du ringer.

#### Adgang til serienummer og service-id

Du kan få adgang til vigtige oplysninger ved hjælp af menuen Information på HP all-in-one.

**Bemærk!** Hvis HP all-in-one ikke tænder, kan du se serienummeret på etiketten oven over den bageste rengøringsdør. Serienummeret er den 10-tegns kode, der er anført i øverste venstre hjørne af etiketten.

#### Sådan fås adgang til serienummer og service-id

- 1 Tryk på OK, og hold tasten nede. Hold OK nede, og tryk på 4. Menuen Information vises.
- 2 Tryk på ▶, indtil modelnummeret vises, og tryk derefter på OK. Derved vises service-id'et. Skriv hele service-id'et ned.
- 3 Tryk på Annuller og derefter ▶, indtil serienummeret vises.
- 4 Tryk på OK. Derved vises serienummeret. Skriv hele serienummeret ned.
- 5 Tryk på Annuller for at afslutte menuen Information.

#### Opkald i Nordamerika under garantiperioden

Ring til **1-800-474-6836 (1-800-HP invent)**. Der er telefonsupport i USA på både engelsk og spansk 24 timer i døgnet, alle ugens syv dage (dage og tidspunkter for support kan ændres uden varsel). Denne service er gratis i garantiperioden. Uden for garantiperioden kan der kræves betaling.

#### Opkald fra andre dele af verden

De telefonnumre, der er angivet nedenfor, er gældende på tidspunktet for trykningen af denne brugervejledning. Der findes en liste over de aktuelle internationale telefonnumre til HP-kundesupport på www.hp.com/support. Vælg dit eget land/område eller sprog.

Du kan kontakte HP-supportcenter i nedenstående lande. Hvis dit land/område ikke er angivet på listen, skal du kontakte den lokale forhandler eller den nærmeste HP-salgs- og supportafdeling. Supporttjenesten er gratis i garantiperioden, men du skal selv betale for samtalen. I visse tilfælde skal der også betales en supportafgift.

Telefonsupport i Europa: Se oplysninger og betingelser for telefonsupport i dit land eller område ved at gå til www.hp.com/support.

Du kan også kontakte din forhandler eller ringe til HP på det telefonnummer, der er angivet i denne vejledning.

Som et led i vores forsøg på konstant at forbedre vores telefonsupportservice anbefaler vi, at du regelmæssigt besøger vores websted for at få de nyeste oplysninger om servicefunktioner og levering.

| Land/område                                                | HP Teknisk support                  | Land/område          | HP Teknisk support |
|------------------------------------------------------------|-------------------------------------|----------------------|--------------------|
| Algeria <sup>1</sup>                                       | +213 61 56 45 43                    | Luxembourg (fransk)  | 900 40 006         |
| Argentina                                                  | (54)11-4778-8380,<br>0-810-555-5520 | Luxembourg (tysk)    | 900 40 007         |
| Australien efter<br>garantiperioden (afgift<br>pr. opkald) | 1902 910 910                        | Malaysia             | 1-800-805405       |
| Australien inden for garantiperioden                       | 131047                              | Marokko <sup>1</sup> | +212 22 404747     |

| Land/område                                            | HP Teknisk support Land/område              |                                                        | HP Teknisk support     |
|--------------------------------------------------------|---------------------------------------------|--------------------------------------------------------|------------------------|
| Bahrain                                                | 800 171 Mellemøsten<br>(internationalt)     |                                                        | +971 4 366 2020        |
| Bangladesh                                             | fax til: +65-6275-6707                      | Mexico                                                 | 01-800-472-6684        |
| Belgien (fransk)                                       | +32 070 300 004                             | Mexico (Mexico City)                                   | (55) 5258-9922         |
| Belgien (hollandsk)                                    | +32 070 300 005                             | New Zealand                                            | 0800 441 147           |
| Bolivia                                                | 800-100247                                  | Nigeria                                                | +234 1 3204 999        |
| Brasilien (Demais<br>Localidades)                      | 0800 157751                                 | Norge <sup>2</sup>                                     | +47 815 62 070         |
| Brasilien (Grande São<br>Paulo)                        | (11) 3747 7799                              | Oman                                                   | +971 4 883 8454        |
| Brunei                                                 | fax til: +65-6275-6707                      | Østrig                                                 | +43 1 86332 1000       |
| Cambodja                                               | fax til: +65-6275-6707                      | Pakistan                                               | fax til: +65-6275-6707 |
| Canada efter<br>garantiperioden (afgift<br>pr. opkald) | 1-877-621-4722                              | Palæstina                                              | +971 4 883 8454        |
| Canada inden for<br>garantiperioden                    | (905) 206 4663                              | Panama                                                 | 001-800-711-2884       |
| Caribien &<br>Centralamerika                           | 1-800-711-2884                              | Peru                                                   | 0-800-10111            |
| Chile                                                  | 800-360-999                                 | Polen                                                  | +48 22 5666 000        |
| Colombia                                               | 01-800-51-474-6836<br>(01-800-51-HP invent) | Portugal                                               | +351 808 201 492       |
| Costa Rica                                             | 0-800-011-4114,<br>1-800-711-2884           | Puerto Rico                                            | 1-877-232-0589         |
| Danmark                                                | +45 70 202 845                              | Qatar                                                  | +971 4 883 8454        |
| De Forenede Arabiske<br>Emirater                       | 800 4520                                    | Rumænien                                               | +40 (21) 315 4442      |
| Den Dominikanske<br>Republik                           | 1-800-711-2884                              | Rusland, Den Russiske<br>Føderation, St.<br>Petersborg | +7 812 3467997         |
| Ecuador (Andinatel)                                    | 999119+1-800-7112884                        | Rusland, Moskva                                        | +7 095 7973520         |
| Ecuador (Pacifitel)                                    | 1-800-225528<br>+1-800-7112884              | Saudi-Arabien                                          | 800 897 1444           |
| Egypten                                                | +20 2 532 5222                              | Schweiz <sup>3</sup>                                   | +41 0848 672 672       |
| Engelsk (international)                                | +44 (0) 207 512 5202                        | Singapore                                              | 65 - 62725300          |
| Filippinerne                                           | 632-867-3551                                | Slovakiet                                              | +421 2 50222444        |

(fortsat)

#### Kapitel 14

#### (fortsat)

| Land/område                                             | HP Teknisk support            | Land/område                     | HP Teknisk support                   |  |
|---------------------------------------------------------|-------------------------------|---------------------------------|--------------------------------------|--|
| Finland                                                 | +358 (0) 203 66 767           | Spanien                         | +34 902 010 059                      |  |
| Frankrig (0,34 euro/min.)                               | +33 (0)892 69 60 22           | Sri Lanka                       | fax til: +65-6275-6707               |  |
| Grækenland (fra Cypern<br>til Athen,<br>frikaldsnummer) | 800 9 2649                    | Storbritannien                  | +44 (0) 870 010 4320                 |  |
| Grækenland,<br>internationalt                           | +30 210 6073603               | Sverige                         | +46 (0)77 120 4765                   |  |
| Grækenland, lokalt i<br>landet/området                  | 801 11 22 55 47               | Sydafrika (RSA)                 | 086 0001030                          |  |
| Guatemala                                               | 1800-999-5105                 | Sydafrika, uden for republikken | +27 11 2589301                       |  |
| Holland (0,10 euro/ min.)                               | 0900 2020 165                 | Taiwan                          | +886 (2) 8722-8000,<br>0800 010 055  |  |
| Hong Kong SAR                                           | +(852) 2802 4098              | Thailand                        | 0-2353-9000                          |  |
| Indien                                                  | 91-80-8526900                 | Tjekkiet                        | +420 261307310                       |  |
| Indien (frikaldsnummer)                                 | 1600-4477 37                  | Trinidad og Tobago              | 1-800-711-2884                       |  |
| Indonesien                                              | 62-21-350-3408                | Tunisia <sup>1</sup>            | +216 71 89 12 22                     |  |
| Irland                                                  | +353 1890 923 902             | Tyrkiet                         | +90 216 579 71 71                    |  |
| Israel                                                  | +972 (0) 9 830 4848           | Tyskland (0,12 euro/<br>min.)   | +49 (0) 180 5652 180                 |  |
| Italien                                                 | +39 848 800 871               | Ukraine, Kiev                   | +7 (380 44) 4903520                  |  |
| Jamaica                                                 | 1-800-711-2884                | Ungarn                          | +36 1 382 1111                       |  |
| Japan                                                   | +81-3-3335-9800               | USA                             | 1-800-474-6836 (1-800-<br>HP invent) |  |
| Jordan                                                  | +971 4 883 8454               | Venezuela                       | 0-800-474-6836 (0-800-<br>HP invent) |  |
| Kina                                                    | 86-21-38814518,<br>8008206616 | Venezuela (Caracas)             | (502) 207-8488                       |  |
| Korea                                                   | +82 1588 3003                 | Vestafrika                      | +351 213 17 63 80                    |  |
| Kuwait                                                  | +971 4 883 8454               | Vietnam                         | 84-8-823-4530                        |  |
| Libanon                                                 | +971 4 883 8454               | Yemen                           | +971 4 883 8454                      |  |

1 Denne hotline kan bruges af fransktalende kunder fra følgende lande: Marokko, Tunesien og Algeriet.

2 Pris pr. opkald: 0,55 norske kroner (0,08 euro), kundens pris pr. minut: 0,39 norske kroner (0,05 euro).

3 Denne hotline kan bruges af tysk-, fransk- og italiensktalende kunder i Schweiz (0,08 CHF/min. om dagen, 0,04 CHF/min. i øvrig tid).

# Få HP-support

#### **Call in Australia post-warranty**

If your product is not under warranty, call 131047. A per-incident, out-of-warranty support fee will be charged to your credit card.

You can also call 1902 910 910. A per-incident, out-of-warranty support fee will be charged to your phone bill.

#### **Call HP Korea customer support**

#### HP 한국 고객 지원 문의

- \*고객 지원 센터 대표 전화 1588-3003
- \*제품가격 및 구입처 정보 문의 전화 080-703-0700
- \* 전화 상담 가늉 시간 : 평 일 09:00~18:00 토요일 09:00~13:00 (일요일,공휴일 제외)

#### **Call HP Japan support**

- カスタマー・ケア・センター
- TEL:0570-000-511(ナビダイヤル)
  - 03-3335-9800(ナビダイヤルをご利用いただけない場合)
- FAX: 03-3335-8338
- 月~金 9:00 ~ 17:00
- 土・日 10:00 ~ 17:00 (祝祭日、1/1~3 を除く)
- FAX によるお問い合わせは、ご質問内容とともに、ご連絡先、
- 弊社製品名、接続コンピュータ名をご記入ください。

#### HP Quick Exchange Service (Japan)

製品に問題がある場合は以下に記載されている電話番号に連絡してください。製品が故障している、または欠陥があると判断された場合、HP Quick Exchange Serviceがこの製品を正常品と交換し、故障した製品を回収します。保証期間中は、修理代と配送料は無料です。また、お住まいの地域にも依りますが、プリンタを次の日までに交換することも可能です。

電話番号:0570-000511 (自動応答) :03-3335-9800 (自動応答システムが使用できない場合) サポート時間:平日の午前9:00 から午後5:00 まで 土日の午前10:00 から午後5:00 まで。 祝祭日および1月1日から3日は除きます。

#### サービスの条件

- サポートの提供は、カスタマケアセンターを通してのみ行われます。
- カスタマケアセンターがプリンタの不具合と判断した場合に、サービスを受けることができます。
   ご注意:ユーザの扱いが不適切であったために故障した場合は、保証期間中あっでも修理は有料となります。詳細については保証書を参照してください。

#### その他の制限

- 運送の時間はお住まいの地域によって異なります。 詳しくは、カスタマケアター に連絡してご確認ください。
- 出荷配送は、当社指定の配送業者が行います。
- 配送は交通事情などの諸事情によって、遅れる場合があります。
- このサービスは、将来予告なしに変更することがあります。

#### Klargøre HP all-in-one til forsendelse

Hvis du, efter at du har kontaktet HP-kundesupport eller salgsstedet, bliver bedt om at sende HP all-in-one til service, bedes du følge vejledningen herunder for at undgå yderligere beskadigelse af HP-produktet.

Bemærk! Disse oplysninger gælder ikke for kunder i Japan. Yderligere oplysninger om servicemuligheder i Japan, finder du under HP Quick Exchange Service (Japan).

- 1 Tænd for HP all-in-one. Hvis HP all-in-one ikke kan tændes, skal du udelade dette trin og gå videre til trin 2.
- 2 Åbn dækslet til blækpatronholderen.
- 3 Vent, til blækpatronholderen er standset og lydløs, og tag derefter blækpatronerne ud af holderne. Se Udskifte blækpatroner for at få yderligere oplysninger om at udtage blækpatroner.
  - Bemærk! Hvis HP all-in-one ikke tændes, kan du trække stikket ud og manuelt skubbe plækpatronholderen så langt til højre som muligt for at fjerne blækpatronerne. Når du er færdig, skal du flytte blækpatronholderen tilbage til startpositionen (i venstre side).
- 4 Placer blækpatronerne i hylstrene til blækpatronerne eller en lufttæt plastikbeholder, så de ikke tørrer ud, og læg dem til side. Send dem ikke med HP all-in-one, medmindre HP's kundeservicemedarbejder beder dig gøre det.
- 5 Luk dækslet til blækpatronholderen, og vent et par minutter, til blækpatronholderen bevæger sig tilbage til udgangspositionen (i venstre side).

Bemærk! Kontroller, at scanneren er i hvileposition, før du slukker HP all-in-one.

- 6 Tryk på knappen Tændt for at slukke HP all-in-one.
- 7 Træk netledningen ud, og tag den derefter ud af HP all-in-one. Returner ikke netledningen sammen med HP all-in-one.

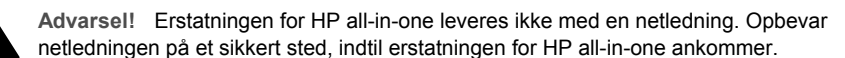

- 8 Fjern kontrolpaneloverlayet på følgende måde:
  - a Kontroller, at farvedisplayet ligger fladt mod HP all-in-one.
  - b Løft låget.
  - c Placer tommelfingeren langs rillen på venstre side af kontrolpaneloverlayet. Fjern forsigtigt kontrolpaneloverlayet fra enheden som vist nedenfor.

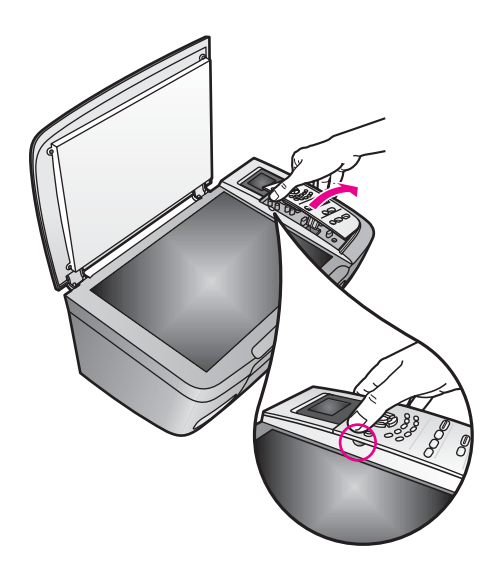

- 9 Hold på kontrolpaneloverlayet. Returner ikke kontrolpaneloverlayet sammen med HP all-in-one.
  - Tip! Se den installationsvejledning, der fulgte med HP all-in-one, for at få yderligere anvisninger på, hvordan du monterer kontrolpaneloverlayet.

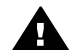

Advarsel! Erstatningen for HP all-in-one leveres muligvis ikke med et kontrolpaneloverlay. Opbevar kontrolpaneloverlayet på et sikkert sted, og når erstatningen for HP all-in-one ankommer, skal du montere kontrolpaneloverlayet igen. Du skal montere kontrolpaneloverlayet for at bruge kontrolpanelfunktionerne på erstatningen for HP all-in-one.

10 Benyt originalemballagen til forsendelsen af HP all-in-one, hvis du stadig har den, eller brug den emballage, der fulgte med erstatningsenheden.

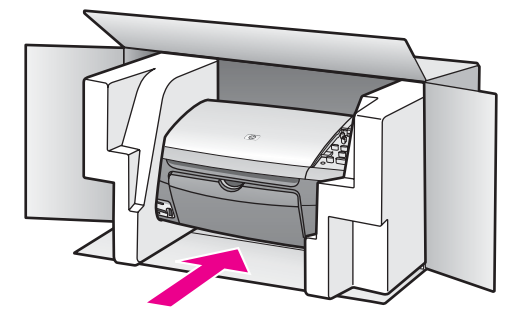

Brug en anden, passende emballage, hvis du ikke har originalemballagen. Beskadigelser, der skyldes dårlig emballage og/eller ukorrekt forsendelse, er ikke dækket af garantien.

- 11 Placer returforsendelsesetiketten på ydersiden af kassen.
- 12 Inkluder følgende i kassen:
  - En komplet beskrivelse af symptomerne til brug for servicepersonalet (eksempler på problemer med udskriftskvalitet kan være nyttige).
  - En kopi af kvitteringen eller andet købsbevis, som angiver garantiens dækningsperiode.
  - Navn, adresse og telefonnummer, hvor du kan kontaktes i løbet af dagen.

## **15** Garantioplysninger

Der er begrænset garanti på HP all-in-one, og denne garanti beskrives i dette afsnit. Oplysninger om ydelse af garantiservice, og hvordan du kan opgradere standardgarantien forefindes også. Dette kapitel indeholder oplysninger om varigheden af den begrænsede garanti, garantiservice, opgraderinger af garantier, returnering af HP all-in-one til service samt den begrænsede globale Hewlett-Packard-garantierklæring.

#### Varigheden af den begrænsede garanti

Varigheden af den begrænset garanti (hardware og arbejdskraft): 1 år

Varigheden af den begrænsede garanti (cd-medie): 90 dage

Varigheden af den begrænsede garanti (blækpatroner): Indtil det originale HP-blæk er brugt op, eller datoen "end of warranty", der er trykt på produktet, er nået, hvad der måtte indtræffe først. Denne garanti dækker ikke HP-blækprodukter, der er blevet genopfyldt, genbrugt, pudset op, mishandlet eller pillet ved.

#### Garantiservice

For at kunne benytte sig af HP-reparationsservice skal du først kontakte et HP-servicekontor eller et HP-kundesupportcenter for at foretage grundlæggende fejlfinding. I HP-kundesupport finder du de trin, der skal udføres, før du ringer til kundesupport.

Hvis der skal udskiftes en mindre komponent på HP all-in-one, som du selv kan foretage, forudbetaler HP muligvis forsendelsesomkostninger, gebyrer og moms, yder telefonisk assistance i forbindelse med udskiftning af komponenten og betaler forsendelsesomkostninger, gebyrer og moms for alle de dele, HP måtte bede om at få returneret. I modsat fald henviser HPkundesupportcenter dig til en autoriseret internetudbyder, der er godkendt af HP til at yde service på produktet.

Bemærk! Disse oplysninger gælder ikke for kunder i Japan. Yderligere oplysninger om servicemuligheder i Japan, finder du under HP Quick Exchange Service (Japan).

#### **Opgradere garantier**

Afhængigt af land/område tilbyder HP muligvis en option til opgradering af din garanti, der udvider eller forbedrer standardproduktgarantien. De tilgængelige optioner kan omfatte prioriteret telefonsupport, returneringsservice eller udskiftning den næste arbejdsdag. Servicedækningen begynder typisk på den dato, hvor produktet købes, og skal købes inden for en begrænset periode efter køb af produktet.

Yderligere oplysninger:

- I USA skal du ringe på 1-866-234-1377 for at tale med en HP-konsulent.
- Uden for USA kan du ringe til dit lokale HP-kundesupportkontor. I Opkald fra andre dele af verden kan du få vist en liste over internationale telefonnumre til kundesupport.
- Gå til www.hp.com/support.
   Hvis du bliver bedt om det, skal du vælge land/område og derefter finde garantioplysningerne.

#### Returnere HP all-in-one til service

Du skal ringe til HP-kundesupport, inden du returnerer HP all-in-one til service. I HP-kundesupport finder du de trin, der skal udføres, før du ringer til kundesupport.

Bemærk! Disse oplysninger gælder ikke for kunder i Japan. Yderligere oplysninger om servicemuligheder i Japan, finder du under HP Quick Exchange Service (Japan).

#### Begrænset global Hewlett-Packard-garantierklæring

#### Omfanget af den begrænsede garanti

Hewlett-Packard ("HP") garanterer over for slutbrugeren ("Kunden"), at alle HP PSC 2350 series all-in-one-produkter ("Produktet"), inklusive relateret software, ekstraudstyr, medier og tilbehør, ikke indeholder materiale- og produktionsfejl i den periode, der påbegyndes den dag, Kunden anskaffer produktet.

For hvert hardwareprodukt er varigheden af HP's begrænsede garanti ét år for materialer og ét år for arbejdskraft. For alle andre Produkter er varigheden af HP's begrænsede garanti for både materialer og arbejdskraft 90 dage.

For alle softwareprodukter er HP's begrænsede garanti kun gældende ved manglende udførelse af programmeringsinstruktioner. HP kan ikke garantere, at et Produkt vil fungere uden afbrydelser eller fejlfrit.

HP's begrænsede garanti dækker kun fejl, som er opstået under normal anvendelse af et Produkt, og dækker ikke fejl, der opstår pga. (a) forkert eller manglende vedligeholdelse eller uautoriserede ændringer, (b) software, ekstraudstyr, medier eller tilbehør, som ikke leveres eller understøttes af HP, eller (c) drift, der ligger uden for Produktets specifikationer.

Ved hardwareprodukter vil brug af en genbrugsblækpatron eller en blækpatron fra en anden leverandør end HP ikke påvirke hverken garantien over for Kunden eller nogen HP-supportaftale med Kunden. Men såfremt en fejl eller skade på Produktet kan tilskrives brugen af en patron fra en anden leverandør end HP eller en genbrugsblækpatron, vil HP opkræve normal timeløn og reservedelsomkostninger ved service på Produktet for at afhjælpe den pågældende fejl eller skade.

Hvis HP i løbet af den relevante garantiperiode får besked om en fejl i et Produkt, skal HP efter eget valg enten reparere eller udskifte det fejlbehæftede Produkt. Såfremt timelønnen ikke er dækket af HP's begrænsede garanti, udføres reparationer til HP's standardtimeløn.

Hvis HP er ude af stand til enten at reparere eller udskifte et fejlbehæftet Produkt, som er dækket af HP's garanti, skal HP inden for en rimelig periode, efter at være blevet gjort bekendt med fejlen, refundere Produktets købspris til Kunden.

HP er ikke forpligtet til at reparere, udskifte eller refundere Produktet, før Kunden har returneret det fejlbehæftede Produkt til HP.

Et udskiftet produkt kan være enten nyt eller i samme stand som et nyt, forudsat at dets funktionalitet mindst svarer til det udskiftede produkts.

HP-produkter, herunder alle Produkter, kan indeholde genbrugsdele, -komponenter eller - materialer, hvis ydeevne svarer til nye.

HP's begrænsede garanti for alle Produkter er gældende i alle de lande eller lokaliteter, hvor det pågældende HP-produkt distribueres af HP. Kontrakter for yderligere garantiservice, f.eks. onsiteservice, kan fås hos de autoriserede HP-servicecentre i de lande/områder, hvor produktet distribueres af HP eller af en autoriseret repræsentant.

#### Garantibegrænsninger

I DET OMFANG LOKAL LOVGIVNING TILLADER DET, GIVER HVERKEN HP ELLER NOGEN AF HP'S TREDJEPARTSLEVERANDØRER NOGEN ANDEN GARANTI, HVERKEN UDTRYKKELIGT ELLER STILTIENDE, FOR SALGBARHED, TILFREDSSTILLENDE KVALITET OG EGNETHED TIL ET BESTEMT FORMÅL.

#### Ansvarsbegrænsninger

I det omfang lokal lovgivning tillader det, er retsmidlerne i denne Begrænsede Garantierklæring Kundens eneste retsmidler.

I DET OMFANG LOKAL LOVGIVNING TILLADER DET, MED UNDTAGELSE AF DE FORPLIGTELSER, SOM SPECIFIKT FREMGÅR AF DENNE BEGRÆNSEDE GARANTIERKLÆRING, KAN HP ELLER HP'S TREDJEPARTSLEVERANDØRER UNDER INGEN OMSTÆNDIGHEDER GØRES ANSVARLIG FOR DIREKTE SKADER, INDIREKTE SKADER, SÆRSKILT DOKUMENTEREDE SKADER, HÆNDELIGE SKADER ELLER FØLGESKADER, HVERKEN UNDER AFTALERET, ERSTATNINGSRET ELLER NOGET ANDET RETSGRUNDLAG, EJ HELLER SÅFREMT HP MÅTTE VÆRE BLEVET GJORT OPMÆRKSOM PÅ MULIGHEDEN FOR SÅDANNE SKADER.

#### Lokal lovgivning

Denne begrænsede garantierklæring giver Kunden specifikke juridiske rettigheder. Kunden kan desuden have andre rettigheder, som varierer fra stat til stat i USA, fra provins til provins i Canada og fra land til land andre steder i verden.

I den udstrækning denne begrænsede garantierklæring måtte være i strid med lokal lovgivning, skal nærværende Erklæring om Begrænset Garanti fortolkes i overensstemmelse med sådan lokal lovgivning. Under sådan lokal lovgivning kan visse af ansvarsfraskrivelserne og begrænsningerne i denne Erklæring om Begrænset Garanti være uden retsvirkning for Kunden. Eksempelvis kan visse stater i USA samt visse statslige myndigheder uden for USA (herunder provinser i Canada):

Udelukke, at ansvarsfraskrivelser og begrænsninger i denne erklæring indskrænker forbrugerens lovmæssige rettigheder (f.eks. i Storbritannien);

På anden vis indskrænke producentens mulighed for at fraskrive sig et sådant ansvar eller pålægge sådanne begrænsninger, eller

Tildele Kunden yderligere garantirettigheder, specificere varigheden af stiltiende garantier, som producenten ikke kan fraskrive sig, eller forbyde begrænsninger af varigheden af en stiltiende garanti.

FOR FORBRUGERTRANSAKTIONER I AUSTRALIEN OG NEW ZEALAND UDELUKKER, BEGRÆNSER ELLER ÆNDRER BETINGELSERNE I DENNE BEGRÆNSEDE GARANTIERKLÆRING, MED UNDTAGELSE AF DET RETSMÆSSIGT TILLADTE, IKKE DE PRÆCEPTIVE RETTIGHEDER, SOM GØR SIG GÆLDENDE VED SALG AF HP-PRODUKTER, DER ER DÆKKET AF HP'S GARANTI, TIL SÅDANNE KUNDER.

#### Oplysninger om begrænset garanti for EU-lande/områder

Nedenstående liste indeholder navne og adresser på de HP-enheder, der tilbyder HP's begrænsede garanti (producentgaranti) i EU-landene/områderne.

Der kan også være lovpligtige rettigheder over for sælger baseret på købsaftalen ud over producentgarantien, som ikke er begrænsede til denne producentgaranti.

| Belgien/Luxembourg            | Irland                       |
|-------------------------------|------------------------------|
| Hewlett-Packard Belgium SA/NV | Hewlett-Packard Ireland Ltd. |
| Woluwedal 100                 | 30 Herbert Street            |
| Boulevard de la Woluwe        | IRL-Dublin 2                 |
| B-1200 Brussels               |                              |
| Danmark                       | Holland                      |
| Hewlett-Packard A/S           | Hewlett-Packard Nederland BV |
| Kongevejen 25                 | Startbaan 16                 |
| DK-3460 Birkerød              | 1187 XR Amstelveen NL        |
| Frankrig                      | Portugal                     |

#### Kapitel 15 (fortsat)

| Hewlett-Packard France         | Hewlett-Packard Portugal - Sistemas de |
|--------------------------------|----------------------------------------|
| 1 Avenue du Canada             | Informática e de Medida S.A.           |
| Zone d'Activite de Courtaboeuf | Edificio D. Sancho I                   |
| F-91947 Les Ulis Cedex         | Quinta da Fonte                        |
|                                | Porto Salvo                            |
|                                | 2780-730 Paco de Arcos                 |
|                                | P-Oeiras                               |
| Tyskland                       | Østrig                                 |
| Hewlett-Packard GmbH           | Hewlett-Packard Ges.m.b.H.             |
| Herrenberger Straße 110-140    | Lieblgasse 1                           |
| D-71034 Böblingen              | A-1222 Wien                            |
| Spanien                        | Finland                                |
| Hewlett-Packard Española S.A.  | Hewlett-Packard Oy                     |
| Carretera Nacional VI          | Piispankalliontie 17                   |
| km 16.500                      | FIN-02200 Espoo                        |
| 28230 Las Rozas                |                                        |
| E-Madrid                       |                                        |
| Grækenland                     | Sverige                                |
| Hewlett-Packard Hellas         | Hewlett-Packard Sverige AB             |
| 265, Mesogion Avenue           | Skalholtsgatan                         |
| 15451 N. Psychiko Athens       | 9S-164 97 Kista                        |
| Italien                        | Storbritannien                         |
| Hewlett-Packard Italiana S.p.A | Hewlett-Packard Ltd                    |
| Via G. Di Vittorio 9           | Cain Road                              |
| 20063 Cernusco sul Naviglio    | Bracknell                              |
| I-Milano                       | GB-Berks RG12 1HN                      |

## **16** Tekniske oplysninger

I dette afsnit finder du oplysninger om de tekniske specifikationer og internationale bekendtgørelser for HP all-in-one.

Dette kapitel indeholder oplysninger om systemkrav til Windows og Macintosh, oplysninger om papir, udskrivning, hukommelseskort, specifikationer for scanning, fysiske specifikationer, strømkrav og miljøspecifikationer, lovgivningsmæssige bekendtgørelser og overensstemmelseserklæringen.

#### **Systemkrav**

Softwaresystemkravene findes i filen Vigtigt. Du kan få adgang til filen Vigtigt ved at dobbeltklikke på ikonet, der findes i øverste mappe af cd-rom'en til HP all-in-one-softwaren. Hvis Windows-softwaren allerede er installeret, kan du få adgang til filen Vigtigt vha. knappen **Start** på proceslinjen. Vælg **Programmer, Hewlett-Packard, HP PSC 2400 Series, Vis Readme-filen**.

#### Papirspecifikationer

Dette afsnit indeholder oplysninger om kapacitetsangivelser for papirbakker, papirstørrelser og udskriftsspecifikationer for margener.

| Туре                                  | Papirvægt                      | Inputbakke <sup>1</sup> | Udskriftsbakke <sup>2</sup> |
|---------------------------------------|--------------------------------|-------------------------|-----------------------------|
| Almindeligt papir                     | 60-90 g/m2                     | 100 (75 g/m2 papir)     | 50 (75 g/m2 papir)          |
| Legal-papir                           | 75-90 g/m2                     | 100 (75 g/m2 papir)     | 50 (75 g/m2 papir)          |
| Kort                                  | maks. indeksvægt (200<br>g/m2) | 20                      | 10                          |
| Konvolutter                           | 75-90 g/m2                     | 10                      | 10                          |
| Transparenter                         | I/T                            | 30                      | 15 eller færre              |
| Etiketter                             | I/T                            | 20                      | 10                          |
| 4 x 6" (10 x 15 cm) fotopapir         | 236<br>g/m2                    | 30                      | 15                          |
| 8,5 x 11" (216 x 279 mm)<br>fotopapir | I/T                            | 20                      | 10                          |

#### Kapacitetsangivelser for papirbakker

1 Maks. kapacitet.

2 Udskriftsbakkens kapacitet påvirkes af papirtypen og den mængde blæk, der benyttes. HP anbefaler, at udskriftsbakken tømmes ofte.

#### Papirstørrelser

| Туре  | Størrelse            |
|-------|----------------------|
| Papir | Letter: 216 x 280 mm |
|       | A4: 210 x 297 mm     |

| (ionsat)        |                                 |
|-----------------|---------------------------------|
| Туре            | Størrelse                       |
|                 | A5: 148 x 210 mm                |
|                 | Executive: 184,2 x 266,7 mm     |
|                 | Legal:                          |
| Konvolutter     | U.S. #10: 105 x 241 mm          |
|                 | U.S. #9: 98 x 225 mm            |
|                 | A2: 111 x 146 mm                |
|                 | DL: 110 x 220 mm                |
|                 | C6: 114 x 162 mm                |
| Transparenter   | Letter: 216 x 279 mm            |
|                 | A4: 210 x 297 mm                |
| Fotopapir       | 102 x 152 mm                    |
| Kort            | 76 x 127 mm                     |
|                 | Kartotekskort: 101 x 152 mm     |
|                 | 127 x 178 mm                    |
|                 | A6: 105 x 148,5 mm              |
|                 | Hagaki-postkort: 100 x 148 mm   |
| Etiketter       | Letter: 216 x 279 mm            |
|                 | A4: 210 x 297 mm                |
| Brugerdefineret | 76 x 127 mm op til 216 x 356 mm |

#### Udskriftsspecifikationer for margener

|                                 | Øverst (øverste kant) | Nederst (nederste kant) <sup>1</sup> |
|---------------------------------|-----------------------|--------------------------------------|
| Papir eller transparenter       |                       |                                      |
| U.S. (Letter, Legal, Executive) | 1,8 mm                | 6,7 mm                               |
| ISO (A4, A5) og JIS (B5)        | 1,8 mm                | 6,7 mm                               |
| Konvolutter                     |                       |                                      |
|                                 | 3,2 mm ()             | 6,7 mm                               |
| Kort                            |                       |                                      |
|                                 | 1,8 mm                | 6,7 mm                               |

1 Denne margen er ikke kompatibel, men det samlede udskriftsområde er kompatibelt. Udskriftsområdet forskydes fra midten med 5,4 mm (0,21 "), hvilket forårsager asymmetriske top- og bundmargener.

#### **Udskriftsspecifikationer**

- 600 x 600 dpi sort
- 1200 x 1200 dpi farve med HP PhotoREt III

- Metode: drop-on-demand thermal inkjet
- Sprog: HPPCL Level 3, PCL3 GUI eller PCL 10
- Udskriftshastigheden varierer afhængigt af dokumentets kompleksitet.
- Driftsperiode: 500 trykte sider pr. måned (gennemsnit)
- Driftsperiode: 5000 trykte sider pr. måned (maks.)

| Tilstand |       | Opløsning (dpi)                                    | Hastighed (sider i minuttet) |
|----------|-------|----------------------------------------------------|------------------------------|
| Bedst    | Sort  | 1200 x 1200                                        | 2                            |
|          | Farve | 1200 x 1200 op til 4800 optimeret dpi <sup>1</sup> | 0,5                          |
| Normal   | Sort  | 600 x 600                                          | 7                            |
|          | Farve | 600 x 600                                          | 4                            |
| Hurtig   | Sort  | 300 x 300                                          | 23                           |
|          | Farve | 300 x 300                                          | 18                           |

1 Op til 4800 x 1200 optimeret dpi farveudskrivning på Premium-fotopapir, 1200 x 1200 dpi input.

#### Kopispecifikationer

- Digital billedbehandling
- Op til 99 kopier fra original (varierer afhængigt af model)
- Digital zoom fra 25 til 400% (varierer afhængigt af model)
- Tilpas til siden, Plakat, Flere på en side
- Op til 23 kopier pr. minut, sort; 18 kopier pr. minut, farve (varierer afhængigt af model)
- Kopihastigheder varierer afhængigt af dokumentets kompleksitet.

| Tilstand |       | Hastighed<br>(sider i<br>minuttet) | Udskriftsopløsning (dpi) | Scanningsopløsning (dpi) <sup>1</sup> |
|----------|-------|------------------------------------|--------------------------|---------------------------------------|
| Bedst    | Sort  | op til 0,8                         | 1200 x 1200              | 1200 x 2400                           |
|          | Farve | op til 0,8                         | 1200 x 1200 <sup>2</sup> | 1200 x 2400                           |
| Normal   | Sort  | op til 7                           | 600 x 1200               | 600 x 1200                            |
|          | Farve | op til 4                           | 600 x 600                | 600 x 1200                            |
| Hurtig   | Sort  | op til 23                          | 300 x 1200               | 600 x 1200                            |
|          | Farve | op til 18                          | 600 x 300                | 600 x 1200                            |

- 1 Maks. ved 400% skalering.
- 2 På fotopapir eller Premium Paper.

#### Specifikationer for hukommelseskort

- Anbefalede maks. antal filer på et hukommelseskort: 1,000
- Anbefalet maks. størrelse på hver enkelt fil: maks. 12 megapixel maximum, maks. 8 MB
- Anbefalet maks. størrelse på hukommelseskort: 1 GB (kun solid-state)

Bemærk! Hvis et hukommelseskort kommer op i nærheden af det anbefalede maksimum, kan det medføre, at HP all-in-one arbejder langsommere end forventet.

- CompactFlash
- SmartMedia
- Memory Stick
- Memory Stick Duo
- Memory Stick Pro
- Secure Digital
- MultiMediaCard (MMC)
- xD-Picture Card

#### Scanningsspecifikationer

- Billededitor inkluderet
- Integreret OCR-software konverterer automatisk scannet tekst til redigerbar tekst
- Scanningshastigheder varierer afhængigt af dokumentets kompleksitet
- Twain-kompatibel grænseflade
- Opløsning: op til 1200 x 4800 dpi optisk, 19200 dpi forbedret (software)
- Farve: 48-bit farve, 8-bit gråtone (256 gråtoner)
- Maks. scanningsstørrelse fra glasplade: 21,6 x 29,7 cm

#### Fysiske specifikationer

- Højde: 17,2 cm (med farvedisplayet lagt ned)
- Bredde: 44 cm
- Dybde: 28,4 cm
- Vægt: 5,5 kg

#### Strømspecifikationer

- Strømforbrug: 80 watt
- Indgangsspænding: AC 90-240 V ~ 1 A 47–63 Hz, jordforbundet
- Udgangsspænding: DC 32 Vdc===1630 mA

#### Miljøspecifikationer

- Anbefalet temperatur ved drift: 15° til 32° C
- Tilladt temperatur ved drift: 5° til 40° C
- Luftfugtighed: 15-85% relativ luftfugtighed uden kondens
- Temperatur ved stilstand(opbevaring): -4° til 60° C
- Hvis der er kraftige elektromagnetiske felter, kan udskrifter fra HP all-in-one muligvis blive lettere forvrænget
- HP anbefaler, at der benyttes et USB-kabel på 3 meter eller kortere for at minimere udefra kommende støj fra eventuelle kraftige elektromagnetiske felter

#### Yderligere specifikationer

Hukommelse: 8 MB ROM, 32 MB DRAM

Hvis du har adgang til internettet, kan du få oplysninger via lydfiler på HP's websted: Gå til: www.hp.com/support.

#### Miljøbeskyttelsesprogram

Dette afsnit indeholder oplysninger om miljøbeskyttelse, ozon-generering, energiforbrug, papirforbrug, plastik, datablade om materialesikkerhed og genbrug.

#### Miljøbeskyttelse

Hewlett-Packard bestræber sig på at levere kvalitetsprodukter og ønsker samtidigt at værne om miljøet. Dette produkt er udviklet med adskillige egenskaber, der minimerer dets indvirkning på miljøet.

Besøg HP's websted Commitment to the Environment for at få flere oplysninger på adressen: www.hp.com/hpinfo/globalcitizenship/environment/index.html

#### **Ozon-generering**

Dette produkt genererer ingen væsentlige ozongasser (O3).

#### **Energy consumption**

Energy usage drops significantly while in ENERGY STAR® mode, which saves natural resources, and saves money without affecting the high performance of this product. This product qualifies for ENERGY STAR, which is a voluntary program established to encourage the development of energy-efficient office products.

ENERGY STAR is a U.S. registered service mark of the U.S. EPA. As an ENERGY STAR partner, HP has determined that this product meets ENERGY STAR guidelines for energy efficiency.

For more information on ENERGY STAR guidelines, go to the following website: www.energystar.gov

#### Papirforbrug

Dette produkt er egnet til brug af genbrugspapir i henhold til DIN 19309.

#### **Plastik**

De plastikdele, der vejer over 25 g, er mærket i overensstemmelse med internationale standarder, der letter identificeringen af plastik med henblik på genbrug, når produktet ikke længere skal bruges.

#### Datablade om materialesikkerhed

Datablade om materialesikkerhed kan hentes fra HP's websted:

#### www.hp.com/go/msds

Kunder, der ikke har internetadgang, kan ringe til deres lokale HP-kundesupportcenter.

#### Genbrugsprogram

HP tilbyder et stigende antal programmer til produktreturnering og genbrug i mange lande og deltager som partner i nogle af de største genbrugscentre for elektronik i verden. HP er også bevidst om bevarelse af ressourcer og genudstyrer og videresælger nogle af de mest populære produkter.

Dette HP-produkt indeholder følgende materialer, der muligvis kan kræve speciel håndtering, når de ikke kan bruges længere:

- Kviksølv i lysstofrøret i scanner (< 2 mg)</li>
- Bly i loddemetalet

#### Genbrugsprogram for HP-inkjettilbehør

HP bestræber sig på at beskytte miljøet Genbrugsprogrammet for HP Inkjet-tilbehør er tilgængelige i mange lande/områder og giver dig mulighed for at genbruge brugte blækpatroner uden beregning. Du kan finde yderligere oplysninger ved at besøge følgende websted:

www.hp.com/hpinfo/globalcitizenship/environment/recycle/inkjet.html

#### Lovgivningsmæssige bekendtgørelser

HP all-in-one opfylder produktkravene fra myndighederne i dit land/område.

Dette afsnit indeholder oplysninger om det lovpligtige model-id-nummer for HP all-in-one, en FCC-erklæring og separate meddelelser til brugere i Australien, Japan og Korea.

#### Lovpligtigt model-id-nummer

Produktet er tildelt et lovpligtigt modelnummer, så det lever op til lovkrav om muligheder for identifikation. Det lovpligtige model-id-nummer for dit produkt er SDGOB-0401-02. Dette lovpligtige nummer må ikke forveksles med markedsføringsnavnet (HP PSC 2350 series all-in-one) eller produktnummeret (Q5786A).

#### **FCC statement**

The United States Federal Communications Commission (in 47 CFR 15.105) has specified that the following notice be brought to the attention of users of this product.

Declaration of Conformity: This equipment has been tested and found to comply with the limits for a Class B digital device, pursuant to part 15 of the FCC Rules. Operation is subject to the following two conditions: (1) this device may not cause harmful interference, and (2) this device must accept any interference received, including interference that may cause undesired operation. Class B limits are designed to provide reasonable protection against harmful interference in a residential installation. This equipment generates, uses, and can radiate radio frequency energy, and, if not installed and used in accordance with the instructions, may cause harmful interference to radio communications. However, there is no guarantee that interference will not occur in a particular installation. If this equipment does cause harmful interference to radio or television reception, which can be determined by turning the equipment off and on, the user is encouraged to try to correct the interference by one or more of the following measures:

- Reorient the receiving antenna.
- Increase the separation between the equipment and the receiver.
- Connect the equipment into an outlet on a circuit different from that to which the receiver is connected.
- Consult the dealer or an experienced radio/TV technician for help.

For more information, contact the Product Regulations Manager, Hewlett-Packard Company, San Diego, (858) 655-4100.

The user may find the following booklet prepared by the Federal Communications Commission helpful: How to Identify and Resolve Radio-TV Interference Problems. This booklet is available from the U.S. Government Printing Office, Washington DC, 20402. Stock No. 004-000-00345-4.

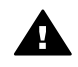

**Forsigtig!** Pursuant to Part 15.21 of the FCC Rules, any changes or modifications to this equipment not expressly approved by the Hewlett-Packard Company may cause harmful interference and void the FCC authorization to operate this equipment.

#### Notice to users in Australia

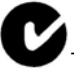

This equipment complies with Australian EMC requirements.

Notice to users in Japan (VCCI-2)

この装置は、情報処理装置等電波障害自主規制協議会(VCCI)の基準 に基づくクラスB情報技術装置です。この装置は、家庭環境で使用すること を目的としていますが、この装置がラジオやテレビジョン受信機に近接して 使用されると受信障害を引き起こすことがあります。 取り扱い説明書に従って正しい取り扱いをして下さい。

Notice to users in Korea

#### 사용자 안내문(B급 기기)

이 기기는 비업무용으로 전자파 적합 등록을 받은 기기로서, 주거지역에서는 물론 모든 지역에서 사용할 수 있습니다.

#### **Declaration of conformity (European Economic Area)**

The Declaration of Conformity in this document complies with ISO/IEC Guide 22 and EN 45014. It identifies the product, manufacturer's name and address, and applicable specifications recognized in the European community.

#### **Declaration of conformity**

| Manufacturer's Na                     | me:                                                                                                    | Hewlett-Packard Company                                                                               |  |
|---------------------------------------|----------------------------------------------------------------------------------------------------|----------------------------------------------------------------------------------------------------|--|
| Manufacturer's Ad                     | dress:                                                                                                    | 16399 West Bernardo Drive                                                                             |  |
|                                       |                                                                                                    | San Diego CA 92127, USA                                                                               |  |
| Regulatory Model I                    | Number:                                                                                                    | SDGOB-0401-02                                                                                         |  |
| declares, that the p                  | product:                                                                                                    |                                                                                                    |  |
| Product Name:                         | HP PSC 2                                                                                                    | 350 Series ( <b>Q5786A</b> )                                                                          |  |
| Model Number(s):                      | <ul> <li>IN CONSTRUCTION OF STATE AND A CONSTRUCTION OF STATE AND A CONSTRUCTURAL AND A CONSTRUCTION OF STATE AND A CONSTRUCTION OF STATE</li></ul> |                                                                                                    |  |
| Power Adapter(s) H                    | IP part#:                                                                                                    | 0950-4491                                                                                             |  |
| conforms to the fo                    | llowing Prod                                                                                                    | luct Specifications:                                                                                  |  |
| Safety: IEC 60950-1:                  |                                                                                                    | 2001                                                                                                  |  |
|                                       | EN 60950-1: 2002                                                                                                    |                                                                                                    |  |
|                                       | IEC 60825-1 Edition 1.2: 2001 / EN 60825-1+A11+A2+A1: 2002 Class 1(Laser/Led)                                                                                                    |                                                                                                    |  |
|                                       | UL 60950-1: 2                                                                                                    | 2003                                                                                                  |  |
| CAN/CSA-22.<br>NOM 019-SF0            |                                                                                                    | 2 No. 60950-1-03                                                                                      |  |
|                                       |                                                                                                    | CI-1993, AS/NZS 60950: 2000, GB4943: 2001                                                             |  |
| EMC: CISPR 22:199<br>CISPR 24:199     |                                                                                                    | 97 / EN 55022:1998 Class B                                                                            |  |
|                                       |                                                                                                    | 97 / EN 55024:1998                                                                                    |  |
|                                       | IEC 61000-3-2                                                                                                    | 2: 2000 / EN 61000-3-2: 2000                                                                          |  |
|                                       | IEC 61000-3-3                                                                                                    | 3/A1: 2001 / EN 61000-3-3/ A1: 2001                                                                   |  |
|                                       | AS/NZS CISF                                                                                                    | R 22: 2002                                                                                            |  |
|                                       | CNS13438:19                                                                                                    | 98, VCCI-2                                                                                            |  |
|                                       | GB9254: 1998                                                                                                    | Class B/ICES-003, Issue 2<br>3                                                                        |  |
|                                       | Sup                                                                                                    | plementary Information:                                                                               |  |
| The product here<br>Directive 89/336/ | with complie<br>EC and carri                                                                                                    | s with the requirements of the Low Voltage Directive 73/23/EC, the EMC es the CE-marking accordingly. |  |
| 1) The product w                      | as tested in a                                                                                                    | a typical configuration.                                                                              |  |
|                                       |                                                                                                    |                                                                                                    |  |
| 18 March                              | 2004                                                                                                    | Steven & Smith                                                                                        |  |
| Date                                  |                                                                                                    | Steve Smith, Hardware Test & Regs MGR.                                                                |  |

### Indeks

#### A

A4-papir, ilægge 33 annullere kopiere 63 scanne 67 udskriftsjob 71 antal kopier kopiere 56

#### В

bedste kopikvalitet 55 bestille blækpatroner 81 Brugerveiledning 82 Installationsveiledning 82 papir 81 software 82 blækniveauer, kontrollere 84 blækpatroner bestille 81 feilfinde 111 fotoblækpatron 89 håndtere 86 iustere 91 komponentnavne 86 kontrollere blækniveauer 84 opbevare 90 rengøre 91 rengøre blækdyseområdet 93 rense kontakter 92 udskifte 86

#### С

CompactFlashhukommelseskort 39 customer support HP Quick Exchange Service (Japan) 118 Japan 117

#### D

declaration of conformity European Economic Area 131 USA 132 diasshow 50 digitalkamera PictBridge 49 DPOF-fil 49

#### Е

etiketter, ilægge 36

#### F

farve intensitet 60 kopier 61 farvedisplay ændre mål 101 ændre sprog 100 ikoner 9 pauseskærm 9 FCC statement 130 fejlfinde drift 109 forkerte mål 101 fotohukommelseskort 111 hardwareinstallation 99 installationsoversigt 98 kontakte HP-support 97 oversigt 97 softwareinstallation 105 supportressourcer 97 flere programmer (OS X HP Image Zone) 17 foto menu 10 menuknap 8 foto-indeks menu 10 scanne 43 udfylde 42 udskrive 41 fotopapir i størrelsen 10 x 15 cm, ilægge 35 fotopapir i størrelsen 4 x 15,24 cm, ilægge 35 fotopapir, ilægge 35 fotos diasshow 50

forbedre kopier 61 fotoblækpatron 89 fravælge 48 HP Image Zone 77 Hurtig udskrift 49 sende fra et hukommelseskort 74 sende scannede billeder 75 uden ramme 48 udskrivning fra en DPOFfil 49 fotos uden ramme udskrive fra et hukommelseskort 48 fysiske specifikationer 128

#### G

garanti opgradering 121 gemme fotos på computer 40 genbrug 129 genbrug af inkjettilbehør 130 gendanne standardindstillinger 95 glasplade ilægge original 31 rengøre 83 gøre lysere kopier 60 gøre mørkere kopier 60

#### н

Hagaki-kort, ilægge 35 hastighed kopiere 55 højre pil 8 HP all-in-one klargøre til forsendelse 118 oversigt 5 HP Director HP Instant Share 79 manglende ikoner 107 starte 11 HP Gallery

OS 9 HP Image Zone 16 OS X HP Image Zone 14 HP Hiælp (OS 9 HP Image Zone) 17 HP Image Print (OS X HP Image Zone) 14 HP Image Zone HP Instant Share 77, 78 Macintosh 13, 15, 78 oversigt 11 Windows 11, 12, 77 **HP** Instant Share e-mail 51 HP Image Zone 77 konfigurere (USB) 74 om 73 onlinealbummer 51 sende billeder 74 sende billeder fra HP image Zone (USB) 77 sende fotos fra et hukommelseskort (USB) 74 sende fotos fra et hukommelseskort via email (USB) 74 sende fotos fra HP Image Zone med e-mail (USB) 77 sende scannede billeder 75 sende til en enhed 74, 77 udskrifter i høj kvalitet 51 **HP JetDirect** indstille 22 HP on the Web (HP på internettet) (OS X HP Image Zone) 17 HP-support før du kontakter 97 hukommelseskort foto-indeks 41 gemme filer på computer 40 indsætte et kort 40 oversigt 39 sende fotos 74 udskrive en DPOF-fil 49 udskrive fotos 47 hurtig kopikvalitet 55 Hurtig udskrift 49 hylster til blækpatron 90

#### L

ilægge A4-papir 33

etiketter 36 fotopapir i størrelsen 10 x 15 cm 35 fotopapir i størrelsen 4 x 15,24 cm 35 Hagaki-kort 35 konvolutter 36 Legal-papir 33 Letter-papir 33 lykønskningskort 36 original 31 overføringer 36 papir i fuld størrelse 33 postkort 35 transparenter 36 indstillinger udskriftsindstillinger 70 installation af USB-kabel 99 Instant Share. se HP Instant Share

J

justere blækpatronerne 91

#### Κ

kapacitetsangivelser for papirbakke 125 knappen Annuller 8 Knappen OK 8 knappen Overfør billeder (HP Director) 12 knappen Roter 8 knappen Scan billede (HP Director) 12 knappen Scan dokument (HP Director) 12 knappen Tændt 7 knappen Zoom 8 konfigurere knap 8 menu 11 kontrolpanel oversigt 6 konvolutter, ilægge 36 kopier uden rammer Fotopapir i størrelsen 10 x 15 cm (4 x 6") 57 udfvlde hele siden 58 kopiere annullere 63 antal kopier 56 farveintensitet 60

flere på én side 59 forbedre lyse områder 61 forstørre til en plakat 62 fotos til Letter- eller A4papir 58 fotos, forbedre 61 hastighed 55 kopispecifikationer 127 kvalitet 55 menu 9 overføringspapir 63 papirstørrelse 53 papirtyper, anbefalede 54 sort/hvide dokumenter 57 standardindstillinger 56 tekst, forbedre 61 kundesupport Australien 117 garanti 121 kontakte 113 Korea 117 Nordamerika 114 serienummer 114 service-id 114 uden for USA 114 websted 113 kvalitet kopiere 55

#### L

lågets underside, rengøre 83 Lav kopier knap (HP Director) 12 OS 9 HP Image Zone 16 OS X HP Image Zone 14 Legal-papir, ilægge 33 Letter-papir. ilægge 33 lovgivningsmæssige bekendtgørelser declaration of conformity (European Economic Area) 131 FCC statement 130 lovpligtigt model-idnummer 130 notice to users in Japan 131 notice to users in Korea 131 lykønskningskort, ilægge 36

#### Indeks

#### Μ

medier. *se* papir Memory Stickhukommelseskort 39 MicroDrivehukommelseskort 39 Miljøbeskyttelsesprogram 129 miljøspecifikationer 128 MultiMediaCard (MMC)hukommelseskort 39

#### Ν

normal kopikvalitet 55

#### 0

opdatering af enheden Macintosh 112 oversigt 111 Windows 111 overføre billeder OS 9 HP Image Zone 16 OS X HP Image Zone 14 overføringer kopiere 63 overføringer, ilægge 36

#### Ρ

papir anbefalede typer 32 anbefalede typer til kopiering 54 bestille 81 ikke-kompatible typer 32 ilægge 33 papirstørrelser 125 stop 37, 110 papirspecifikationer 125 patroner. se blækpatroner pauseskærm 9 PictBridge 49 pil ned 8 pil op 8 plakater kopiere 62 postkort, ilægge 35 printerdeling Macintosh 22 Windows 21, 22 program, udskrive fra 69

#### R

rapporter

selvtest 84 reducere/forstørre kopier plakat 62 59 tilpasse flere til én side tilpasse størrelsen til Letter- eller A4-størrelse 60 regulatory notices declaration of conformity 132 rengøre blækpatronens blækdyseområde 93 blækpatroner 91 glasplade 83 kontakter på blækpatron 92 lågets underside 83 overflade 84 returnere din HP all-in-one 118

#### S

Scan billede OS 9 HP Image Zone 16 OS X HP Image Zone 14 scan document (OS 9 HP Image Zone) 16 Scan til OCR (OS X HP Image Zone) 14 Scan til. menu USB - Macintosh 10 USB - Windows 10 scanne foto-indeks 43 fra kontrolpanelet 66 HP Instant Share 75 knap 8 scanningsspecifikationer 128 stoppe 67 til hukommelseskort 66 scanningsglasplade ilægge original 31 rengøre 83 Secure Digitalhukommelseskort 39 selvtestrapport 84 sende til en enhed fra et hukommelseskort 74 HP Director (Macintosh) 79 HP Image Zone (Macintosh) 78 HP Image Zone (Windows) 77 scannede billeder 75 serienummer 114

service 113 se også kundesupport service-id 114 SmartMediahukommelseskort 39 softwareopdatering.. se opdatering af enheden specifikationer. se tekniske oplysninger specifikationer for hukommelseskort 127 standardindstillinger gendanne 95 standardindstillinger, gendanne 95 start Farve 8 start Sort 8 stop, papir 37, 110 stoppe kopiere 63 scanne 67 udskriftsjob 71 strømsparetilstand 94 strømspecifikationer 128 support før du kontakter 97 ressourcer 97 systemkrav 125

#### Т

tastatur 8 tekniske oplysninger fysiske specifikationer 128 kapacitetsangivelser for papirbakke 125 kopispecifikationer 127 miljøspecifikationer 128 papirspecifikationer 125 papirstørrelser 125 scanningsspecifikationer 128 specifikationer for hukommelseskort 127 strømspecifikationer 128 systemkrav 125 udskriftsspecifikationer 126 udskriftsspecifikationer for margener 126 vægt 128 tekst forbedre på kopier 61 telefonnumre. kundesupport 113

tid for udskydning af meddelelse 95 tilpasse til siden 60 transparenter, ilægge 36

#### U

udfylde hele siden 58 udskifte blækpatroner 86 udskriftsspecifikationer for margener 126 udskrive annullere job 71 foto-indeks 41 fotos fra en DPOF-fil 49 fotos fra et hukommelseskort 47 fra computer 69 fra et program 69 Hurtig udskrift 49 selvtestrapport 84 udskriftsindstillinger 70 udskriftsspecifikationer 126 understøttede forbindelsestyper på netværk 22 printerdeling 22 **USB 22** 

#### ۷

vedligeholdelse gendanne standardindstillinger 95 justere blækpatronerne 91 kontrollere blækniveauer 84 renaøre enhedens overflade 84 rengøre glaspladen 83 rengøre lågets underside 83 rense blækpatronerne 91 selvtestrapport 84 strømsparetilstand 94 tid for udskydning af meddelelse 95 udskifte blækpatroner 86 venstre pil 8

#### W

Webscan 24

#### Х

xD-hukommelseskort 39

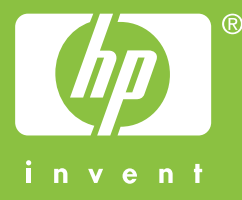

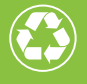

Trykt på papir med minimum 50% genbrugsfiber og 10% genbrugspapir

© 2004 Hewlett-Packard Development Company, L.P.

**Electronic Edition** 

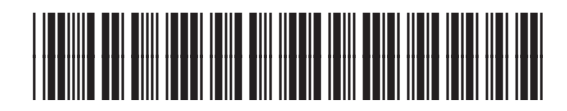

Q5786-90191